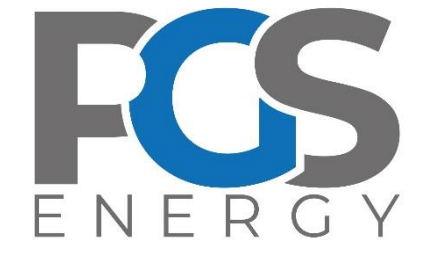

# АПАРАТУРА ПЕРЕДАЧІ КОМАНД «ОРІОН» АПК ОІ ТХ

Інструкція з експлуатації

редакція 08.01.25

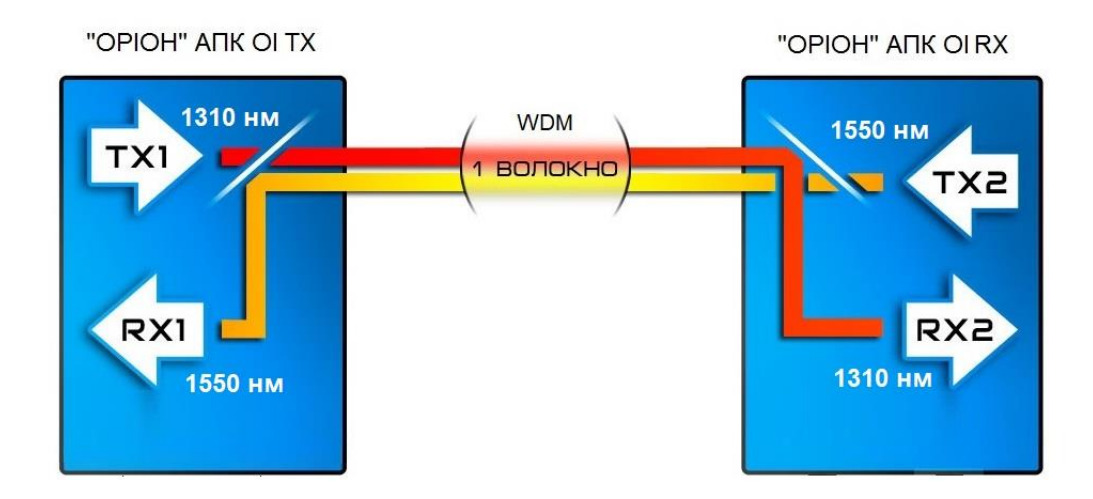

| 1 Призначення                                                        | 4  |
|----------------------------------------------------------------------|----|
| 2 Технічні характеристики                                            | 5  |
| 2.1 Параметри інтерфейсу ВОЛЗ                                        | 5  |
| 2.2 Параметри передачі контрольного сигналу і аварійних команд       | 5  |
| 2.3 Параметри вхідних ланцюгів передачі аварійних команд             | 5  |
| 2.4 Вихідні кола сигналізації                                        | 5  |
| 2.5 Параметри інтерфейсу цифрового стику                             | 6  |
| 2.6 Параметри інтерфейсів зв'язку                                    | 6  |
| 2.6.1 Параметри інтерфейсу локальної мережі Modbus RTU               | 6  |
| 2.6.2 Параметри інтерфейсів Ethernet, USB                            | 6  |
| 2.7 Параметри електроживлення, ізоляції, ЕМС                         | 7  |
| 3 Конструкція                                                        | 8  |
| 4 Склад                                                              | 9  |
| 5 Устрій і робота                                                    | 10 |
| 5.1 Структурна схема «OPIOH» АПК OI TX                               | 10 |
| 5.2 Передача аварійних команд                                        | 11 |
| 5.3 Режими роботи                                                    | 14 |
| 5.4 Сигналізація і індикація                                         | 14 |
| 5.4.1 Виходи сигналізації                                            | 14 |
| 5.4.2 Лисплей                                                        | 15 |
| 5.4.3 Світлоліолна інликація                                         | 15 |
| 5.5 Протоколи стандарту ІЕС 61850                                    |    |
| 5.6 Синхронізація часу                                               |    |
| 6. Монтаж і пілключення                                              | 16 |
| 6.1 Загальні вказівки                                                | 16 |
| 6.2 Заходи безпеки                                                   | 16 |
| 6.3 Пілготовчі роботи                                                | 16 |
| 6.4 Пілключення «ОРІОН» АПК ОІ ТХ до зовнішніх кіл                   | 16 |
| 6.4.1 Живлення                                                       |    |
| 6.4.2 Ланиюги вхолів пуску аварійних команл                          |    |
| 6.4.3 ВОЛЗ                                                           | 21 |
| 6.4.4 Сигналізація                                                   | 22 |
| 6.4.5 Локальна мережа і зовнішнє скидання (квитування)               | 24 |
| 7. Можливі несправності і способи їх усунення                        | 25 |
| 8. Рекомендації по технічному обслуговуванню                         |    |
| 8.1. Перевірка технічних даних                                       | 27 |
| 8.2. Зовнішній огляд                                                 |    |
| 8.3. Внутрішній огляд                                                |    |
| 8.4. Перевірка апаратної конфігурації                                |    |
| 8.5. Вимірювання опору ізоляції                                      |    |
| 8.6. Випробування електричної міцності ізоляції                      |    |
| 8.7. Перевірка програмної конфігурації                               |    |
| 8.8. Вимірювання вторинних рівнів живлення                           |    |
| 8.9 Перевірка вихідної потужності та чутливості оптичного передавача |    |
| 8.10. Перевірка параметрів дискретних входів і виходів МВ            |    |
| 8.11 Перевірка прив'язки входу до номера команди                     | 41 |
|                                                                      |    |

| 8.12. Перевірка системи пріоритетів передачі команд              | 43 |
|------------------------------------------------------------------|----|
| 8.13. Перевірка роботи зовнішньої сигналізації                   | 44 |
| 8.14. Перевірка відсутності хибних дій при відключенні/включенні | 46 |
| 9. Маркування, пломбування, пакування                            | 47 |
| 10. Гарантії виробника                                           | 48 |
| 11. Відомості про рекламації                                     | 48 |
| 12. Відомості про утилізацію                                     | 48 |
| ДОДАТОК 1                                                        | 49 |
| ДОДАТОК 2                                                        | 59 |
| ДОДАТОК 3                                                        | 61 |
|                                                                  |    |

В IE використовуються наступні терміни і скорочення:

АК – автоматичний контроль;

АСК ТП – автоматична система керування технологічним процесом;

АЧХ – амплітудно-частотна характеристика;

ВОЛЗ – волоконно-оптична лінія зв'язку;

ВЧ – висока частота;

ЕМС – електромагнітна сумісність;

ЗІП – запасні частини, інструменти і приладдя;

КЗ – коротке замикання;

ЛБЖ – лабораторний блок живлення;

ЛП – лицьова панель;

**ЛФ** – лінійний фільтр;

МВ – модуль дискр. входів;

МЖ – модуль живлення;

МЖ-ПП – модуль живлення підсилювача потужності;

МУ – модуль управління;

ОС – операційна система;

ОСЦ – осцилограф;

ГПФ – генератор сигналів;

ПА – протиаварійна автоматика;

ПЗ – програмне забезпечення;

ПК – персональний комп'ютер;

ПП – підсилювач потужності;

ПРД – передавач;

ПРМ – приймач;

ПЛ – повітряна лінія електропередачі;

РЗ – релейний захист;

ТУ – технічні умови.

### 1 Призначення

Передавач «ОРІОН» АПК ОІ ТХ призначений для перетворення дискретних керуючих сигналів, та GOOSE- повідомлень згідно IEC 61850 від апаратури релейного захисту (далі – РЗ) и протиаварійної автоматики (далі – ПА) в сигнали аварійних команд з наступною їх передачею по ВОЛЗ каналу.

«ОРІОН» АПК ОІ ТХ забезпечує наступні функціональні можливості:

- передачу контрольного сигналу і сигналів аварійних команд РЗ і ПА;

- ретрансляцію аварійних команд прийнятих по «цифровому стику» від «ОРІОН» АПК RX далі по ВОЛЗ;

- фіксацію часу і номера дискретного входу, на який прийшов вплив від апаратури РЗ і ПА в журналі подій з точністю 1 мс;

- фіксацію часу і номера переданої аварійної команди РЗ і ПА в журналі подій з точністю 1 мс;

- годинник реального часу з календарем;

- передачу даних синхронізації годинника;

- тестові режими;

- внутрішня самодіагностика;

- підключення в локальну мережу АСК ТП за допомогою Modbus RTU або IEC 61850 MMS;

- задання внутрішньої конфігурації пристрою програмним способом (можливість конфігурування пристрою за допомогою персонального комп'ютера).

«ОРІОН» АПК ОІ ТХ реалізує наступні типи сигналізації:

- дія на панель центральної сигналізації щита управління;

- видача інформації на зовнішній (підстанційний) реєстратор;

- відображення інформації на власному дисплеї і світлодіодних індикаторах;

- видача інформації в інформаційну та/або локальну мережу.

«OPIOH» АПК OI TX призначений для цілодобової експлуатації в закритих виробничих приміщеннях, що відповідають кліматичному виконанню УХЛ і категорії розміщення 4.2 по ГОСТ 15150-69.

При цьому:

- висота над рівням моря не більше 2000 м;

- верхнє значення робочої температури плюс 45 °С;

- нижнє значення робочої температури 0 °С;

- відносна вологість до 80% при температурі плюс 25°С;

- навколишнє середовище не вибухонебезпечне, не містить пилу, що проводить струм, в концентраціях, що руйнують метали і ізоляцію;

- тип охолодження – повітряне, природне.

«ОРІОН» АПК ОІ ТХ відповідає вимогам в частині сейсмостійкості, для виробів групи виконання М40, при інтенсивності землетрусу 9 балів по MSK-64 по ГОСТ 17516.1-90.

«ОРІОН» АПК ОІ ТХ відповідає вимогам ТУ після впливу на нього (в упакованому вигляді) механічних факторів при транспортуванні і зберіганні по ДСТУ 8281:2015.

«ОРІОН» АПК ОІ ТХ відповідає вимогам стандартів ДСТУ ЕN 60870-2-1, ДСТУ EN 60834-1, IEC 60495, ДСТУ EN IEC 62439-3, ДСТУ EN 61000-6-2, ДСТУ EN 61000-6-4, ДСТУ EN 61000-6-5, ДСТУ IEC 61850, ДСТУ EN IEC 62351-8 (RBAC), СОУ НЕК 20.261:2021.

## 2 Технічні характеристики

## 2.1 Параметри інтерфейсу ВОЛЗ

## Таблиця 2.1.1

| Найменування                       | Значення                           |
|------------------------------------|------------------------------------|
| Канал передачі                     | виділене одномодове волокно, пере- |
|                                    | дача даних дуплексна («крапка-кра- |
|                                    | пка», технологія WDM)              |
| Стандарт волокна                   | G.652                              |
| Підключення до ВОЛЗ                | з'єднувач типу SC (симплекс)       |
| Макс. довжина каналу зв'язку       | 20, 40, 60, 80, 120 км             |
|                                    | (по замовленню)                    |
| Довжини оптичних хвиль (WDM), нм   | 1310 TX, 1550 RX                   |
|                                    | (1510 TX, 1590 RX) <sup>1</sup>    |
|                                    | (1490 TX, 1550 RX) <sup>1</sup>    |
| Примітки                           |                                    |
| 1. Для ліній довжиною більше 80 км |                                    |

## 2.2 Параметри передачі контрольного сигналу і аварійних команд

### Таблиця 2.2.1

| Найменування                                                       | Значення         |
|--------------------------------------------------------------------|------------------|
| Спосіб передачі контрольного сигналу і сигналів аварійних команд   | TCP/IP (UDP)     |
| Кількість контрольних сигналів                                     | 1                |
| Кількість аварійних команд, що приймаються                         | 32/24/16/8       |
|                                                                    | (за замовленням) |
| Мінімальна тривалість аварійної команди Т <sub>0</sub>             | 5 мс             |
| Ймовірність приймання хибної аварійної команди при рівні оптич-    | не більше 10-12  |
| ного сигналу на вході вище порогу чутливості на 3 дБ               | he officient to  |
| Час передачі аварійної команди з моменту дії на вхідний дискретний | не більше 15 мс  |
| датчик «ОРІОН» АПК ОІ ТХ до моменту замикання контактів вихід-     |                  |
| ного реле «ОРІОН» АПК ОІ RX (при виведених елементах затри-        |                  |
| мки)                                                               |                  |

## 2.3 Параметри вхідних ланцюгів передачі аварійних команд

## Таблиця 2.3.1

| Найменування                                                                                       | Значення                      |
|----------------------------------------------------------------------------------------------------|-------------------------------|
| Кількість дискретних входів, які можна призначити на одну аварійну команду (вільне конфігурування) | 5                             |
| Кількість дискретних входів в модулі вхідних впливів                                               | 8                             |
| Кількість модулів вхідних впливів                                                                  | 1/2/3/4 (за замовленням)      |
| Номінальна напруга дискретного входу Uдв                                                           | 220/110 В (за замовленням)    |
| Напруга спрацювання дискретного входу                                                              | 0.65÷0.72 U <sub>ДВ</sub>     |
| Вхідний опір дискретного входу (перемикається автоматично з ви-                                    | 10/60 кОм                     |
| тримкою часу 1.5 с)                                                                                | (при U <sub>ДВ</sub> = 220 В) |
| Час затримки на формування сигналу аварійної команди (з моменту                                    |                               |
| надходження керуючого впливу на вхід передавача до початку гене-                                   | не більше 4 мс                |
| рування сигналу аварійної команди) при вимкненій затримці                                          |                               |

## 2.4 Вихідні кола сигналізації

### Таблиця 2.4.1

| Найменування                      | Дані            |
|-----------------------------------|-----------------|
| Наявні виходи сигналізації (реле) | Аварійна        |
|                                   | Попереджувальна |
|                                   | Робота          |
| Режими роботи реле сигналізації   | Без фіксації    |

|                                                                                                    | З фіксацією    |
|----------------------------------------------------------------------------------------------------|----------------|
| Кількість контактів одного реле                                                                                                   | 2 перемикаючих |
| Максимальна комутована контактами напруга                                                                                         | DC 250 B       |
| Максимальний комутований контактами реле струм при номінальній напрузі 220 В при пост. і резистивному навантаженні (без іскрогас- | 300 мА         |
| ного контуру)                                                                                                    |                |
| Тривало допустимий струм через дискретний вихід, не більше                                                                        | 2 A            |

#### 2.5 Параметри інтерфейсу цифрового стику

«ОРІОН» АПК ОІ ТХ забезпечує можливість ретрансляції аварійних команд на проміжному пункті.

#### Таблиця 2.5.1 – «ОРІОН» АПК ОІ ТХ без підтримки ІЕС 61850

| Найменування                           | Дані                                |
|----------------------------------------|-------------------------------------|
| Інтерфейс                              | RS-422 (без гальванічної розв'язки) |
| Швидкість передачі (baud rate)         | 500 кБод                            |
| Довжина каналу                         | не більше 1 км                      |
| Затримка передачі інформації по каналу | не більше 1 мс                      |

### Таблиця 2.5.2 – «ОРІОН» АПК ОІ ТХ з підтримкою ІЕС 61850

| Найменування                           | Дані                               |
|----------------------------------------|------------------------------------|
| Інтерфейс                              | RS-422 (з гальванічною розв'язкою) |
| Швидкість передачі (baud rate)         | 500 кБод                           |
| Довжина каналу                         | не більше 1 км                     |
| Затримка передачі інформації по каналу | не більше 1 мс                     |

#### 2.6 Параметри інтерфейсів зв'язку

### 2.6.1 Параметри інтерфейсу локальної мережі Modbus RTU

#### Таблиця 2.6.1.1 - «ОРІОН» АПК ОІ ТХ без підтримки ІЕС 61850

| Найменування            | Дані                         |
|-------------------------|------------------------------|
| Інтерфейс               | RS-422/RS-485                |
|                         | (без гальванічної розв'язки) |
| Швидкість обміну даними | 9600/19200/115200 бод/с      |
| Тип біту парності       | без біта парності            |

#### Таблиця 2.6.1.2 – «ОРІОН» АПК ОІ ТХ з підтримкою ІЕС 61850

| Найменування            | Дані                        |
|-------------------------|-----------------------------|
| Інтерфейс               | RS-422/RS-485               |
|                         | (з гальванічною розв'язкою) |
| Швидкість обміну даними | 9600/19200/115200 бод/с     |
| Тип біту парності       | без біта парності (NONE)    |
|                         | парний (EVEN)               |

### 2.6.2 Параметри інтерфейсів Ethernet, USB

#### Таблиця 2.6.2.1 – Порти зв'язку

| Найменування<br>(маркування) | Призначення                                                   | Характеристики                                         | Клас ізоляції по<br>EN 60255-27 |  |
|------------------------------|---------------------------------------------------------------|--------------------------------------------------------|---------------------------------|--|
| PC                           | Конфігурація пристрою                                         | USB 2.0 тип В розетка                                  | PELV                            |  |
| PORT 1                       | IEC 61850, синхронізація часу РТР (v.2.0 <sup>2</sup> ), NTP, | Тип роз'єму 2xSFP <sup>1</sup><br>Швидкість 100 Мбіт/с | SELV                            |  |
| PORT 2 резервування HSR, PRP |                                                               | Тип роз'єму RJ-45<br>Швидкість 100/1000 Мбіт/с         | SELV                            |  |

#### Примітки

1. по замовлению можуть бути встановлені оптичні SM/MM або RJ45 SFP модулі. Перелік сумісних SFP модулів дивіться в ДОДАТКУ 4

2. для версії РТР 2.0 максимальна кількість доменів становить 127

## 2.7 Параметри електроживлення, ізоляції, ЕМС

## Таблиця 2.7.1 – Параметри електричного живлення

| Найменування                                                                   | Дані            |
|--------------------------------------------------------------------------------|-----------------|
| Номінальна напруга живлення постійного струму U <sub>н</sub>                   | 220/110 B       |
|                                                                                | (на замовлення) |
| «ОРІОН» АПК ОІ ТХ правильно функціонує при зміні напруги оперативного          | не більше 10%   |
| постійного струму в діапазоні від 0.8 до 1.1 U <sub>H</sub> з рівнем пульсацій |                 |
| Номінальна споживана потужність                                                | не більше 35 Вт |
| «ОРІОН» АПК ОІ ТХ витримує без пошкодження підключення електрожив-             | Так             |
| лення зі зворотною полярністю                                                  |                 |

## Таблиця 2.7.2 – Параметри ізоляції

| Найменування                                                             | Дані             |
|--------------------------------------------------------------------------|------------------|
| Опір ізоляції в нормальних кліматичних умовах                            | не менше 100 МОм |
| Ізоляція кіл з робочою напругою 100-250 В відносно корпусу за нормальних | 50 Гц 2.5 кВ.    |
| кліматичних умов протягом 1 хвилини витримує без пробою і перекриття на- |                  |
| пруги                                                                    |                  |
| Ізоляція кіл з робочою напругою 100-250 В відносно корпусу за нормальних | 1.2/50 мкс 5 кВ. |
| кліматичних умов витримує без пошкодження імпульсну напругу хвилі        |                  |

## Таблиця 2.7.3 – Параметри ЕМС

| Найменування                                                                                          | Дані                        |
|----------------------------------------------------------------------------------------------------|-----------------------------|
| Пристрій витримує без пошкоджень і виникнення хибних аварійних команд:                                |                             |
| - пропадання і відновлення напруги електроживлення                                                    |                             |
| - провали напруги                                                                                     |                             |
| - переривання напруги                                                                                 | 30% (1c), 60% (0.5c)        |
|                                                                                                    | 100% (0.1c)*                |
|                                                                                                    | по ДСТУ ІЕС 61000-4-29      |
| «ОРІОН» АПК ОІ ТХ витримує без пошкодження і хи                                                       | ибних дій:                  |
| - вплив електростатичних розрядів                                                                     | 6 кВ                        |
| - вплив мікросекундних імпульсних завад на входи електроживлення, управ-                              |                             |
| ління (реалізації) і сигналізації                                                                     | 2 кВ                        |
| - вплив мікросекундних імпульсних завад великої енергії на кола ВЧ входу                              | 4 кВ                        |
| - вплив наносекундних імпульсних завад на входи електроживлення, управ-                               | 2 кВ                        |
| ління (реалізації) і сигналізації                                                                     |                             |
| - вплив магнітного поля промислової частоти                                                           | 30 А/м неперервно і 300 А/м |
|                                                                                                    | протягом 3.0 с              |
|                                                                                                    |                             |
|                                                                                                    | ЛСТУ ГОСТ 30428-2004        |
| т пость раднозавад на контактах слектроживления т напруженить поля радноза-<br>вал вілповілає вимогам | дету гост 30428.2004        |
|                                                                                                    |                             |
|                                                                                                    |                             |
| при використании зовишивого наконичувача                                                              |                             |

### 3 Конструкція

Габаритні і установочні розміри «ОРІОН» АПК ОІ ТХ наведені на рисунках 3.1 і 3.2. Зовнішній вигляд лицьової панелі на рисунку 3.3.

Робоче положення в просторі – горизонтальне. Допускається відхилення від робочого положення до 5° в будь-яку сторону.

Рекомендована висота розміщення 1.5 – 1.7 м від підлоги.

Контактні затискачі «ОРІОН» АПК ОІ ТХ допускають приєднання дротів перерізом від 0,08 до 2,5 мм<sup>2</sup>.

З'єднувачі мають відповідну конструкцію, яка забезпечує захист від випадкового дотику та ураження електричним струмом.

Маса не перевищує:

11 кг для стандартного корпусу;

Корпус має ступінь захисту ІР20.

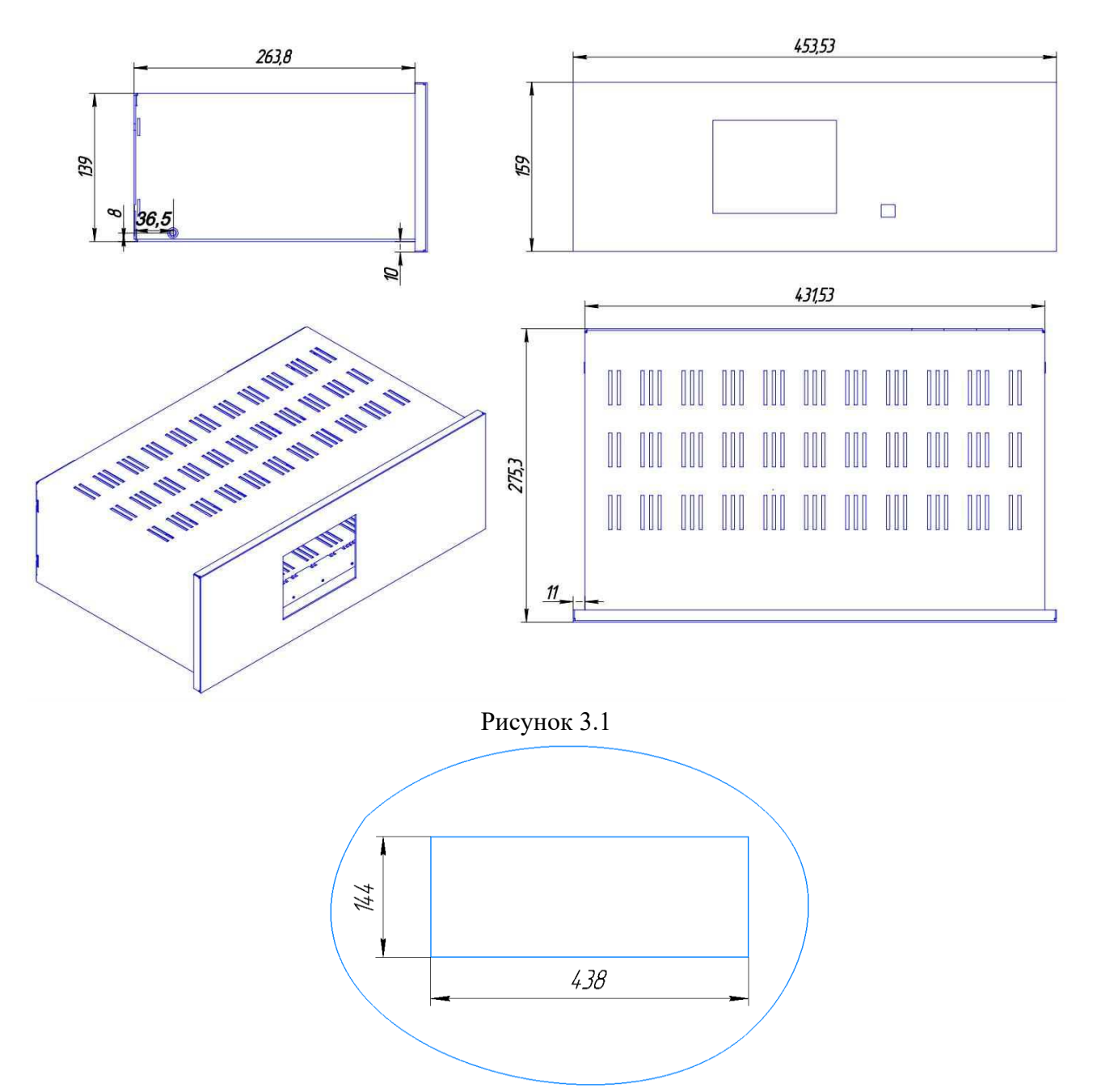

Рисунок 3.2 – Посадочне місце для встановлення «ОРІОН» АПК ОІ ТХ

| ●+5 V                                                                   | «ОРІОН» АПК |     |
|-------------------------------------------------------------------------|-------------|-----|
| <ul> <li>+24 V</li> <li>КС</li> <li>Введений</li> </ul>                 |             |     |
| <ul> <li>Відкл.зовн.сигн.</li> <li>Виведений</li> <li>Аварія</li> </ul> |             |     |
| <ul> <li>● Неспр. ЦП</li> <li>● Робота</li> </ul>                       |             | USB |

Рисунок 3.3 – Зовнішній вигляд «ОРІОН» АПК ОІ ТХ

## 4 Склад

# Таблиця 4.1 Перелік модулів «ОРІОН» АПК ОІ ТХ

| Найменування модуля           | Позначення на  | Кількість | Примітки |
|-------------------------------|----------------|-----------|----------|
|                               | модулі Рус/Укр |           |          |
| Модуль живлення               | МП/МЖ          | 1         |          |
| Модуль оптичного інтерфейсу   | МОИ/МОІ        | 1         |          |
| Модуль сигналізації           | MC             | 1         |          |
| Модуль центрального процесора | ЦП             | 1         |          |
| Модуль лицьової панелі        | ЛП             | 1         |          |
| Модуль вхідних впливів        | MB             | 1 - 4     |          |

#### 5 Устрій і робота

#### 5.1 Структурна схема «ОРІОН» АПК ОІ ТХ

Структурна схема «ОРІОН» АПК ОІ ТХ наведена на рисунку 5.1.1. Назви і позначення модулів див. в таблиці 4.1.

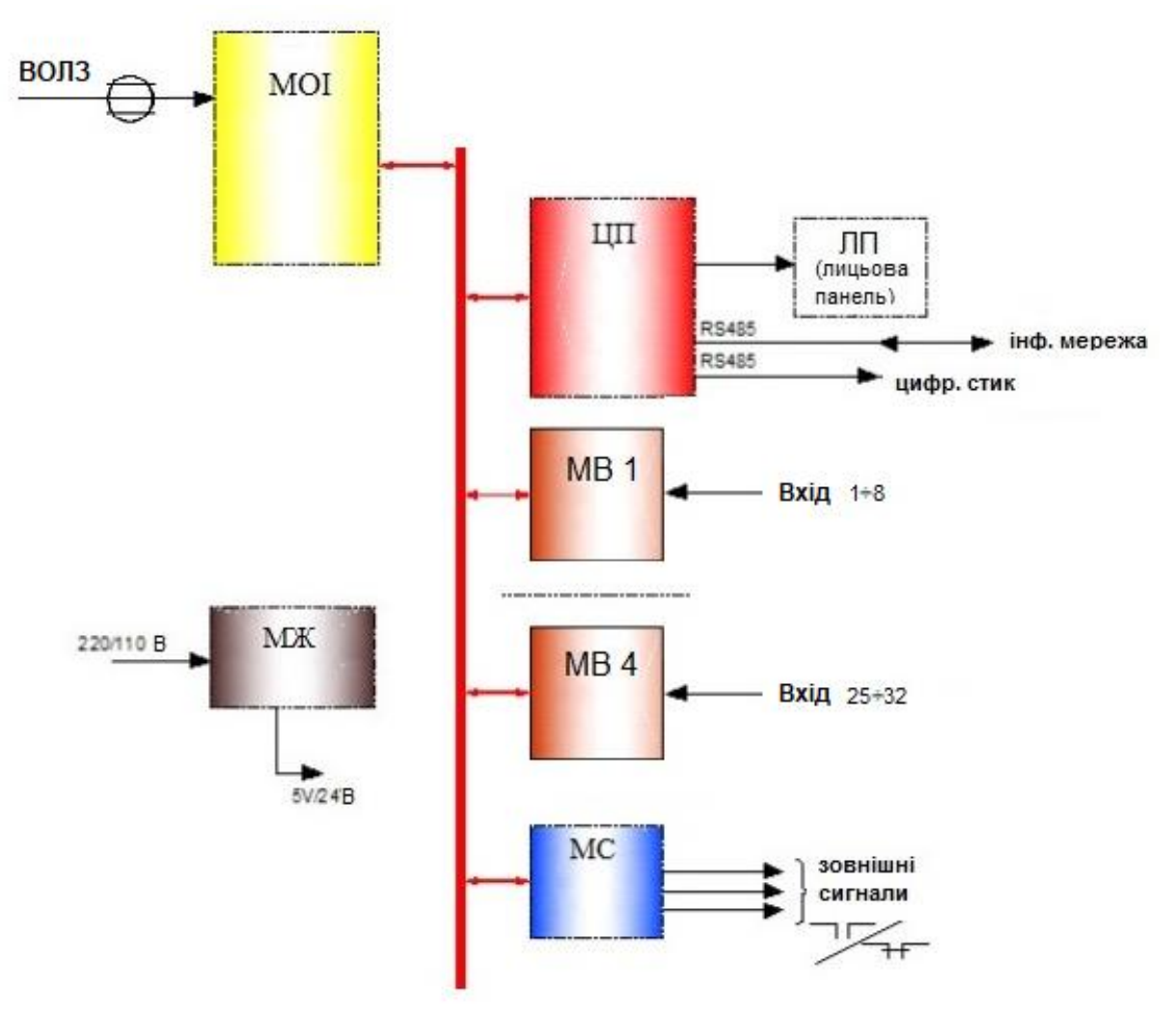

Рисунок 5.1.1 - Структурна схема «ОРІОН» АПК ОІ ТХ

**Модуль центрального процесора (ЦП)** – забезпечує основну логіку роботи «ОРІОН» АПК ОІ ТХ. Конфігурує всі модулі при подачі живлення. Забезпечує збереження налаштувань і журналу подій. Забезпечує контроль справності модулів. Забезпечує тестування модулів. Забезпечує фіксацію подій і управління реле зовнішньої сигналізації в модулі сигналізації (далі - MC). Забезпечує контроль вторинних рівнів напруг живлення. Передає інформацію про поточний стан «ОРІОН» АПК ОІ ТХ в модуль лицьової панелі (далі - ЛП) з ціллю відображення даних на дисплеї. Забезпечує роботу в локальній мережі по протоколам Modbus RTU та IEC 61850. Забезпечує функції приймання аварійних команд по цифровому інтерфейсу з подальшою передачею по ВОЛЗ («цифровий стик»). Забезпечує зв'язок з ПК по інтерфейсу USB.

**Модуль вхідних впливів (далі - МВ)** – служить для перетворення дискретних сигналів аварійних команд в двійковий код з подальшою їх передачею модулю центрального процесора (далі - ЦП). В модулі МВ додатково реалізований захист від брязкоту, захист від повторного впливу, ретрансляція вхідних впливів на зовнішній реєстратор.

Обмін даними між модулями MB і модулем ЦП здійснюється по паралельній шині даних.

**Модуль оптичного інтерфейсу (далі - МОІ)** – служить для передачі пакетів даних контрольного сигналу та сигналів аварійних команд. Передача пакетів даних контрольного сигналу здійснюється неперервно при умові відсутності аварійних команд.

Передача пакетів даних контрольного сигналу та сигналів аварійних команд здійснюється з періодом 5 мс, також здійснюється функція контролю справності ВОЛЗ.

Обмін даними між модулем MOI і модулем ЦП здійснюється по паралельній шині даних.

**Модуль сигналізації (МС)** – забезпечує дію на пристрої центральної сигналізації енергооб'єкту. Системи діагностики «ОРІОН» АПК ОІ ТХ формують три сигнали:

- робота (приймання аварійних команд);

- попереджувальний сигнал;

- аварійний сигнал.

МС періодично виконує контроль працездатності модуля ЦП шляхом контролю наявності обміну і контроль власної справності (апаратний зовнішній контроль «watchdog»). Також забезпечується відключення ланцюгів сигналізації (вивід зовнішньої сигналізації) при необхідності проведення будь-яких робіт з «ОРІОН» АПК ОІ ТХ або на панелі.

**Модуль лицьової панелі (ЛП)** – забезпечує видачу інформації на дисплей, світлодіодну індикацію, роботу з користувачем: введення і перегляд налаштувань «ОРІОН» АПК ОІ ТХ, управління режимами роботи (ВВЕДЕНИЙ, СКИДАННЯ ІНДИКАЦІЇ І СИГНАЛІЗАЦІЇ). Обмін даними між модулем ЛП і модулем ЦП здійснюється по послідовній шині даних RS-422.

**Модуль живлення (МЖ)** – служить для забезпечення напругою живлення всіх модулів «ОРІОН» АПК ОІ ТХ. Забезпечує працездатність «ОРІОН» АПК ОІ ТХ при нетривалих провалах і перериваннях напруги живлення. Виконує контроль рівня вхідної напруги. Вихідні рівні напруги: + 5 B, + 24 B.

#### 5.2 Передача аварійних команд

«OPIOH» АПК OI TX дозволяє налаштовувати часові характеристики аварійних команд, незалежно від тривалості вхідних впливів на дискретних входах. Дозволяє призначити на одну аварійну команду декілька дискретних входів (не більше 5-ти).

**Початком передачі аварійної команди** рахується початок передачі пакету даних аварійної команди після передачі пакету контрольного сигналу або пакету даних аварійної команди з іншим номером. <u>Кінцем передачі аварійної команди</u> рахується початок передачі пакету даних контрольного сигналу або пакету даних аварійної команди з іншим номером. Період передачі пакетів контрольного сигналу та аварійних команд фіксований і складає 5 мс., від чого мінімальна тривалість аварійної команди складає 5 мс. Тривалість команди залежить від кількості пакетів і кратна 5 мс. Один пакет, тривалість 5 мс, два пакети 10 мс і т.д.

Нижче наведені приклади передачі аварійних команд з різними налаштуваннями.

**Приклад 1**. Передача імпульсної аварійної команди тривалістю  $t_{a.\kappa} = 5$  мс. (див. рисунок 5.2.1). До аварійної команди №1 прив'язаний один дискретний вхід №1. Захисний інтервал  $t_{3ax.iнm} = 10$  мс, час ігнорування повторного впливу  $t_{nosm.snлus} = 100$  мс.

Після виявлення вхідного впливу, дискретний вхід блокується на час  $t_{noвm.вnлив}$  і формується аварійна команда з заданою тривалістю  $t_{a.\kappa}$ . Всі впливи на дискретному вході будуть проігно-ровані, доки не пройде час  $t_{noвm.вnлив}$ .

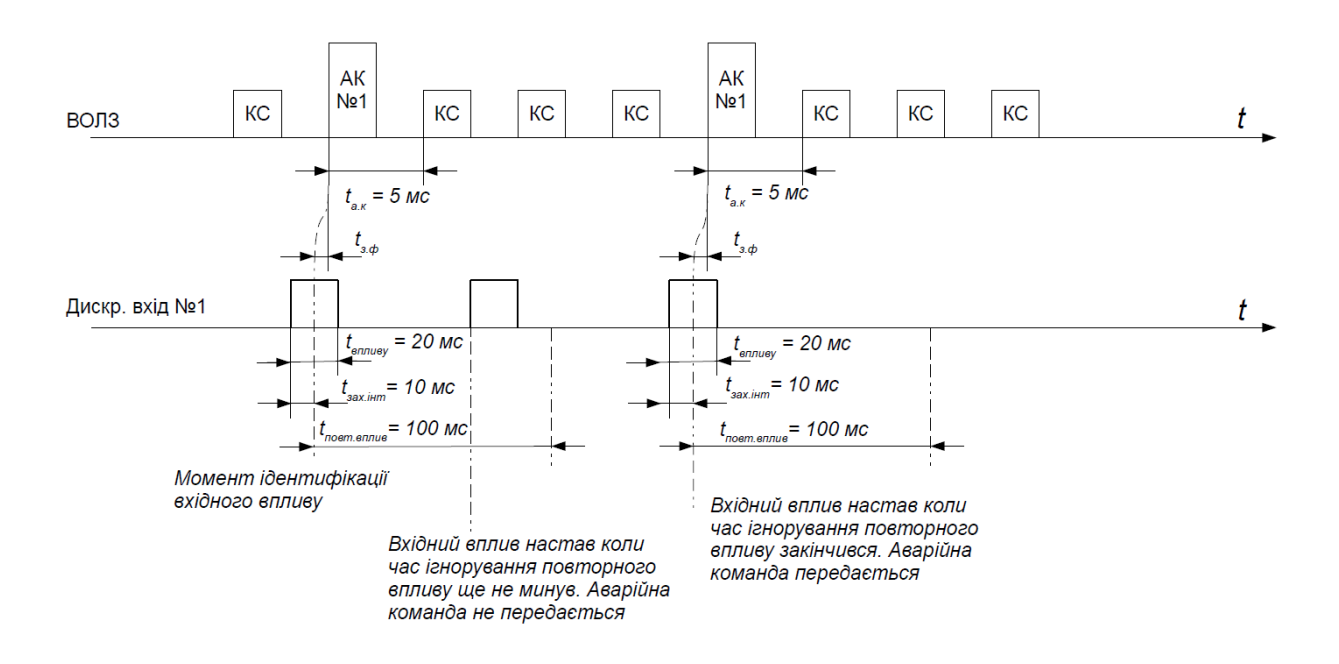

Рисунок 5.2.1 - Передача імпульсної аварійної команди 5 мс

**Приклад 2**. Передача тривалої аварійної команди (див. рисунок 5.2.2). Тривалість сформованої аварійної команди *t*<sub>a.к</sub> залежить від тривалості впливу на дискретному вході. До аварійної команди №1 прив'язаний один дискретний вхід №1. Захисний інтервал *t*<sub>зах.інт</sub> = 1 мс, час ігнорування повторного впливу *t*<sub>повт.вплив</sub> = 20 мс.

Після виявлення вхідного впливу, дискретний вхід блокується на час *t*<sub>повт.вплив</sub> і починає передаватися аварійна команда. Команда формується доти, доки на дискретному вході присутній вплив. Тривалість формованої аварійної команди завжди кратна мінімальній тривалості аварійної команди 5 мс.

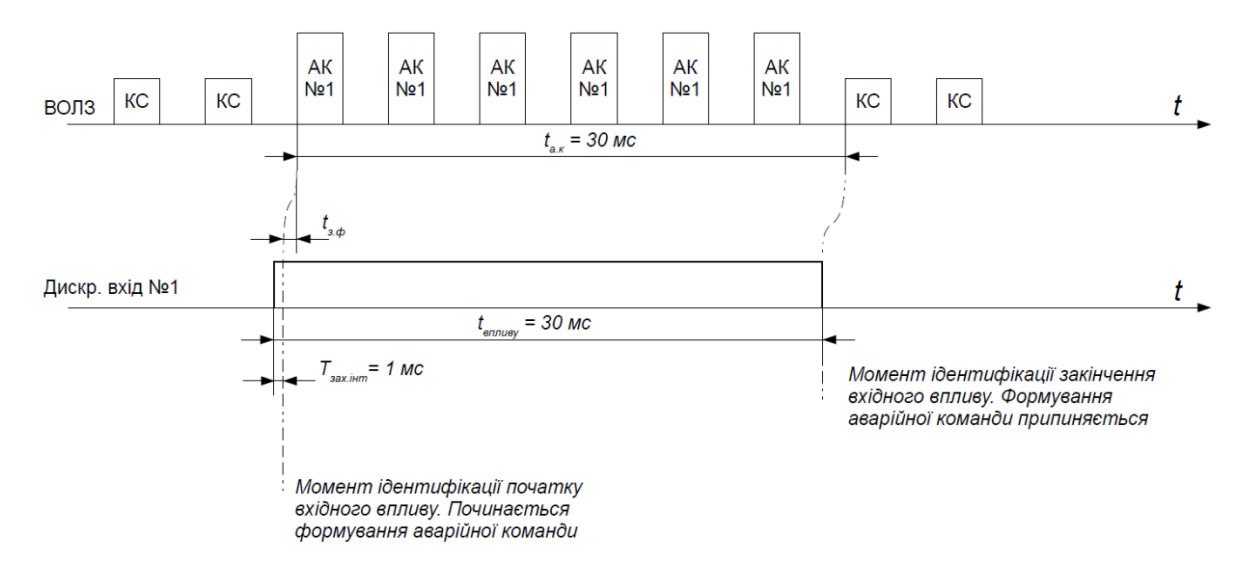

Рисунок 5.2.2 - Передача тривалої аварійної команди

**Приклад 3**. Передача імпульсних аварійних команд відповідно до пріоритетів (див. рисунок 5.2.3). Тривалість формованих аварійних команд  $t_{a.\kappa} = 20$  мс. До кожної аварійної команди прив'язаний один дискретний вхід з тим самим номером що і команда. Захисний інтервал  $t_{3ax.ihm} = 10$  мс, час ігнорування повторного впливу  $t_{nogm.gn,nug} = 20$  мс. Найвищий пріоритет має аварійна команда з меншим номером.

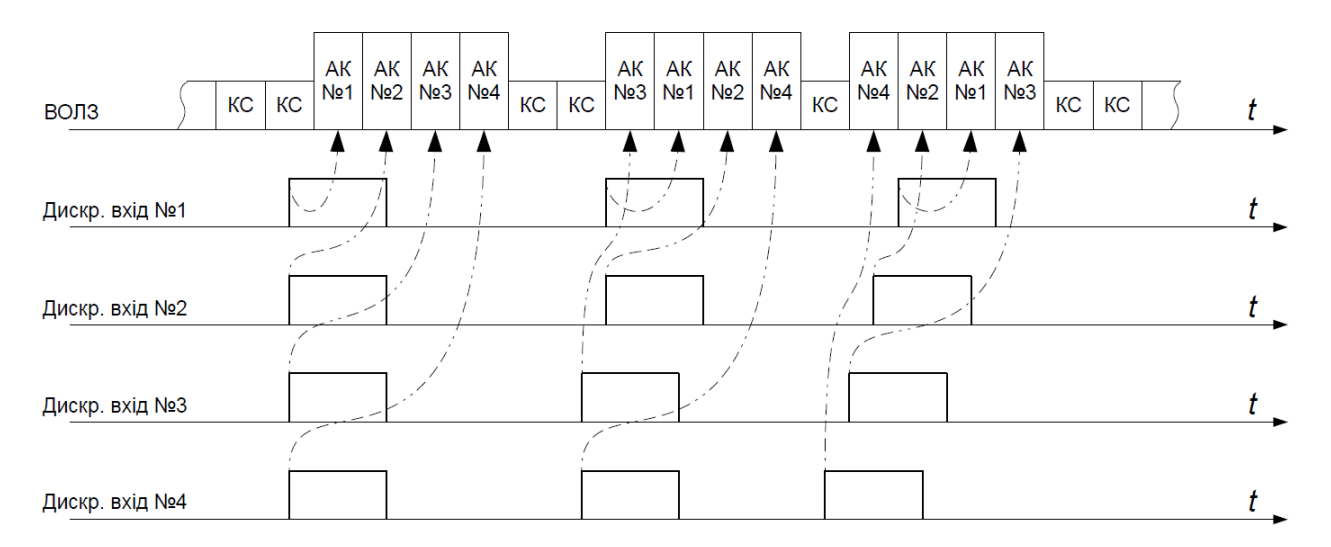

Рисунок 5.2.3 - Передача імпульсних аварійних команд згідно з пріоритетом

**Приклад 4**. Передача імпульсних і тривалих аварійних команд відповідно до пріоритетів (див. рисунок 5.2.4). Імпульсні аварійні команди №1, №3, тривалі аварійні команди №2, №4. Тривалість імпульсних аварійних команд  $t_{a,\kappa} = 20$  мс. До кожної аварійної команди прив'язаний один дискретний вхід з тим самим номером. Захисний інтервал  $t_{зах.інт} = 10$  мс, час ігнорування повторного впливу  $t_{noвт.вплив} = 20$  мс. Найвищий пріоритет має аварійна команда з меншим номером. Тривала аварійна команда може бути перервана для передачі імпульсної або тривалої аварійної команди з більшим пріоритетом. Імпульсна аварійна команда з меншим пріоритетом буде сформована після завершення формування аварійних команд з більшим пріоритетом.

![](_page_12_Figure_4.jpeg)

![](_page_12_Figure_5.jpeg)

*t*<sub>впливу</sub> – тривалість вхідного впливу на дискретному вході;

*t*<sub>зах.інт</sub> – час захисного інтервалу «проти брязкоту» (діапазон 1 ÷ 10 мс, крок 1 мс);

*t*<sub>повт.вплив</sub> – час ігнорування повторного впливу на дискретному вході (діапазон 20 ÷ 500 мс, крок 20 мс);

*t*<sub>3.ф</sub> – час затримки формування аварійної команди;

*ta*.*к* – тривалість формування аварійної команди.

#### 5.3 Режими роботи

«ОРІОН» АПК ОІ ТХ має наступні режими роботи:

1) **«ВВЕДЕНИЙ»** - це режим, в якому «ОРІОН» АПК ОІ ТХ передає контрольний сигнал і сигнал команд. Фіксує факт впливів на дискретних входах, передачі аварійних команд в журналі подій, виконує сигналізацію **«Робота»**.

Існує два способи переведення «ОРІОН» АПК ОІ ТХ в режим «**ВВЕДЕНИЙ**» (задається в налаштуваннях):

«Автоматичний» - після вмикання живлення при відсутності несправностей або повторно після зникнення несправностей;

«Ручний» - після натискання кнопки «Введ» на лицевій панелі. «ОРІОН» АПК ОІ ТХ перейде в режим «ВВЕДЕНИЙ» тільки при умові відсутності несправностей. <u>Однак, якщо апа-</u> рат вимикався на час не більше 5 с (пошук «землі» оперативним персоналом) і до цього знаходився в режимі «ВВЕДЕНИЙ», то він буде введений в роботу автоматично, незалежно від налаштувань введення апарата в роботу.

2) «ГОТОВИЙ» - це режим, в якому «ОРІОН» АПК ОІ ТХ передає контрольний сигнал, але не передає сигнали аварійних команд (крім передачі команд із тесту). Факт впливів на дискретних входах фіксується в журналі подій. В цьому режимі доступна зміна системних налаштувань і параметрів аварійних команд, а також можлива робота в тестових режимах.

«ОРІОН» АПК ОІ ТХ автоматично переходить в режим «ГОТОВИЙ» при:

- наявності контрольного сигналу і відсутності несправностей;

- спробі змінити налаштування або увійти в режим тестування з режиму «ВВЕДЕНИЙ».

3) **«ВИВЕДЕНИЙ»** - це режим, в якому «ОРІОН» АПК ОІ ТХ передає контрольний сигнал і не передає сигнали аварійних команд. В цьому режимі доступна зміна системних налаштувань і параметрів аварійних команд, а також можлива робота в тестових режимах.

«ОРІОН» АПК ОІ ТХ автоматично переходить в режим «ВИВЕДЕНИЙ» при:

- вмиканні живлення, поки йде завантаження і конфігурування "OPIOH» АПК ОІ ТХ;

- відсутності контрольного сигналу довше 5;

- внутрішніх несправностях терміналу, які виявила система самодіагностики.

У всіх режимах здійснюється контроль робочих параметрів і справності модулів. При виявленні несправностей «ОРІОН» АПК ОІ ТХ виконує сигналізацію «Аварія», «Попередж.» і робить запис в журналі подій та інформаційному буфері з вказанням несправності.

#### 5.4 Сигналізація і індикація

Поточний стан «ОРІОН» АПК ОІ ТХ виводиться на дисплей, світлодіодну індикацію і на вихідні реле сигналізації. В «ОРІОН» АПК ОІ ТХ є журнал подій, в якому фіксуються назви подій і час їх виникнення з точністю 1 мс. Журнал подій зберігається в енергонезалежному ПЗУ модуля ЦП.

#### 5.4.1 Виходи сигналізації

Для виводу сигналів сигналізації в «ОРІОН» АПК ОІ ТХ передбачений окремий модуль МС. В ньому реалізовані три релейні виходи:

Реле аварійної сигналізації – спрацьовує при несправностях, які можуть призвести до відмови або хибної роботи.

Реле попереджувальної сигналізації – спрацьовує при несправностях, які не можуть призвести до відмови або хибної роботи, необхідне вжиття заходів в плановому порядку. Реле «робота» - діє при передачі аварійних команд.

Стан всіх виходів сигналізації фіксується в ПЗУ модуля ЦП и відновлюється при завершені перерви в живленні.

Можливі два варіанти роботи реле сигналізації (задається в налаштуваннях):

- «без фіксації» - контакти реле замикаються на час існування фактора (попереджувальна несправність, аварійна несправність, робота) і після зняття фактора контакти розмикаються;

- «з фіксацією» - контакти реле замикаються при появі відповідного фактора спрацювання і залишаються спрацьованим до оперативного («ручного») повернення.

На час проведення технічного обслуговування дія реле на сигналізацію може бут відключена (задається в налаштуваннях).

Стан виходів сигналізації виводиться на світлодіодну індикацію на лицьовій панелі. При натисканні на клавішу «Инф» на дисплей «ОРІОН» АПК ОІ ТХ виводиться докладна інформація про причини спрацювання сигналізації. Для скидання сигналізації, на лицьовій панелі необхідно натиснути кнопку «Інф» а потім кнопку «Скид».

#### 5.4.2 Дисплей

Виведення поточних робочих параметрів і інформації про стан «ОРІОН» АПК ОІ ТХ виводиться на головний екран дисплея. Опис інтерфейсу наведено в Додатку 1.

#### 5.4.3 Світлодіодна індикація

Назва і призначення світлодіодних індикаторів на лицевій панелі «ОРІОН» АПК ОІ ТХ наведено в таблиці 5.4.3.1.

| Гаолиця Э.4.5            | -1                                                                 |          |
|--------------------------|--------------------------------------------------------------------|----------|
| Назва Рус/Укр            | Опис                                                               | Колір    |
| «+5 V»                   | Наявність напруги 24 В                                             | зелений  |
| «+24 V»                  | Наявність напруги 5 В                                              | зелений  |
| «КС»                     | Наявність на виході «ОРІОН» АПК ОІ ТХ контрольного сигналу         | зелений  |
| «Введен» /<br>«Введений» | «ОРІОН» АПК ОІ ТХ знаходиться в режимі «Введений»                  | зелений  |
| «Предупр» /              | Системою самодіагностики виявлена несправність, яка не призвела до | жортий   |
| «Попередж.»              | відмови або хибної роботи                                          | жовтии   |
| «Откл. внеш. сигн.»/     |                                                                    | жортий   |
| «Відкл.зовн.сигн.»       | Ди «От тоття Атте от т.х. на зовншию сигналізацію вименена         | жовтии   |
| «Выведен» /              | «ОРІОН» АПК ОГТХ знаходиться в режимі «Вивелений»                  | червоний |
| «Виведений»              | (OTION// ATTA OT TA SHAROATIBOA'B PERKIMI (DABEACHINA)             | юрвонии  |
| «Авария» /               | Системою самодіагностики виявлена аварійна несправність, тобто мо- | цервоний |
| «Аварія»                 | жлива відмова або хибна робота                                     | червонии |
| «Неиспр. ЦП» /           | Topymanut of vin tomany a Notyten neutron upor trongeopo           | церроний |
| «Неспр. ЦП»              | порушении оомін даними з модулем центрального процесора            | червонии |
| «Работа» /               |                                                                    | auniŭ    |
| «Робота»                 | приймання аварійної команди – робота «ОРІОП» АПК ОГТА              | сини     |

Таблиня 5.4.3.1

#### 5.5 Протоколи стандарту ІЕС 61850

Пристрій має можливість інтеграції в локальну мережу АСК ТП підстанції по протоколам MMS і GOOSE відповідно до IEC61850, а також синхронізації з джерелами точного часу. Фізичні порти для підключення вказані в таблиці 2.8.2. Більш детальний опис функціональності пристрою наведений в документі «Загальний опис функціональності протоколів стандарту IEC61850 у пристроях АПК «OPIOH».

### 5.6 Синхронізація часу

Пристрій має можливість синхронізації часу по протоколах NTP, PTP. Синхронізація часу по протоколу PTP виконується тільки по порту «PORT 1» коли увімкнені обидва порти «PORT 1» та «PORT 2». Коли увімкнений тільки «PORT 2», синхронізація виконується по цьому порту. Є можливість налаштувати синхронізацію по мережі VLAN.

#### 6. Монтаж і підключення

#### 6.1 Загальні вказівки

Монтаж «ОРІОН» АПК ОІ ТХ мають право виконувати тільки спеціалісти організацій, які мають відповідний дозвіл.

Перед монтажем «ОРІОН» АПК ОІ ТХ необхідно впевнитись у відсутності механічних пошкоджень, які можуть порушити його працездатність.

Підключення всіх кіл «ОРІОН» АПК ОІ ТХ повинне виконуватись при вимкненому електроживленні апаратури.

#### 6.2 Заходи безпеки

Монтаж, ремонтні і контрольно-вимірювальні роботи потрібно виконувати з дотриманням загальних правила безпеки при експлуатації електроустановок.

«ОРІОН» АПК ОІ ТХ перед ввімкненням і під час роботи повинен бути заземленим за допомогою спеціального болта заземлення, який розташований на боковій частині корпусу.

Контрольно-вимірювальні прилади і апаратура, яка використовується при роботі з «ОРІОН» АПК ОІ ТХ, повинна бути заземлена.

#### 6.3 Підготовчі роботи

Виконати зовнішній огляд «ОРІОН» АПК ОІ ТХ і впевнитись в відсутності механічних пошкоджень, які могли виникнути під час транспортування. Вимикач живлення на модулі живлення «ОРІОН» АПК ОІ ТХ встановити в положення «О».

«OPIOH» АПК OI TX закріпити на панелі (в шафі) релейного захисту. Підключити шину заземлення панелі (шафи) до шини заземлення, що розташована на боковій стінці «OPIOH» АПК OI TX.

#### 6.4 Підключення «ОРІОН» АПК ОІ ТХ до зовнішніх кіл

Підключення «ОРІОН» АПК ОІ ТХ до зовнішніх ланцюгів виконується відповідно до таблиці 6.4.1.

| Модуль         | Маркування<br>на блоці | Призначення<br>кіл  | Примітки                             |
|----------------|------------------------|---------------------|--------------------------------------|
| 1              | 2                      | 4                   | 5                                    |
|                | $\Pi 1/1$              | + IIIC I            | Шина сигналізації +                  |
|                | П1/2                   | + IIIC II           | Шина сигналізації +                  |
| «MC»           | П1/3                   | KS1                 | Контакт реле контролю опер. струму   |
|                | Π1/4                   | KS2                 | Контакт реле контролю опер. струму   |
|                | П1/5                   | -                   | Резерв                               |
| (Momun output  | П1/6                   | HLW                 | Загальнопанельна лампа               |
| (модуль сигна- | $\Pi 1/7$              | ШР                  | Шина ряду                            |
| лізації)       | Π1/8                   | Робота              | Робота пристрою                      |
|                | Π1/9                   | Аварія              | Аварійна сигналізація (несправність) |
|                | П1/10                  | Попередж.           | Попереджувальна сигналізація         |
|                | Π1/11                  | Неспр. опер. струму | Несправність опер. струму            |
|                | П1/12                  | -                   | Резерв                               |

Таблиця 6.4.1 - Призначення клемників зовнішніх ланцюгів

| 1         2         4         5           1         2         4         5           111/13         3ar. per. «+»         Ланцоги для зовнішнього ресстратора<br>(загальний вхід/вихід сигналів: робота,<br>попередж., аварія)           111/15         Per. попередж.           111/16         Per. аварія           111/1         Bx. 1 «·»           111/1         Bx. 1 «·»           111/2         Bx. 2 «·»           111/2         Bx. 2 «·»           111/2         Bx. 2 «·»           111/2         Bx. 2 «·»           111/2         Bx. 2 «·»           111/2         Bx. 3 «·»           111/3         Bx. 3 «·»           111/4         Bx. 4 «·»           112/5         Bx. 5 «·»           112/6         Bx. 6 «·»           112/7         Bx. 7 «·»           11/8         Bx. 8 «·»           11/9         Живлення схеми тест. «-»           11/10         Bxi.1 «·» живлення           11/11         Вх.3, bx. 4           11/12         Пооторювач Bx. 1           11/13         Bxi.2, bx. 4           11/14         Понторювач Bx. 2           11/12         Пооторювач Bx. 2           11                                                                                                    | Модуль                                     | Маркування   | Призначення                                                | Примітки                                 |
|----------------------------------------------------------------------------------------------------|--------------------------------------------|--------------|------------------------------------------------------------|------------------------------------------|
| «МВ»         П1/13         Заг. рет. «+»         Ланциоти для зовийшнього ресстратора<br>(заглялыйй вхід/вихід сигналів: робота,<br>попередж., аварія)           П1/16         Рег. аварія         (заглялыйй вхід/вихід сигналів: робота,<br>попередж., аварія)         (попередж.,<br>попередж., аварія)           П1/1         Вх. 1 «+»         (попередж.,<br>попередж., аварія)         (попередж.,<br>попередж., аварія)           П1/2         Вх. 2 «+»         (попередж.,<br>попередж., аварія)         (попередж.,<br>аварія)           П1/2         Вх. 3 «-»         (попередж.,<br>попередж., аварія)         (попередж.,<br>аварія)           П1/2         Вх. 3 «-»         (попередж.,<br>попередж.,<br>попередж., аварія)         (попередж.,<br>аварія)           П2/3         Вх. 3 «-»         (попередж.,<br>попередж.,<br>попередж.,<br>попередж., аварія)         (попередж.,<br>аварія)           (Мауль, дискр.<br>входів.)         П1/4         Вх. 7 «-»         (попередж.,<br>попередж.,<br>попередж.         (попередж.,<br>аварія)           (Модуль, дискр.<br>входів.)         П1/7         Вх. 7 «-»         (попередж.,<br>попередж.         (попередж.,<br>аварія (повторювачів)           (Мауль, дискр.<br>входів.)         П1/7         Вх. 7, вх. 8         (попередж.,<br>попередж., вкодів 110/220 В (DC)           (П1/14         Повторювач Вх. 7, Вх. 8         (попередж. 7,<br>пого входу         (попередж. 8,<br>пого входу           (П1/14         Повторювач Вх. 7, Вх. 8         (попере | 1                                          | 2            | 4                                                          | 5                                        |
| «МВ»         П1/14         Рег. робота<br>П1/15         (загальний вхід/вихід сигналів: робота,<br>попередж., аварія)           П1/1         Вх. 1         «>         попередж.,<br>попередж., аварія)           П1/1         Вх. 1         «>           П1/2         Вх. 2         «>           П1/3         Вх. 3         «>           П1/2         Вх. 2         «>           П1/2         Вх. 2         «>           П1/3         Вх. 3         «>           П1/4         Вх. 3         «>           П1/2         Вх. 3         «>           П1/4         Вх. 4         «>           П1/4         Вх. 4         «>           П1/5         Вх. 5         «>>           П1/5         Вх. 5         «>>           П1/6         Вх. 6         «>>           П1/7         Вх. 7         «>           П1/7         Вх. 7         «>>           П1/7         Вх. 7         «>>           П1/7         Вх. 7         «>>           П1/8         Вх. 8         «>>           П1/7         Вх. 7         «>>           Входів         П1/7         Вх. 7           П1/8         Вх                                                                                                    | -                                          | П1/13        | Заг. рег. «+»                                              | Ланцюги для зовнішнього реєстратора      |
| «МВ»         П1/15         Рег. попередж.         попередж., аварія)           П1/16         Рег. аварія         попередж., аварія)           П1/1         Вх. 1 «+»         П1/1           П1/1         Вх. 1 «+»         П1/2           П1/2         Вх. 2 «+»         П1/2           П1/2         Вх. 2 «+»         П1/3           П1/2         Вх. 2 «+»         П1/3           П1/2         Вх. 3 «-»         П1/3           П1/2         Вх. 3 «-»         П1/4           П1/3         Вх. 3 «-»         П1/5           П1/5         Вх. 5 «+»         П2/5           П1/5         Вх. 5 «+»         П2/5           П1/6         Вх. 6 «+»         П2/6           П1/7         Вх. 7 «+»         Входи управління передачею команд           П2/5         Вх. 5 «+»         Входи управління передачею команд           П1/7         Вх. 7 «+»         Входи управління передачею команд           (Модуль дискр.         П1/7         Вх. 7 «->           П1/7         Вх. 7 «+>         Входи управління передачею команд           П2/7         Вх. 7 «+>         Входи управління передачею команд           П1/7         Вх. 7 «+>         Входи управління передачею команд                                                                                                    |                                            | Π1/14        | Рег. робота                                                | (загальний вхід/вихід сигналів: робота,  |
| (MB»         П1/16         Рег. аварія           11/1         Вх. 1 «+»           11/2         Вх. 2 «+»           11/2         Вх. 2 «+»           11/2         Вх. 2 «+»           11/2         Вх. 2 «+»           11/2         Вх. 2 «+»           11/2         Вх. 2 «+»           11/2         Вх. 2 «+»           11/2         Вх. 3 «+>           11/2         Вх. 3 «+>           11/3         Вх. 3 «+>           11/5         Вх. 5 «+>           11/5         Вх. 5 «+>           11/6         Вх. 6 «+>           11/7         Вх. 7 «+>           11/6         Вх. 8 «->           11/7         Вх. 7 «+>           11/7         Вх. 7 «+>           11/8         Вх. 8 «->           11/9         Живлення схеми тестування дискретних входів 110/220 В (DC)           11/10         Вхід «+> живлення           11/10         Вхід «+> живлення           11/11         Повторювач Вх. 2           11/12         Повторювач Вх. 2           11/11         Повторювач Вх. 2           11/12         Повторювач Вх. 2           11/14         Повторювач Вх. 3 <tr< td=""><td></td><td>П1/15</td><td>Рег. попередж.</td><td>попередж., аварія)</td></tr<>                                                                                                    |                                            | П1/15        | Рег. попередж.                                             | попередж., аварія)                       |
| «МВ»         П1/1         Вк. 1 «+»           11/2         Вк. 2 «+»           11/2         Вк. 2 «+»           11/2         Вк. 2 «+»           11/2         Вк. 3 «+»           11/3         Вк. 3 «+»           11/4         Вк. 4 «-»           11/4         Вк. 4 «+»           11/4         Вк. 4 «-»           11/5         Вк. 5 «+»           11/5         Вк. 5 «+»           11/6         Вк. 6 «-»           11/7         Вк. 7 «-»           11/7         Вк. 7 «-»           11/7         Вк. 7 «-»           11/7         Вк. 7 «-»           11/7         Вк. 7 «-»           11/7         Вк. 7 «-»           11/7         Вк. 7 «-»           11/7         Вк. 7 «-»           11/7         Вк. 7 «-»           11/8         Вк. 4           11/9         Живлення семи тест. «-»           8ходів 110/220 В (DC)         Вкід «+» живлення           11/10         Вкід «+» живлення           11/11         Повторювач Вк. 2           11/12         Повторювач Вк. 2           11/14         Повторювач Вк. 2           11/11         Повто                                                                                                    |                                            | П1/16        | Рег. аварія                                                |                                          |
| «МВ»         П1/2         Вх. 2 «+»           П1/2         Вх. 2 «+»         П1/3           П1/3         Вх. 3 «+»         П1/3           П1/3         Вх. 3 «+»         П1/4           П1/4         Вх. 4 «+»         П1/4           П1/5         Вх. 5 «+»         П1/5           П1/6         Вх. 5 «+»         П1/6           П1/6         Вх. 6 «+»         П1/7           П1/6         Вх. 7 «-»         П1/7           П1/7         Вх. 7 «-»         П1/7           П1/7         Вх. 7 «->         Мивления схеми тест. «+»           П1/9         Живления схеми тест. «+»         входи управліния передачею команд           (МВ»         П1/7         Вх. 7 «->         П1/7           П1/7         Вх. 7 «->         П1/9         Живления схеми тест. «+»           входів.)         П1/9         Живления схеми тест. «-»         входів 110/220 В (DC)           П1/10         Вхі.1, Вх. 2         Вхі.1, Вх. 2         Вхід живления           П1/11         Повторювач Вх. 1         на дискретному вході         Замикастьса при спрацюванні дискрет-           П1/12         Повторювач Вх. 3         Вайд «ивления         Вхід живления         Вайд живления           П1/12                                                                                                    |                                            | $\Pi 1/1$    | Bx. 1 «+»                                                  |                                          |
| «МВ»         П1/2         Вх. 2 «-»           П1/3         Вх. 3 «+»           П1/3         Вх. 3 «+»           П1/4         Вх. 4 «-»           П1/5         Вх. 5 «+»           П1/5         Вх. 5 «+»           П1/5         Вх. 5 «-»           П1/6         Вх. 6 «-»           П1/7         Вх. 7 «+»           П2/6         Вх. 6 «-»           П1/7         Вх. 7 «+»           П2/6         Вх. 7 «-»           П1/7         Вх. 7 «+»           П2/6         Вх. 7 «-»           П1/7         Вх. 7 «-»           П1/8         Вх. 8 «-»           П1/8         Вх. 8 «+»           П2/8         Вх. 8 «-»           П1/8         Вх. 3 «-»           П1/9         Живлення схеми тест. «-»           входів.)         П1/10         Вх.1           П1/10         Вх.1         Вх.2           Вхід «+» живлення         Вхід живлення схеми тест. «-»           п1/10         Вх.3         Вх.4           П1/10         Вх.1         Вх.2           П1/10         Вхід «+» живлення           Вхід «+» живлення         Вхід живлення повторювачів           П                                                                                                    |                                            | П2/1         | Bx. 1 «-»                                                  |                                          |
| «МВ»         П1/3         Вх. 3 «-»           П1/4         Вх. 3 «-»           П1/4         Вх. 4 «-»           П1/4         Вх. 4 «-»           П1/5         Вх. 5 «-»           П1/6         Вх. 6 «-»           П1/7         Вх. 7 «+»           П1/6         Вх. 6 «-»           П1/6         Вх. 6 «-»           П1/7         Вх. 7 «+»           П1/7         Вх. 7 «+»           П1/7         Вх. 7 «+»           П1/7         Вх. 7 «+»           П1/7         Вх. 7 «+»           П1/7         Вх. 7 «+»           П1/7         Вх. 7 «+»           П1/7         Вх. 7 «+»           П1/7         Вх. 7 «+»           П1/8         Вх. 8 «+»           П1/9         Живления схеми тест. «+»           Кондания схеми тест. «+»         Вхід живления повторювачів           П1/10         Вх. 1, Вх. 2           П1/10         Вх. 1, Вх. 2           П1/11         Повторювач Вх. 3           П1/12         Повторювач Вх. 3           П1/14         Повторювач Вх. 4           П1/15         Повторювач Вх. 6           П2/10         Вхід «+» живления                                                                                                    |                                            | Π1/2         | Bx. 2 «+»                                                  | -                                        |
| «МВ»         П1/3         Вх. 3 «+>           П1/4         Вх. 4 «+>           П2/4         Вх. 4 «+>           П2/4         Вх. 4 «+>           П2/4         Вх. 4 «+>           П2/5         Вх. 5 «+>           П1/6         Вх. 5 «+>           П1/6         Вх. 6 «+>           П2/5         Вх. 7 «+>           П1/6         Вх. 6 «+>           П2/6         Вх. 7 «+>           П1/7         Вх. 7 «+>           П1/7         Вх. 7 «+>           П1/8         Вх. 8 «+>           П2/7         Вх. 7 «->           П1/7         Вх. 7 «->           П1/8         Вх. 8 «+>           П2/7         Вх. 7 «->           П1/10         Вх. 1 «+> живлення схеми тест. «+>           входів.)         П1/10         Вх. 1, Вх. 2           П1/10         Вх. 1, Вх. 2         Вхід живлення повторювачів           П1/11         Повторювач Вх. 1         Контактний вихід, який повторюе вплив на дискретному вході           П1/12         Повторювач Вх. 3         Замикасться при спрацюванні дискретного входу           П2/10         Вхід «+> живлення Вх. 5         Контактний вихід, який повторювачів           П2/10         Вхід «+> живлення<                                                                                                    |                                            | Π2/2         | Bx. 2 «-»                                                  | -                                        |
| «МВ»         П1/4         Вх. 3 «»           П1/4         Вх. 4 «+»           П2/4         Вх. 4 «+»           П1/5         Вх. 5 «+»           П1/6         Вх. 5 «+»           П2/5         Вх. 5 «+»           П2/6         Вх. 6 «+»           П1/6         Вх. 6 «+»           П1/7         Вх. 7 «+»           П2/6         Вх. 6 «+»           П1/7         Вх. 7 «+»           П2/7         Вх. 7 «+»           П1/7         Вх. 7 «+»           П2/7         Вх. 7 «+»           П1/8         Вх. 8 «+»           П1/9         Живлення схеми тест. «+»           Входів 110/220 В (DC)         Вхід «+» живлення           П1/10         Вхід «+» живлення           Вх. 1, Вх. 2         Вхід «чертича тест. «-»           П1/13         Вхід «+» живлення           Вхід «+» живлення         Вхід жив коді           П1/14         Повторювач Вх. 1           П1/14         Повторювач Вх. 2           П1/15         Повторювач Вх. 5           П1/14         Повторювач Вх. 5           П2/10         Вхід «+» живлення           Вхід «+» живлення         Вхід жив повторювач Вх. 6 <t< td=""><td></td><td></td><td>Bx. 3 «+»</td><td></td></t<>                                                                                                    |                                            |              | Bx. 3 «+»                                                  |                                          |
| «МВ»         П1/4         Вх. 4 «т»           П1/4         Вх. 4 «т»         Вх. 4 «т»           П1/5         Вх. 5 «+»         Вх. 4 «т»           П1/5         Вх. 5 «+»         Вх. 4 «т»           П1/5         Вх. 5 «+»         Вх. 4 «т»           П1/5         Вх. 5 «+»         Вх. 5 «-»           П1/6         Вх. 6 «+»         Вх. 6 «+»           П1/7         Вх. 7 «+»         Вх. 7 «-»           П1/7         Вх. 7 «-»         Вх. 8 «+»           П1/7         Вх. 7 «-»         Вх. 8 «-»           П1/7         Вх. 8 «-»         Вх. 1 Вх. 2           Вх. 1 Вх. 2         Вх. 1 Вх. 2         Вх. 1 Вх. 2           П1/9         Живлення схеми тест. «+»         входів 110/220 В (DC)           П1/10         Вх.1, Вх. 2         Вхід живлення           П1/10         Вх.1, Вх. 2         Вхід живлення повторювачів           П1/12         Повторювач Вх. 1         на дискретному вході           П1/12         Повторювач Вх. 2         Вхід живлення повторювачів           П1/14         Повторювач Вх. 3         Замикасться при спрацюванні дискретного входу           П1/12         Повторювач Вх. 5         Вхід живлення повторювачів           П2/10         Вхіл, 8. 8                                                                                                    |                                            | П2/3         | Bx. 3 «-»                                                  |                                          |
| «МВ»         П1/4         Вх. 5 «+»         Входи управління передачею команд           (МВ»         П1/5         Вх. 5 «+»         Входи управління передачею команд           (МВ»         П1/6         Вх. 6 «+»         Вх. 6 «+»           П1/7         Вх. 7 «+»         Вх. 7 «+»         Входи управління передачею команд           (МВ»         П1/7         Вх. 7 «+»         Вх. 7 «+»           П1/7         Вх. 7 «-»         Вх. 8 «+»         Входи управління передачею команд           (Модуль дискр. Входів.)         П1/9         Живлення схеми тест. «+»         Живлення схеми тест. «+»           Входів.)         П1/0         Вх. 1, Вх. 2         Вхід «н» живлення           П1/10         Вхід «+» живлення         Вхід живлення повторювачів           П1/11         Повторювач Вх. 2         Вхід живлення повторювачів           П1/12         Повторювач Вх. 3         Замикається при спрацюванні дискретних           П1/14         Повторювач Вх. 4         ного входу           П2/10         Вхід «+» живлення         Вхід живлення повторювачів           П2/10         Вхід (+» живлення         Вхід живлення           П2/10         Вхід (+» живлення         Вхід живлення           П2/10         Вхід (+» живлення         Вхід живлення                                                                                                    |                                            | Π1/4<br>Π2/4 | $\frac{BX.4 \ll + \gg}{Bx.4 \ll \infty}$                   | -                                        |
| «МВ»         ПП/3         Вк. 5 «.»           П1/6         Вх. 6 «+»         П2/6           П2/6         Вх. 6 «+»           П2/6         Вх. 7 «+»           П1/7         Вх. 7 «+»           П1/7         Вх. 7 «+»           П1/7         Вх. 7 «+»           П1/7         Вх. 7 «+»           П1/7         Вх. 7 «+»           П1/7         Вх. 7 «-»           П1/8         Вх. 8 «+»           П1/9         Живлення схеми тест. «+»           входів.)         П1/9           Живлення схеми тест. «-»         входів 110/220 В (DC)           входів.)         П1/10         Вхід «+» живлення           П1/10         Вхід «+» живлення         входів 110/220 В (DC)           входів.)         П1/10         Вхід «+» живлення           П1/10         Вхід «+» живлення         вхід живлення повторювачів           П1/11         Повторювач Вх. 1         Контактний вихід, який повторюе вплив на дискретному вході           П1/14         Повторювач Вх. 4         ного в ходу           П2/10         Вхід «+» живлення         вхід живлення           П2/10         Вхід «+» живлення         вхід живлення           П2/11         Повторювач Вх. 5         ного вх                                                                                                    |                                            | Π2/4         | $\frac{\text{Bx. 4 } \text{(-)}}{\text{By 5 } \text{(+)}}$ | Входи управління передачею команд        |
| «МВ»         П1/6         Вх. 6 «+»           П1/7         Вх. 6 «+»           П1/7         Вх. 7 «+»           П1/7         Вх. 7 «+»           П1/7         Вх. 7 «+»           П1/7         Вх. 7 «+»           П1/7         Вх. 7 «+»           П1/8         Вх. 8 «+»           П1/8         Вх. 8 «+»           П2/8         Вх. 8 «-»           П1/9         Живлення схеми тест. «+»           входів.)         П1/9           Живлення схеми тест. «-»         Вх. 1, Вх. 2           П1/10         Вх. 1, Вх. 2           П1/13         Вх. 3, Вх. 4           П1/12         Повторювач Вх. 1           п1/14         Повторювач Вх. 2           П1/15         Повторювач Вх. 4           П1/15         Повторювач Вх. 4           П2/10         Вхід «+» живлення           Вхід «+» живлення         Вхід живлення повторювачів           П2/10         Вхід «+» живлення           Вхід «+» живлення         Вхід живлення повторювачів           П2/10         Вхід «+» живлення           Вхід «+» живлення         Вхід живалення повторювачів           П2/10         Вхід «+» живлення           Вхід «+» живлення                                                                                                    |                                            | П1/5         | Bx. 5 ((+))                                                |                                          |
| «МВ»         П1/6         Вх. 6 «.»           (МДуль дискр.<br>входів.)         П1/7         Вх. 7 «.»           П1/7         Вх. 7 «.»           П1/7         Вх. 7 «.»           П1/8         Вх. 8 «+»           П2/8         Вх. 8 «-»           П1/9         Живлення схеми тест. «+»           Входів.)         П1/9           Живлення схеми тест. «-»         входів 110/220 В (DC)           П1/10         Вх. 1, Вх. 2           П1/10         Вх. 3, Вх. 4           П1/11         Повторювач Вх. 1           Вхід «+» живлення         Контактний вихід, який повторює вплив           П1/12         Повторювач Вх. 2           П1/14         Повторювач Вх. 3           П2/10         Вхід «+» живлення           Вхід «+» живлення         вх. 4           П1/15         Повторювач Вх. 4           П2/10         Вхід «+» живлення           Вхід «+» живлення         вх. 3           П2/10         Вхід «+» живлення           Вхід «+» живлення         вх. 3           П2/10         Вхід «+» живлення           П2/11         Повторювач Вх. 5           П2/12         Повторювач Вх. 5           П2/14         Повторювач Вх. 7                                                                                                    |                                            | Π1/6         | Bx. 5 (( #)                                                |                                          |
| «МВ»         П1/7         Вх. 7 «+»           П2/7         Вх. 7 «-»           П1/8         Вх. 8 «+»           П2/8         Вх. 8 «-»           П1/9         Живлення схеми тест. «+»           входів.)         П1/9           Живлення схеми тест. «+»         Вх. 8 «-»           П1/9         Живлення схеми тест. «-»           входів.)         П1/10         Вхід «+» живлення           П1/10         Вхід «+» живлення         входів 110/220 В (DC)           П1/10         Вх. 1, Вх. 2         Вхід живлення           П1/10         Вхід «+» живлення         Вхід живлення повторювачів           П1/11         Повторювач Вх. 1         Контактний вихід, який повторює вплив           П1/12         Повторювач Вх. 2         на дискретному вході           П1/14         Повторювач Вх. 4         ного входу           П2/10         Вхід «+» живлення         Вхід живлення повторювачів           П2/10         Вхід «+» живлення         Вхід живлення повторювачів           П2/10         Вхід «+» живлення         Вхід живлення           П2/11         Повторювач Вх. 5         Контактний вихід, який повторює вплив на дискретному вході           П2/12         Повторювач Вх. 7         Замикається при спрацюванні дискрет-                                                                                                    | ·                                          | П2/6         | Bx. 6 «-»                                                  | -                                        |
| «МВ»<br>(Модуль дискр.<br>входів.)         П1/8         Вх. 7 «-»           П1/8         Вх. 8 «+»         П2/8         Вх. 8 «-»           П1/9         Живлення схеми тест. «+»         Живлення схеми тестування дискретних<br>входів 110/220 В (DC)           Вх. 12/9         Живлення схеми тест. «+»         Вх. 3 вх. 4           П1/10         Вх.1, Вх. 2         Вх.1 дк.2           П1/11         Повторювач Вх. 1         Контактний вихід, який повторює вплив<br>на дискретному вході           П1/12         Повторювач Вх. 2         Ного входу           П1/14         Повторювач Вх. 3         Замикається при спрацюванні дискрет-<br>ного входу           П2/10         Вхід «+» живлення<br>вх. 5, Вх. 6         Вхід живлення повторювачів           П2/10         Вхід «+» живлення<br>вх. 7, Вх. 8         Вхід живлення повторювачів           П2/13         Вхід «+» живлення<br>вх. 7, Вх. 8         Вхід живлення повторювачів           П2/12         Повторювач Вх. 5         Контактний вихід, який повторює вплив<br>на дискретному вході           П2/11         Повторювач Вх. 7         Вхід живлення повторювачів           П2/12         Повторювач Вх. 7         Вхід живлення повторює вплив<br>на дискретному вході           П2/14         Повторювач Вх. 7         Замикається при спрацюванні дискрет-<br>п2/15           П1/1         Вхід опер. струму «+»         Живленн                                                                                                    |                                            | Π1/7         | Bx. 7 «+»                                                  |                                          |
| «МВ»<br>(Модуль дискр.<br>входів.)         П1/8         Вх. 8 «+»           П2/8         Вх. 8 «-»           П1/9         Живлення схеми тест. «+»           Входів.)         П1/9         Живлення схеми тест. «-»           П1/10         Вх. 1, Вх. 2         Вх. 1 (Р)           П1/10         Вх. 1, Вх. 2         Вх. 1 (Р)           П1/10         Вх. 1, Вх. 2         Вх. 1 (Р)           П1/11         Повторювач Вх. 1         Вх. 3, Вх. 4           П1/12         Повторювач Вх. 2         Вх. 3 (Р)           П1/14         Повторювач Вх. 3         Замикасться при спрацюванні дискрет-<br>ного входу           П2/10         Вх. 5, Вх. 6         Вх. 7, Вх. 8           П2/11         Повторювач Вх. 7         Вхід живлення<br>вх. 7, Вх. 8           П2/12         Повторювач Вх. 7         Вхід живлення повторювачів           П2/12         Повторювач Вх. 4         вх. 7, Вх. 8           П2/11         Повторювач Вх. 5         Вхід живлення повторювачів           П2/12         Повторювач Вх. 7         Вхід живлення повторювачів           П2/12         Повторювач Вх. 7         Вхід живлення повторювачів           П2/14         Повторювач Вх. 7         Замикасться при спрацюванні дискрет-<br>П2/15           П11/1         Вхід опер. струм «+»                                                                                                    |                                            | П2/7         | Bx. 7 «-»                                                  |                                          |
| «МВ»<br>(Модуль дискр.<br>входів.)         П2/8         Вх. 8 «-»           П1/9         Живлення схеми тест. «+»<br>Живлення схеми тест. «-»<br>входів 110/220 В (DC)         Вх.1           П1/10         Вхід «+» живлення<br>Вх.1, Вх. 2         Вхід живлення повторювачів           П1/13         Вхід «+» живлення<br>Вх. 3, Вх. 4         Вхід живлення повторювачів           П1/11         Повторювач Вх. 1         Контактний вихід, який повторює вплив<br>П1/12           Повторювач Вх. 2         на дискретному вході           П1/15         Повторювач Вх. 4           П2/10         Вхід «+» живлення<br>Вх. 7, Вх. 8           П2/10         Вхід «+» живлення<br>Вх. 7, Вх. 8           П2/11         Повторювач Вх. 5           П2/11         Повторювач Вх. 7           П2/12         Повторювач Вх. 7           П2/14         Повторювач Вх. 8           П2/15         Повторювач Вх. 8           П2/14         Повторювач Вх. 8           П1/1         Вхід опер. струму «+»           Кивлення блоку +110/220 B (DC)           «МП»<br>(Модуль жив-<br>лення)         П1/2                                                                                                    |                                            | Π1/8         | Bx. 8 «+»                                                  |                                          |
| (Модуль дискр.<br>входів.)         П1/9         Живлення схеми тест. «+»<br>Живлення схеми тест. «-»<br>входів 110/220 В (DC)           Вхід «+» живлення<br>входів.)         П1/10         Вхід «+» живлення<br>вх. 3, Вх. 2         Вхід живлення повторювачів           П1/13         Вхід «+» живлення<br>вх. 3, Вх. 4         Вхід живлення повторювачів         Вхід живлення повторювачів           П1/11         Повторювач Вх. 1         Контактний вихід, який повторює вплив<br>п11/12         Вхід «+» живлення<br>вх. 3, Вх. 4           П1/14         Повторювач Вх. 2         на дискретному вході           П1/15         Повторювач Вх. 4         ного входу           П2/10         Вхід «+» живлення<br>вх. 7, Вх. 8         Вхід живлення повторювачів           П2/10         Вхід «+» живлення<br>вх. 7, Вх. 8         Вхід живлення повторювачів           П2/11         Повторювач Вх. 5         Контактний вихід, який повторює вплив<br>на дискретному вході           П2/11         Повторювач Вх. 5         Контактний вихід, який повторює вплив<br>на дискретному вході           П2/12         Повторювач Вх. 7         Замикається при спрацюванні дискрет-<br>ного входу           «МП»<br>(Модуль жив-<br>лення)         П1/1         Вхід опер. струму «+»         Живлення блоку +110/220 В (DC)           Вихід тест. живлення «+»<br>лення)         Вихід тест. живлення «+»         Вихід тестового живлення +110/220 В                                                                                  | //MBN                                      | П2/8         | Bx. 8 «-»                                                  |                                          |
| (подуль длюрг<br>входів.)         П2/9         Живлення схеми тест. «-»         входів 110/220 В (DC)           Входів.)         П1/10         Вхід «+» живлення<br>Вх. 1, Вх. 2         Вхід живлення повторювачів           П1/13         Вхід «+» живлення<br>Вх. 3, Вх. 4         Вхід живлення повторювачів           П1/11         Повторювач Вх. 1         Контактний вихід, який повторює вплив<br>п1/12           П1/12         Повторювач Вх. 2         Вхід «сна живлення           П1/15         Повторювач Вх. 3         Замикається при спрацюванні дискрет-<br>ного входу           П2/10         Вхід «+» живлення         Вхід живлення           П2/10         Вхід «+» живлення         Вхід живлення           П2/11         Повторювач Вх. 5         Вхід живлення           П2/12         Повторювач Вх. 5         Вхід живлення           П2/11         Повторювач Вх. 7         Вхід живлення цискретному вході           П2/12         Повторювач Вх. 7         Замикається при спрацюванні дискрет-<br>ного входу           «МП»         П1/1         Вхід пер. струму «+»         Живлення 4.           МП»         П1/1         Вихід тест. живлення «+»         Вихід тестового живлення +110/220 В (DC)                                                                                                    | (Модуль дискр. П1/9 Живлення схеми тест. « |              | Живлення схеми тест. «+»                                   | Живлення схеми тестування дискретних     |
| П1/10         Вхід «+» живлення<br>Вх. 1, Вх. 2         Вхід живлення<br>Вх. 3, Вх. 4         Вхід живлення повторювачів           П1/13         Вхід «+» живлення<br>Вх. 3, Вх. 4         Вхід живлення повторювачів         Вхід живлення повторювачів           П1/11         Повторювач Вх. 1         Контактний вихід, який повторює вплив<br>П1/12         Контактний вихід, який повторює вплив           П1/11         Повторювач Вх. 2         на дискретному вході         Замикається при спрацюванні дискрет-<br>П1/15           П1/14         Повторювач Вх. 3         Вхід «+» живлення         ного входу           П2/10         Вхід «+» живлення<br>Вх. 7, Вх. 6         Вхід живлення           П2/13         Вхід «+» живлення<br>Вх. 7, Вх. 8         Вхід живлення повторювачів           П2/11         Повторювач Вх. 5         Контактний вихід, який повторює вплив<br>на дискретному вході           П2/12         Повторювач Вх. 5         Контактний вихід, який повторює вплив<br>на дискретному вході           П2/12         Повторювач Вх. 7         Замикається при спрацюванні дискрет-<br>П2/15           Повторювач Вх. 8         ного входу           МП»<br>(Модуль жив-<br>лення)         П1/1         Вихід тест. живлення «+»           Вихід тестового живлення +110/220 В<br>(DC)         Вихід тестового живлення +110/220 В                                                                                                    | входів.)                                   | П2/9         | Живлення схеми тест. «-»                                   | входів 110/220 В (DC)                    |
| П1/13         Вхід «+» живлення<br>Вх. 3, Вх. 4         Вхід живлення повторювачів           П1/13         Вх. 3, Вх. 4         Контактний вихід, який повторює вплив<br>П1/12           П1/11         Повторювач Вх. 2         на дискретному вході           П1/12         Повторювач Вх. 2         на дискретному вході           П1/14         Повторювач Вх. 3         Замикається при спрацюванні дискрет-<br>ного входу           П2/10         Вхід «+» живлення<br>Вх. 5, Вх. 6         Вхід живлення повторювачів           П2/13         Вхід «+» живлення<br>Вх. 7, Вх. 8         Вхід живлення повторювачів           П2/11         Повторювач Вх. 5         Контактний вихід, який повторює вплив<br>на дискретному вході           П2/12         Повторювач Вх. 5         Контактний вихід, який повторює вплив<br>на дискретному вході           П2/12         Повторювач Вх. 6         на дискретному вході           П2/14         Повторювач Вх. 7         Замикається при спрацюванні дискрет-<br>П2/15           «МП»<br>(Модуль жив-<br>лення)         П1/1         Вхід опер. струму «+»         Живлення блоку +110/220 В (DC)           «МП»         П1/2         Вихід тест. живлення «+»         Вихід тестового живлення +110/220 В<br>(DC)                                                                                                    |                                            | Π1/10        | Bxiд «+» живлення<br>Bx. 1, Bx. 2                          |                                          |
| Пі/11         Повторювач Вх. 1         Контактний вихід, який повторює вплив           Пі/12         Повторювач Вх. 2         на дискретному вході           П1/14         Повторювач Вх. 3         Замикається при спрацюванні дискрет-           П1/15         Повторювач Вх. 4         ного входу           П2/10         Вхід «+» живлення         вх. 5, Вх. 6           П2/13         Вхід «+» живлення         вхід живлення повторювачів           П2/11         Повторювач Вх. 5         Контактний вихід, який повторює вплив           П2/12         Повторювач Вх. 5         Вхід живлення повторювачів           П2/11         Повторювач Вх. 6         вхід живлення повторювачів           П2/12         Повторювач Вх. 6         на дискретному вході           П2/14         Повторювач Вх. 7         Замикається при спрацюванні дискрет-           П2/15         Повторювач Вх. 7         Замикається при спрацюванні дискрет-           П2/15         Повторювач Вх. 8         ного входу           «МП»         П1/1         Вхід опер. струму «+»         Живлення блоку +110/220 В (DC)           «МП»         П1/2         Вихід тест. живлення «+»         Вихід тестового живлення +110/220 В (DC)                                                                                                    |                                            | П1/13        | Вхід «+» живлення<br>Вх. 3 Вх. 4                           | Вхід живлення повторювачів               |
| П1/11         Повторювач Вх. 2         Контактний вихд, який повторюс вызыв           П1/12         Повторювач Вх. 2         на дискретному вході           П1/14         Повторювач Вх. 3         Замикається при спрацюванні дискрет-<br>пого входу           П1/15         Повторювач Вх. 4         ного входу           П2/10         Вхід «+» живлення<br>вх. 5, Вх. 6         Вхід жня повторювачів           П2/13         Вхід «+» живлення<br>вх. 7, Вх. 8         Вхід живлення повторювачів           П2/11         Повторювач Вх. 5         Контактний вихід, який повторює вплив<br>на дискретному вході           П2/12         Повторювач Вх. 5         Контактний вихід, який повторює вплив<br>на дискретному вході           П2/12         Повторювач Вх. 7         Замикається при спрацюванні дискрет-<br>п2/15           Повторювач Вх. 8         ного входу           «МП»<br>(Модуль жив-<br>лення)         П1/1         Вхід тест. живлення «+»<br>(DC)                                                                                                    |                                            | Π1/11        | Повторювач Вх. 1                                           | Контактний вихіл який повторює вплив     |
| П1/14         Повторювач Вх. 3         Замикається при спрацюванні дискрет-<br>ного входу           П1/15         Повторювач Вх. 4         ного входу           П2/10         Вхід «+» живлення<br>Вх. 5, Вх. 6         Вхід живлення повторювачів           П2/13         Вхід «+» живлення<br>Вх. 7, Вх. 8         Вхід живлення повторювачів           П2/11         Повторювач Вх. 5         Контактний вихід, який повторює вплив<br>на дискретному вході           П2/12         Повторювач Вх. 6         на дискретному вході           П2/14         Повторювач Вх. 7         Замикається при спрацюванні дискрет-<br>ного входу           «МП»<br>(Модуль жив-<br>лення)         П1/1         Вхід опер. струму «+»         Живлення блоку +110/220 В (DC)           П1/2         Вихід тест. живлення «+»<br>(DC)         Вихід тестового живлення +110/220 В (DC)                                                                                                    |                                            | П1/12        | Повторювач Вх. 2                                           | на лискретному вході                     |
| П1/15         Повторювач Вх. 4         ного входу           П2/10         Вхід «+» живлення<br>Вх. 5, Вх. 6         Вхід живлення           П2/13         Вхід «+» живлення<br>Вх. 7, Вх. 8         Вхід живлення повторювачів           П2/13         Вхід «+» живлення<br>Вх. 7, Вх. 8         Вхід живлення повторювачів           П2/11         Повторювач Вх. 5         Контактний вихід, який повторює вплив<br>на дискретному вході           П2/12         Повторювач Вх. 6         на дискретному вході           П2/14         Повторювач Вх. 7         Замикається при спрацюванні дискрет-<br>ного входу           «МП»<br>(Модуль жив-<br>лення)         П1/1         Вхід опер. струму «+»         Живлення блоку +110/220 В (DC)                                                                                                    |                                            | Π1/14        | Повторювач Вх. 3                                           | Замикається при спрацюванні дискрет-     |
| П2/10         Вхід «+» живлення<br>Вх. 5, Вх. 6         Вхід живлення<br>Вхід «+» живлення         Вхід живлення повторювачів           П2/13         Вхід «+» живлення<br>Вх. 7, Вх. 8         Вхід живлення повторювачів         Вхід живлення повторювачів           П2/11         Повторювач Вх. 5         Контактний вихід, який повторює вплив<br>п2/12         Контактний вихід, який повторює вплив<br>на дискретному вході           П2/14         Повторювач Вх. 7         Замикається при спрацюванні дискрет-<br>ного входу           «МП»<br>(Модуль жив-<br>лення)         П1/1         Вхід опер. струму «+»         Живлення блоку +110/220 В (DC)                                                                                                    |                                            | П1/15        | Повторювач Вх. 4                                           | ного входу                               |
| III/10         Bx. 5, Bx. 6         Вхід «+» живлення           III/13         Вхід «+» живлення         Вхід живлення повторювачів           III/13         Вх. 7, Вх. 8         Вхід живлення повторювачів           III/11         Повторювач Вх. 5         Контактний вихід, який повторює вплив           III/12         Повторювач Вх. 6         на дискретному вході           III/14         Повторювач Вх. 7         Замикається при спрацюванні дискрет-           III/14         Повторювач Вх. 8         ного входу           «МП»         III/1         Вхід опер. струму «+»         Живлення блоку +110/220 В (DC)           «МП»         III/2         Вихід тест. живлення «+»         Вихід тестового живлення +110/220 В           лення)         III/2         Вихід тест. живлення «+»         Вихід тестового живлення +110/220 В                                                                                                    |                                            | П2/10        | Bxiд «+» живлення                                          |                                          |
| П2/13         Вхід «+» живлення<br>Вх. 7, Вх. 8         Писла власточирования           П2/11         Повторювач Вх. 5         Контактний вихід, який повторює вплив<br>П2/12         Контактний вихід, який повторює вплив<br>на дискретному вході           П2/14         Повторювач Вх. 6         на дискретному вході           П2/15         Повторювач Вх. 8         ного входу           «МП»<br>(Модуль жив-<br>лення)         П1/2         Вихід тест. живлення «+»         Вихід тестового живлення +110/220 В<br>(DC)                                                                                                    |                                            | 112/10       | Bx. 5, Bx. 6                                               | Вхіл живлення повторювачів               |
| П2/11         Повторювач Вх. 5         Контактний вихід, який повторює вплив           П2/12         Повторювач Вх. 6         на дискретному вході           П2/14         Повторювач Вх. 7         Замикається при спрацюванні дискрет-<br>п12/15           П1/1         Вхід опер. струму «+»         Ного входу           «МП»<br>(Модуль жив-<br>лення)         П1/2         Вихід тест. живлення «+»         Вихід тестового живлення +110/220 В<br>(DC)                                                                                                    |                                            | Π2/13        | Вх1д «+» живлення<br>Вх. 7, Вх. 8                          |                                          |
| П2/12         Повторювач Вх. 6         на дискретному вході           П2/14         Повторювач Вх. 7         Замикається при спрацюванні дискрет-<br>П2/15           П2/15         Повторювач Вх. 8         ного входу           «МП»         П1/1         Вхід опер. струму «+»         Живлення блоку +110/220 В (DC)           «МП»         П1/2         Вихід тест. живлення «+»         Вихід тестового живлення +110/220 В (DC)                                                                                                    |                                            | П2/11        | Повторювач Вх. 5                                           | Контактний вихід, який повторює вплив    |
| П2/14         Повторювач Вх. 7         Замикається при спрацюванні дискретного входу           П2/15         Повторювач Вх. 8         ного входу           «МП»         П1/1         Вхід опер. струму «+»         Живлення блоку +110/220 В (DC)           (Модуль жив-<br>лення)         П1/2         Вихід тест. живлення «+»         Вихід тестового живлення +110/220 В<br>(DC)                                                                                                    |                                            | П2/12        | Повторювач Вх. 6                                           | на дискретному вході                     |
| П2/15         Повторювач Вх. 8         ного входу           «МП»         П1/1         Вхід опер. струму «+»         Живлення блоку +110/220 В (DC)           (Модуль жив-<br>лення)         П1/2         Вихід тест. живлення «+»         Вихід тестового живлення +110/220 В<br>(DC)                                                                                                    |                                            | П2/14        | Повторювач Вх. 7                                           | Замикається при спрацюванні дискрет-     |
| «МП»         П1/1         Вхід опер. струму «+»         Живлення блоку +110/220 В (DC)           (Модуль жив-<br>лення)         П1/2         Вихід тест. живлення «+»         Вихід тестового живлення +110/220 В<br>(DC)                                                                                                    |                                            | П2/15        | Повторювач Вх. 8                                           | ного входу                               |
| (Модуль жив-<br>лення) П1/2 Вихід тест. живлення «+» Вихід тестового живлення +110/220 В<br>(DC)                                                                                                    | «МП»                                       | Π1/1         | Вхід опер. струму «+»                                      | Живлення блоку +110/220 В (DC)           |
| лення) тті (а                                                                                                    | (Модуль жив-                               | 111/2        | Вихід тест. живлення «+»                                   | Вихід тестового живлення +110/220 В (DC) |
| 7 не извористовується                                                                                                    | лення)                                     | П1/3         | -                                                          | Не використовується                      |
| / контактив П1/4 Вхід опер. струму «-» Живлення блоку -110/220 В (DC)                                                                                                    | / KOHTAKTIB                                | Π1/4         | Вхід опер. струму «-»                                      | Живлення блоку -110/220 В (DC)           |
| модулями П1/5 Вихід тест. живлення «-» Вихід тестового живлення -110/220 В (DC)                                                                                                    | увага: Такими<br>модулями                  | Π1/5         | Вихід тест. живлення «-»                                   | Вихід тестового живлення -110/220 В (DC) |
| «ОРІОН» АПК П1/6 Загальн. цифр. кіл (DGND) В робочому режимі обов'язково встано-                                                                                                    | «OPIOH» AIIK                               | П1/6         | Загальн. цифр. кіл (DGND)                                  | В робочому режимі обов'язково встано-    |
| не комплекту-                                                                                                    | не комплекту-                              | Π1/7         |                                                            | вити перемичку. Знімається при перевірці |
| ствся з 2022 р ізоляції                                                                                                    | ствел з 2022 р.                            |              |                                                            | ізоляції                                 |
| «МП» П1/1 Вхід «+» Контактний вихід сигналізації зниження                                                                                                    | «МП»                                       | Π1/1         | Вхід «+»                                                   | Контактний вихід сигналізації зниження   |
| (Модуль жив- П1/2 опер. струму. Розмикається при зниженні                                                                                                    | (Модуль жив-                               | Π1/2         |                                                            | опер. струму. Розмикається при зниженні  |
| лення) опер. струму нижче 0.8 Uн. Твердотільне                                                                                                    | лення)                                     |              |                                                            | опер. струму нижче 0.8 Uн. Твердотільне  |
| Вихід (напівпровідникове) реле. Макс. Комуту-                                                                                                    | 9 KOHTAKTIB<br>(MP_210 0717)               |              | Вихід                                                      | (нашвировідникове) реле. Макс. Комуту-   |
| (ин -210.0717) юча напруга 550 Б. Макс. СГрум навант.<br>100 мА опір у врімкненому стані не више                                                                                                    | (MIT - 210.0/17)                           |              |                                                            | 100 мА опір у ввімкненому стані не више  |
| 35 OM                                                                                                    |                                            |              |                                                            | 35 OM                                    |
| П1/3 Вхід опер. струму «+» Живлення блоку +110/220 В (DC)                                                                                                    |                                            | П1/3         | Вхід опер. струму «+»                                      | Живлення блоку +110/220 В (DC)           |
| П1/4 Вихід тест. живлення «+» Вихід тестового живлення +110/220 В                                                                                                    |                                            | Π1/4         | Вихід тест. живлення «+»                                   | Вихід тестового живлення +110/220 В      |
|                                                                                                    |                                            | Π1/5         |                                                            |                                          |
| <u>— — — — — — — — — — — — — — — — — — — </u>                                                                                                    |                                            | П1/5         | -<br>Вхід оцер, струму "-»                                 | живлення блоку -110/220 В (DC)           |

| Morear          | Маркування | Призначення               | <b>Hanneiman</b>                                     |
|-----------------|------------|---------------------------|------------------------------------------------------|
| модуль          | на блоці   | кіл                       | примітки                                             |
| 1               | 2          | 4                         | 5                                                    |
|                 | Π1/7       | Вихід тест. живлення «-»  | Вихід тестового живлення -110/220 В (DC)             |
|                 | Π1/8       | Загальн. цифр. кіл (DGND) | В робочому режимі обов'язково встано-                |
|                 | П1/9       | Земля (GND)               | вити перемичку. Знімається при перевірці<br>ізоляції |
|                 | Π1/1       | EXT RES                   | Зовнішнє скидання інформації. Тип конта-             |
|                 | Π1/2       | DGND                      | кту «сухий контакт» (без гальв. ізол.)               |
|                 | П1/3       | 485 Rx1 +                 | Підключення до локальної мережі АСК                  |
|                 | Π1/4       | 485 Rx1 –                 | ТП. Протокол Modbus RTU.                             |
| «ЦП»            | П1/5       | 485 Tx1 –                 | (без гальв. ізол.)                                   |
| (Модуль цент-   | П1/6       | 485 Tx1 +                 |                                                      |
| рального проце- | Π1/7       | DGND                      |                                                      |
| copa)           | Π1/8       | 485 Rx2+                  | Приймання/передача команд цифровим                   |
|                 | П1/9       | 485 Rx2 –                 | каналом послідовної передачі даних («ци-             |
|                 | П1/10      | 485 Tx2 –                 | фровий стик» ЦС)                                     |
|                 | Π1/11      | 485 Tx2 +                 | (без гальв. ізол.)                                   |
|                 | П1/12      | DGND                      |                                                      |
| «ЦП» 61850      | $\Pi 1/1$  | EVTDES                    | Зовнішнє скидання інформації. Тип конта-             |
| (Модуль цент-   | Π1/2       | EATRES                    | кту «сухий контакт» (з гальв. ізол.)                 |
| рального проце- | П1/3       | 485 Rx +                  | Підключення до локальної мережі АСК                  |
| сора з підтрим- | Π1/4       | 485 Rx –                  | ТП (Modbus RTU) або цифрового стику.                 |
| кою IEC 61850)  | П1/5       | 485 Tx –                  | (з гальв. ізол.)                                     |
|                 | Π1/6       | 485 Tx +                  |                                                      |
|                 | $\Pi 1/7$  | СОМ                       |                                                      |
| «MOI»           | П1/1- П1/4 | -                         | Не використовується                                  |
| (Модуль оптич-  | ОП 1       |                           |                                                      |
| фейсу)          | 011 1      | ппдыючення до воло        |                                                      |

## 6.4.1 Живлення

![](_page_17_Figure_3.jpeg)

Рисунок 6.4.1.1 – Схема підключення МЖ («П1» 7 контактів)

![](_page_18_Figure_1.jpeg)

Рисунок 6.4.1.2 – Схема підключення МЖ («П1» 9 контактів)

![](_page_18_Figure_3.jpeg)

#### 6.4.2 Ланцюги входів пуску аварійних команд

Рисунок 6.4.2.1 – Кола пуску аварійних команд

Схема вхідних і вихідних кіл модуля МВ.

Конфігурування модуля MB (встановлення перемичок) виконується під час виготовлення відповідно до схеми (спрощеної), наведеної на рисунках 6.4.2.2, 6.4.2.3.

Увага! Положення перемичок змінювати забороняється.

![](_page_19_Figure_1.jpeg)

Рисунок 6.4.2.2 – Схема вхідних кіл модуля МВ

![](_page_20_Figure_1.jpeg)

![](_page_20_Figure_2.jpeg)

6.4.3 ВОЛЗ

![](_page_20_Figure_4.jpeg)

Рисунок 6.4.3.1 – Підключення до ВОЛЗ

## 6.4.4 Сигналізація

![](_page_21_Figure_2.jpeg)

Рисунок 6.4.4.1 – Підключення кіл сигналізації

Схема вихідних кіл модуля сигналізації МС.

Схема вихідних кіл модуля МС наведена на рисунку 6.4.4.2. Конфігурування модуля МС (встановлення перемичок) виконується при виготовленні.

Увага! Положення перемичок змінювати забороняється.

![](_page_22_Figure_1.jpeg)

Рисунок 6.4.4.2 – Схема вихідних ланцюгів модуля МС

![](_page_23_Figure_1.jpeg)

6.4.5 Локальна мережа і зовнішнє скидання (квитування)

![](_page_23_Figure_3.jpeg)

![](_page_23_Figure_4.jpeg)

Рисунок 6.4.5.2 – «ОРІОН» АПК ОІ ТХ з підтримкою ІЕС 61850

#### 7. Можливі несправності і способи їх усунення

Перелік можливих несправностей «ОРІОН» АПК ОІ ТХ, методика діагностики і усунення наводиться в таблиці 7.1.

При діагностиці несправності кожен модуль може підключатись до «ОРІОН» АПК ОІ ТХ за допомогою ремонтної плати-транслятора з ремонтним кабелем (постачається в комплекті ЗІП).

При пошуку несправностей модулів наявність вторинних рівнів живлення перевіряється по світлодіодним індикаторам в модулі; значення напруг живлення вимірюються приладом в контрольних точках.

При пошуку і усуненні несправностей необхідно користуватись комплектом експлуатаційної документації:

- «ОРІОН» АПК ОІ ТХ Схеми електричні принципові;
- «ОРІОН» АПК ОІ ТХ Переліки елементів;
- «ОРІОН» АПК ОІ ТХ Розташування елементів на платі (монтажні схеми).

| Зовнішні прояви і додаткові  | Найбільш ймовірні              | Можливий метод усу-        |
|------------------------------|--------------------------------|----------------------------|
| ознаки                       | причини                        | нення                      |
| Не світиться перемикач       | 1) Неправильна полярність на-  | 1) Перевірити полярність   |
| «Живлення» модуля жив-       | пруги, що подається            | напруги живлення           |
| лення                        | 2) Несправні запобіжники мо-   | 2) Перевірити запобіж-     |
|                              | дуля живлення                  | ники                       |
| Не світяться індикатори      | 1) Несправний модуль жив-      | 1) Замінити модуль жив-    |
| «+24V» та/або «+5V» на ли-   | лення або один з перетворюва-  | лення                      |
| цьовій панелі передавача     | чів                            | 2) По черзі вийняти з кор- |
|                              | 2) Несправні ланцюги жив-      | пусу передавача «акти-     |
|                              | лення одного з модулів переда- | вні» модулі; замінити не-  |
|                              | вача                           | справний                   |
| На лицьовій панелі світиться | Несправний модуль централь-    | Замінити модуль ЦП         |
| світлодіод                   | ного процесора або елементи    |                            |
| «Неспр. ЦП»                  | зв'язку з модулями передавача  |                            |
| На лицьовій панелі світиться | Наявність несправності (не-    | За допомогою дисплея пе-   |
| світлодіод «Попередж.»       | справностей), виявлених систе- | реглянути інформацію       |
|                              | мою самодіагностики переда-    | про несправності в жур-    |
|                              | вача; такі несправності не мо- | налі подій                 |
|                              | жуть призвести до хибної ро-   |                            |
|                              | боти або відмови               |                            |
| На лицьовій панелі світиться | Наявність несправності (не-    | 1) Вивести «ОРІОН» АПК     |
| світлодіод «Аварія»          | справностей), виявлених систе- | OI TX з роботи             |
|                              | мою самодіагностики; такі не-  | 2) За допомогою дисплея    |
|                              | справності можуть призвести    | переглянути інформацію     |
|                              | до хибної роботи або відмови   | про несправність, що ви-   |
|                              |                                | никла; замінити несправ-   |
|                              |                                | ний модуль                 |
| На лицьовій панелі не сві-   | Несправний модуль МОІ          | За допомогою дисплея пе-   |
| титься світлодіод «КС» (кон- |                                | реглянути інформацію       |
| трольний сигнал)             |                                | про несправності; замі-    |
|                              |                                | нити модуль                |

## Таблиця 7.1 - Можливі несправності «ОРІОН» АПК ОІ ТХ

#### 8. Рекомендації по технічному обслуговуванню

Технічне обслуговування «ОРІОН» АПК ОІ ТХ повинне відповідати вимогам «Технічне обслуговування пристроїв релейного захисту, протиаварійної автоматики, електроавтоматики, дистанційного керування та сигналізації електричних станцій і підстанцій 110 кВ – 750 кВ (у редакції наказу Міненерговугілля України від 01.10 2019 р. №417)».

Для «ОРІОН» АПК ОІ ТХ встановлюються наступні види технічного обслуговування:

Перевірка при новому вмиканні (наладка)
 Перший профілактичний контроль (після наладки)
 Профілактичне відновлення
 Профілактичний контроль
 К

Цикл технічного обслуговування «ОРІОН» АПК ОІ ТХ складає 6 років.

Прогон «ОРІОН» АПК ОІ ТХ перед включенням в експлуатацію полягає в подачі на пристрій напруги живлення на 3 - 5 діб при введеному в роботу АК. Термінал захисту, з яким працює «ОРІОН» АПК ОІ ТХ, повинен бути переведений в дію «на сигнал».

Строк служби (за умови заміни комплектуючих виробів, модулів), не менше 15 років. Пропонується встановити наступні строки технічного обслуговування в процесі експлуатації:

Таблиця 8.1.

| Вид ТО                 | Н | К1 | К | В  | К  | В  | К  | В  |
|------------------------|---|----|---|----|----|----|----|----|
| Рік при циклі 10 років | 0 | 1  | 5 | 10 | 15 | -  | -  | -  |
| Рік при циклі 8 років  | 0 | 1  | 4 | 8  | 12 | 16 | -  | -  |
| Рік при циклі 6 років  | 0 | 1  | 3 | 6  | 9  | 12 | 15 | 18 |

Перевірки і вимірювання параметрів «ОРІОН» АПК ОІ ТХ рекомендується виконувати за допомогою цифрового вимірювального комплексу «ЦИКЛОН» 115. «ЦИКЛОН» 115 є складним електронним пристроєм, який забезпечує відносно високу точність вимірювань і зручність в роботі.

В методиках перевірок описуються два способи проведення вимірювань, ручний і з допомогою вимірювального комплексу «ЦИКЛОН» 115.

Об'єм робіт при технічному обслуговуванні наведений в таблиці 8.2.

Таблиця 8.2 – Перелік перевірок

| N₂ | Перевірка                                                    | Вид ТО      |
|----|--------------------------------------------------------------|-------------|
| 1  | Перевірка технічних даних                                    | Н, К1, В, К |
| 2  | Зовнішній огляд                                              | Н, К1, В, К |
| 3  | Внутрішній огляд                                             | H, K1, B    |
| 4  | Перевірка апаратної конфігурації                             | Н, К1       |
| 5  | Вимірювання опору ізоляції                                   | Н, К1, В, К |
| 6  | Випробування електричної міцності ізоляції                   | H, K1, B    |
| 7  | Перевірка програмної конфігурації                            | H, K1, B    |
| 8  | Вимірювання вторинних рівнів живлення                        | H, K1, B    |
| 9  | Перевірка вих. потужності та чутливості оптичного трансивера | H, K1, B    |
| 10 | Перевірка параметрів дискретних входів і виходів МВ          | H, K1, B    |
| 11 | Перевірка прив'язки входу до номера команди                  | H, K1, B    |
| 12 | Перевірка системи пріоритетів передачі команд                | H, B        |
| 13 | Перевірка роботи зовнішньої сигналізації                     | Н, К1, В, К |
| 14 | Перевірка відсутності хибних дій при відключенні/включенні   | H, B        |

| 15 | Вимірювання споживаної потужності | H, K1, B |
|----|-----------------------------------|----------|
|----|-----------------------------------|----------|

## 8.1. Перевірка технічних даних

Перевіряються технічні дані «ОРІОН» АПК ОІ ТХ. Уставки уточнюються по наявності офіційного документа (листа).

Таблиця 8.1.1 – Дані об'єкта

| Найменування | Дані     |
|--------------|----------|
| Об'єкт (ПС)  |          |
| Пан. №       |          |
| Замовник     |          |
| Напр. ВЛ, кВ |          |
| Фаза         |          |
| Довжина, км  |          |
| Канал        |          |
| Вид ТО       | H/K1/B/K |

Таблиця 8.1.2 – Основні технічні дані «ОРІОН» АПК ОІ ТХ

| Найменування                         | Дані                          |
|--------------------------------------|-------------------------------|
| Заводський номер                     |                               |
| Дата випуску                         |                               |
| Дата введення в роботу               |                               |
| Довжина хвилі оптичного модуля:      | 1550/1310                     |
| λпрд/ λпрм, нм                       |                               |
| Напруга живлення, В                  | 110/220                       |
| Тип апарата                          | «ОРІОН» АПК/«ОРІОН» АПК 61850 |
| Кількість АК, що передаються         |                               |
| ПОЦП                                 |                               |
| ПО ЛП                                |                               |
| Встановлені модулі <sup>2</sup> :    | Модель/№                      |
| MC                                   |                               |
| MB 4                                 |                               |
| MB 3                                 |                               |
| MB 2                                 |                               |
| MB 1                                 |                               |
| ЦП                                   |                               |
| MOI                                  |                               |
| МЖ                                   |                               |
| ЛП                                   |                               |
| Уставки задані у відповідності з ли- |                               |
| стом                                 |                               |

#### 8.2. Зовнішній огляд

При огляді «ОРІОН» АПК ОІ ТХ перевіряються:

1) надійність кріплення на панелі;

2) відсутність механічних пошкоджень (слідів ударів, тощо);

3) відсутність пилу, бруду, підтікань води (в тому числі висохлих), відсутність нальоту окислів на металевих поверхнях;

4) стан монтажу дротів і кабелів, надійність контактних з'єднань, ізоляції дротів;

5) стан заземлення;

6) наявність і правильність написів на «ОРІОН» АПК ОІ ТХ, наявність маркування кабелів та дротів.

Результати огляду заносяться вручну в таблицю протоколу (див. таблицю 8.2.1).

#### Таблиця 8.2.1 – Результати зовнішнього огляду

| Найменування | Дані    |  |  |
|--------------|---------|--|--|
| Стан         | хороший |  |  |
| Зауваження   | немає   |  |  |

#### 8.3. Внутрішній огляд

При огляді перевіряються:

1) стан деталей і надійність їх кріплення, затяжка гвинтових з'єднань;

2) наявність пилу, при необхідності чищення від пилу модулів і внутрішнього простору корпусу;

3) елементи і друковані провідники на предмет відсутності слідів перегрівання, мікротріщин, ослаблення паяних з'єднань через появу тріщин, окислення;

4) стан ізоляції з'єднувальних дротів;

5) цілісність перемичок з дротів, перемичок «джамперів».

Результати огляду заносяться вручну в таблицю протоколу (див. таблицю 8.3.1).

Таблиця 8.3.1 – Результати внутрішнього огляду

| Найменування | Дані    |  |  |
|--------------|---------|--|--|
| Стан         | хороший |  |  |
| Зауваження   | немає   |  |  |

#### 8.4. Перевірка апаратної конфігурації

З «ОРІОН» АПК ОІ ТХ по черзі виймають модулі, положення перемичок заносять вручну в таблицю протоколу (див. таблицю 8.4.1).

| Модуль     | Встановлені перемички    |
|------------|--------------------------|
| MC         | Т1-Т2, Т3-Т4             |
| MB 1       |                          |
| MB 2       |                          |
| MB 3       |                          |
| MB 4       |                          |
| ЦП         |                          |
| МЖ         | Т7-Т10, Т11-Т12, Т13-Т14 |
| ЛП         |                          |
| Крос-плата |                          |

Таблиця 8.4.1 – Положення перемичок

#### 8.5. Вимірювання опору ізоляції

Опір ізоляції вимірюється між колами оперативного струму, сигналізації, реалізації і лінійного виходу, а також між цими колами і корпусом («землею»). Вимірювання виконується мегомметром 1000 В.

Перед вимірюванням необхідно зібрати групи кіл (див. таблицю 8.5.1).

Результати огляду заносяться вручну в таблицю протоколу (див. таблицю 8.5.2).

Найменування Група Встановити перемички MП: П1/3, П1/4, П1/6, П1/7 (МП з 9-контактним роз'ємом  $\Pi 1$ ) I Кола живлення MП: П1/1, П1/2, П1/4, П1/5 (МП з 7-контактним роз'ємом Π1) МС: П1/1, П1/2, П1/3, П1/4, П1/5, П1/6, П1/7, П1/8, П1/9, Π Кола сигналізації  $\Pi 1/10, \Pi 1/11, \Pi 1/12$ MB1, MB2, MB3, MB4: Ш  $\Pi 1/1, \Pi 1/2, \Pi 1/3, \Pi 1/4, \Pi 1/5, \Pi 1/6, \Pi 1/7, \Pi 1/8, \Pi 1/9,$ Кола управління  $\Pi 2/1, \Pi 2/2, \Pi 2/3, \Pi 2/4, \Pi 2/5, \Pi 2/6, \Pi 2/7, \Pi 2/8, \Pi 2/9$ 

#### Таблиця 8.5.1 – Групи ланцюгів

Таблиця 8.5.2 – Результати вимірювання

| Між ла | анцюгами | Опір, МОм |
|--------|----------|-----------|
| Ι      | II       |           |
| Ι      | III      |           |
| II     | III      |           |
| Ι      | корпус   |           |
| II     | корпус   |           |
| III    | корпус   |           |

Опір ізоляції повинен бути не менше 100 МОм.

### 8.6. Випробування електричної міцності ізоляції

До випробування електричної міцності ізоляції виконується вимірювання опору ізоляції по п.8.5.

Випробування електричної міцності ізоляції кіл живлення, сигналізації, управління відносно землі (корпусу) виконується напругою змінного струму 1000 В 50 Гц протягом 1 хвилини. Попередньо збираються групи кіл по п.8.5.

Після випробування електричної міцності ізоляції виконується повторне вимірювання опору ізоляції по п.8.5.

Пристрій вважається таким, що витримав випробування, якщо при рівні напруги 1000 В не відбувається поштовхів струму і напруги, які свідчать про розряди або перекриття ізоляції, а опір ізоляції після перевірки не менше 100 МОм.

Результати випробування міцності ізоляції заносяться вручну в таблицю протоколу (див. таблицю 8.6.1).

Таблиця 8.6.1 – Результати перевірки

|  | Випробування міцності ізоляції | витримав /не витримав |
|--|--------------------------------|-----------------------|
|--|--------------------------------|-----------------------|

#### 8.7. Перевірка програмної конфігурації

Зчитування програмної конфігурації може бути виконане автоматично або вручну через меню «ОРІОН» АПК ОІ ТХ.

Процес зчитування програмної конфігурації автоматично:

1) Підключити «ОРІОН» АПК ОІ ТХ до «ЦИКЛОН» 115 і ЛБЖ з допомогою тестового кабелю «TST\_CAB1\_TX» і USB кабелю «USB cable» (див. рисунок 8.7.1);

2) В програмі «ЦИКЛОН» 115 запустити зчитування конфігурації. Занесення зчитаних даних в таблицю протоколу виконається автоматично (див. таблицю 8.7.1.).

![](_page_29_Figure_6.jpeg)

Рисунок 8.7.1 – Підключення «ОРІОН» АПК ОІ ТХ до ПК і «ЦИКЛОН» 115

<u>Процес зчитування програмної конфігурації вручну.</u> З допомогою меню зчитати встановлені значення параметрів і занести в таблицю 8.7.1.

| Конфігурація команд |                 |                        |  |  |  |
|---------------------|-----------------|------------------------|--|--|--|
| Номер АК            | Тривала команда | Тривалість команди, мс |  |  |  |
| 01                  |                 |                        |  |  |  |
| 02                  |                 |                        |  |  |  |
| 03                  |                 |                        |  |  |  |
| 04                  |                 |                        |  |  |  |
| 05                  |                 |                        |  |  |  |
| 06                  |                 |                        |  |  |  |
| 07                  |                 |                        |  |  |  |
| 08                  |                 |                        |  |  |  |
| 09                  |                 |                        |  |  |  |
| 10                  |                 |                        |  |  |  |
| 11                  |                 |                        |  |  |  |
| 12                  |                 |                        |  |  |  |
| 13                  |                 |                        |  |  |  |
| 14                  |                 |                        |  |  |  |
| 15                  |                 |                        |  |  |  |
| 16                  |                 |                        |  |  |  |
| 17                  |                 |                        |  |  |  |
| 18                  |                 |                        |  |  |  |

| Таблиця 8.7.1 – Програмна | а конфігурація | "OPIOH» | АПК | OI TX |
|---------------------------|----------------|---------|-----|-------|
|---------------------------|----------------|---------|-----|-------|

| 20     21       22     23       24     25       26     27       28     29       30     31       32     30       Конфігурація MB       Конфігурація MB       Конфігурація MB       Маррив'язка входів-команд       Шомер АК     Прив'язка входів-команд       100     100       02     100       03     100       04     100       05     100       06     100       11     100       12     100       13     100       14     100       15     100       16     100       17     100       18     100       19     100       12     100       13     100       14     100       15     100       16     100       17     100       18     100       19     100 | 19          |             |              |             |   |   |
|----------------------------------------------------------------------------------------------------|-------------|-------------|--------------|-------------|---|---|
| 21     22       23     24       25     26       26     27       28     29       30     31       32     4       Конфігурація МВ       Конфігурація МВ       Конфігурація МВ       131     1       32     4       Прив'язка входів-команд       Номер АК     Номер входу       01     4       02     4       03     4       04     4       05     4       06     4       07     4       11     4       12     4       13     4       14     4       15     4       16     4       17     4       18     4       19     4                                                                                                    | 20          |             |              |             |   |   |
| 22     23       24     25       26     27       28     29       30     31       32     4       Конфігурація МВ       Конфігурація МВ       100       02       03       06       06       00       10       11       11       11       12                                                                             | 21          |             |              |             |   |   |
| 23     24       25                                                                                                    | 22          |             |              |             |   |   |
| 24     25                                                                                                    | 23          |             |              |             |   |   |
| 25     26       27     28       29     30       31     32       32     31       Конфігурація МВ       Конфігурація МВ       Конфігурація МВ       Конфігурація МВ       Конфігурація МВ       Конфігурація МВ       Конфігурація МВ       Конфігурація МВ       Момер АК       Прив'язка входів-команд       Номер АК     Номер Входу       01     4       02     4       03     4       04     4       05     4       06     4       07     4       08     4       10     4       11     4       12     4       13     4       14     4       15     4       18     4       19     4       20     4                                                           | 24          |             |              |             |   |   |
| 26     27                                                                                                    | 25          |             |              |             |   |   |
| 27     28       29                                                                                                    | 26          |             |              |             |   |   |
| 28                                                                                                    | 27          |             |              |             |   |   |
| 29                                                                                                    | 28          |             |              |             |   |   |
| 30                                                                                                    | 29          |             |              |             |   |   |
| 31     Конфітурація МВ       Кількість МВ     4       Прив'язка входів-команд       Номер АК     Номер входу       01     1       02     1       03     1       04     1       05     1       06     1       07     1       08     1       10     1       11     1       12     1       13     1       14     1       15     1       16     1       19     1       20     1                                                                                                    | 30          |             |              |             |   |   |
| Конфігурація MB         Кількість MB       4         Прив'язка входів-команд         Номер AK       Номер входу         01       1         02       1         03       1         04       1         05       1         06       1         07       1         08       1         10       1         11       1         12       1         13       1         14       1         15       1         18       1         19       1         21       1                                                                                                    | 31          |             |              |             |   |   |
| Конфігурація MB           Кількість MB         4           Прив'язка входів-команд           Номер AK         Номер входу           01             02             03             04             05             06             07             08             10             11             12             13             14             15             18             20             21                                                                                                    | 32          |             |              |             |   |   |
| Кількість MB     4       Прив'язка входів-команд       Номер АК     Номер входу       01     1       02     1       03     1       04     1       05     1       06     1       07     1       08     1       10     1       11     1       12     1       13     1       14     1       15     1       18     1       19     1       20     1                                                                                                    |             | ·           | Конфігур     | ація МВ     |   |   |
| Прив'язка входів-команд           Номер АК         Номер входу           01             02             03             04             05             06             07             08             09             10             11             12             13             14             18             20             21                                                                                                    | Кількіс     | ть МВ       |              | 4           | 4 |   |
| Homep AK         Homep BXOJY           01            02            03            04            05            06            07            08            09            10            11            12            13            14            15            16            17            18            19            20                                                                                                    |             |             | Прив'язка вх | одів-команд |   |   |
| $\begin{array}{c c c c c c c c c c c c c c c c c c c $                                                                                                    | Номер АК    |             | •            | Номер входу |   |   |
| $\begin{array}{ c c c c c c c c c c c c c c c c c c c$                                                                                                    | 01          |             |              |             |   |   |
| $\begin{array}{ c c c c c c c c c c c c c c c c c c c$                                                                                                    | 02          |             |              |             |   |   |
| $\begin{array}{c c c c c c c c c c c c c c c c c c c $                                                                                                    | 03          |             |              |             |   |   |
| $\begin{array}{c c c c c c c c c c c c c c c c c c c $                                                                                                    | 04          |             |              |             |   |   |
| $\begin{array}{c c c c c c c c c c c c c c c c c c c $                                                                                                    | 05          |             |              |             |   |   |
| $\begin{array}{c c c c c c c c c c c c c c c c c c c $                                                                                                    | 06          |             |              |             |   |   |
| 08       09       09         10       00       00         11       00       00         11       00       00         11       00       00         12       00       00         13       00       00         14       00       00         15       00       00         16       00       00         18       00       00         20       00       00         21       00       00                                                                                                    | 07          |             |              |             |   |   |
| $\begin{array}{c c c c c c c c c c c c c c c c c c c $                                                                                                    | 08          |             |              |             |   |   |
| $\begin{array}{c c c c c c c c c c c c c c c c c c c $                                                                                                    | 09          |             |              |             |   |   |
| $\begin{array}{c c c c c c c c c c c c c c c c c c c $                                                                                                    | 10          |             |              |             |   |   |
| $\begin{array}{c c c c c c c c c c c c c c c c c c c $                                                                                                    | 11          |             |              |             |   |   |
| $\begin{array}{c c c c c c c c c c c c c c c c c c c $                                                                                                    | 12          |             |              |             |   |   |
| 13     13       14     15       15     16       16     17       18     11       19     11       20     11       21     11                                                                                                    | 13          |             |              |             |   |   |
| 11     11       15     16       16     11       17     11       18     11       19     11       20     11       21     11                                                                                                    | 13          |             |              |             |   |   |
| 15     16       17     1       18     1       19     1       20     1       21     1                                                                                                    | 15          |             |              |             |   |   |
| 17     17       18     19       20     21       22     10                                                                                                    | 16          |             |              |             |   |   |
| 11     11       18     19       20     10       21     10                                                                                                    | 17          |             |              |             |   |   |
| 10     10       19     10       20     10       21     10                                                                                                    | 18          |             |              |             |   |   |
| 20                                                                                                    | 19          |             |              |             |   |   |
| 20<br>21<br>22                                                                                                    | 20          |             |              |             |   |   |
|                                                                                                    | 20          | 1           |              |             |   |   |
|                                                                                                    | 22          |             |              |             |   |   |
| 23                                                                                                    | 22          |             |              |             |   |   |
|                                                                                                    | 23          |             |              |             |   |   |
| 25                                                                                                    | 25          |             |              |             |   |   |
| 26                                                                                                    | 25          |             |              |             |   |   |
| 27                                                                                                    | 20          |             |              |             |   |   |
|                                                                                                    | 28          | 1           |              |             |   |   |
| 29                                                                                                    | 20          |             |              |             |   |   |
|                                                                                                    | 30          |             |              |             |   |   |
| 31                                                                                                    | 31          |             |              |             |   |   |
| 32                                                                                                    | 37          |             |              |             |   |   |
| Захисний інтервал. мс                                                                                                    | Захисний ін | итервал. ме |              |             | I | I |

| Час ігнорування повторного |                              |  |  |  |  |  |
|----------------------------|------------------------------|--|--|--|--|--|
| впливу, мс                 |                              |  |  |  |  |  |
|                            | Блокування входів            |  |  |  |  |  |
| Номер входу                | Блокування входу             |  |  |  |  |  |
| 01                         |                              |  |  |  |  |  |
| 02                         |                              |  |  |  |  |  |
| 03                         |                              |  |  |  |  |  |
| 04                         |                              |  |  |  |  |  |
| 05                         |                              |  |  |  |  |  |
| 06                         |                              |  |  |  |  |  |
| 07                         |                              |  |  |  |  |  |
| 08                         |                              |  |  |  |  |  |
| 09                         |                              |  |  |  |  |  |
| 10                         |                              |  |  |  |  |  |
| 11                         |                              |  |  |  |  |  |
| 12                         |                              |  |  |  |  |  |
| 13                         |                              |  |  |  |  |  |
| 14                         |                              |  |  |  |  |  |
| 15                         |                              |  |  |  |  |  |
| 16                         |                              |  |  |  |  |  |
| 17                         |                              |  |  |  |  |  |
| 18                         |                              |  |  |  |  |  |
| 19                         |                              |  |  |  |  |  |
| 20                         |                              |  |  |  |  |  |
| 21                         |                              |  |  |  |  |  |
| 22                         |                              |  |  |  |  |  |
| 23                         |                              |  |  |  |  |  |
| 24                         |                              |  |  |  |  |  |
| 25                         |                              |  |  |  |  |  |
| 26                         |                              |  |  |  |  |  |
| 27                         |                              |  |  |  |  |  |
| 28                         |                              |  |  |  |  |  |
| 29                         |                              |  |  |  |  |  |
|                            |                              |  |  |  |  |  |
| 31                         |                              |  |  |  |  |  |
| 32                         |                              |  |  |  |  |  |
|                            | Конфігурація МС              |  |  |  |  |  |
| Зовнішня сигналізація      |                              |  |  |  |  |  |
| Фіксація реле «Аварія»     |                              |  |  |  |  |  |
| Фіксація реле «Попередж»   |                              |  |  |  |  |  |
| Фіксація реле «Робота»     |                              |  |  |  |  |  |
| K                          | Конфігурація локальних мереж |  |  |  |  |  |
| Ethernet 1 <sup>1</sup>    |                              |  |  |  |  |  |
| Порт                       |                              |  |  |  |  |  |
| IP адреса                  |                              |  |  |  |  |  |
| Маска CIDR                 |                              |  |  |  |  |  |
| Шлюз                       |                              |  |  |  |  |  |
|                            | Ethernet 2 <sup>1</sup>      |  |  |  |  |  |
| Порт                       |                              |  |  |  |  |  |
| IP адреса                  |                              |  |  |  |  |  |
| Маска CIDR                 |                              |  |  |  |  |  |
| Шлюз                       |                              |  |  |  |  |  |

|                                 | Modbus                     |  |  |  |  |
|---------------------------------|----------------------------|--|--|--|--|
| Активний                        |                            |  |  |  |  |
| Адреса                          |                            |  |  |  |  |
| Швидкість                       |                            |  |  |  |  |
| Парність                        |                            |  |  |  |  |
| Стоп біт                        |                            |  |  |  |  |
|                                 | Цифровий стик              |  |  |  |  |
| Активний                        |                            |  |  |  |  |
| Час передачі команди, мс        |                            |  |  |  |  |
| Номер команди                   | Номер команди ретрансляції |  |  |  |  |
| 01                              |                            |  |  |  |  |
| 02                              |                            |  |  |  |  |
| 03                              |                            |  |  |  |  |
| 04                              |                            |  |  |  |  |
| 05                              |                            |  |  |  |  |
| 06                              |                            |  |  |  |  |
| 07                              |                            |  |  |  |  |
| 08                              |                            |  |  |  |  |
| 09                              |                            |  |  |  |  |
| 10                              |                            |  |  |  |  |
| 11                              |                            |  |  |  |  |
| 12                              |                            |  |  |  |  |
| 13                              |                            |  |  |  |  |
| 14                              |                            |  |  |  |  |
| 15                              |                            |  |  |  |  |
| 16                              |                            |  |  |  |  |
| 17                              |                            |  |  |  |  |
| 18                              |                            |  |  |  |  |
| 19                              |                            |  |  |  |  |
| 20                              |                            |  |  |  |  |
| 21                              |                            |  |  |  |  |
| 22                              |                            |  |  |  |  |
| 23                              |                            |  |  |  |  |
| 24                              |                            |  |  |  |  |
| 25                              |                            |  |  |  |  |
| 26                              |                            |  |  |  |  |
| 27                              |                            |  |  |  |  |
| 28                              |                            |  |  |  |  |
| 29                              |                            |  |  |  |  |
| 30                              |                            |  |  |  |  |
| 31                              |                            |  |  |  |  |
| 32                              |                            |  |  |  |  |
| Синхронізація часу <sup>1</sup> |                            |  |  |  |  |
|                                 | NTP                        |  |  |  |  |
| Режим                           |                            |  |  |  |  |
| IP осн.                         |                            |  |  |  |  |
| IP резерв                       |                            |  |  |  |  |
|                                 | PTP                        |  |  |  |  |
| Режим                           |                            |  |  |  |  |
| Затримка                        |                            |  |  |  |  |
| N домену                        |                            |  |  |  |  |
| Транспорт                       |                            |  |  |  |  |

|                                 | Спосіб введення в роботу        |  |  |  |  |  |  |
|---------------------------------|---------------------------------|--|--|--|--|--|--|
|                                 | (                               |  |  |  |  |  |  |
| 1                               | Ключ управління Local/Remote    |  |  |  |  |  |  |
|                                 | Конфігурація GOOSE <sup>1</sup> |  |  |  |  |  |  |
| GOOSE                           |                                 |  |  |  |  |  |  |
|                                 | Блокування GOOSE входів         |  |  |  |  |  |  |
| Номер GOOSE входу               | Блокування входу                |  |  |  |  |  |  |
| 01                              |                                 |  |  |  |  |  |  |
| 02                              |                                 |  |  |  |  |  |  |
| 03                              |                                 |  |  |  |  |  |  |
| 04                              |                                 |  |  |  |  |  |  |
| 05                              |                                 |  |  |  |  |  |  |
| 06                              |                                 |  |  |  |  |  |  |
| 07                              |                                 |  |  |  |  |  |  |
| 08                              |                                 |  |  |  |  |  |  |
| 09                              |                                 |  |  |  |  |  |  |
| 10                              |                                 |  |  |  |  |  |  |
| 11                              |                                 |  |  |  |  |  |  |
| 12                              |                                 |  |  |  |  |  |  |
| 13                              |                                 |  |  |  |  |  |  |
| 14                              |                                 |  |  |  |  |  |  |
| 15                              |                                 |  |  |  |  |  |  |
| 16                              |                                 |  |  |  |  |  |  |
| 17                              |                                 |  |  |  |  |  |  |
| 18                              |                                 |  |  |  |  |  |  |
| 19                              |                                 |  |  |  |  |  |  |
| 20                              |                                 |  |  |  |  |  |  |
| 21                              |                                 |  |  |  |  |  |  |
| 22                              |                                 |  |  |  |  |  |  |
| 23                              |                                 |  |  |  |  |  |  |
| 24                              |                                 |  |  |  |  |  |  |
| 25                              |                                 |  |  |  |  |  |  |
| 26                              |                                 |  |  |  |  |  |  |
| 27                              |                                 |  |  |  |  |  |  |
| 28                              |                                 |  |  |  |  |  |  |
| 29                              |                                 |  |  |  |  |  |  |
| 30                              |                                 |  |  |  |  |  |  |
| 31                              |                                 |  |  |  |  |  |  |
| 32                              |                                 |  |  |  |  |  |  |
| SIM                             |                                 |  |  |  |  |  |  |
|                                 | Паролі                          |  |  |  |  |  |  |
| MMS Аутентифікація <sup>1</sup> |                                 |  |  |  |  |  |  |
| Примітки                        |                                 |  |  |  |  |  |  |
| 1. Для виконання 61850          |                                 |  |  |  |  |  |  |

#### 8.8. Вимірювання вторинних рівнів живлення

Перед проведенням вимірювань необхідно вийняти модуль живлення з корпусу «ОРІОН» АПК ОІ ТХ (в випадку якщо модуль живлення не має вимірювальних гнізд на задній панелі) і підключити його до «ОРІОН» АПК ОІ ТХ з допомогою технологічного перехідника (плататранслятор). Увага, висока напруга! На технологічному перехіднику присутні оголені частини під струмом. Підключення і відключення необхідно виконувати при повністю знеструмленому «ОРІОН» АПК ОІ ТХ. При проведенні вимірювань модуль і перехідник повинні знаходитись на ізолюючій підкладці.

Вимірювання вторинних рівнів живлення виконується при трьох рівнях напруги живлення 0.8Uн, 1.0Uн, 1.1Uн. Вимірювання вторинних рівнів живлення виконується в контрольних точках на платах модулів живлення або вимірювальних гніздах на задній панелі (при їх наявності). Контрольні точки, в яких виконуються вимірювання, наведені в таблиці 8.8.1. Вимірювання виконується з допомогою «ЦИКЛОН» 115, вимірювана напруга подається на вхід «СН1» модуля осцилографа.

Увага! В модернізованих модулях МЖ передбачені спеціальні вимірювальні гнізда, в цьому випадку виймати модуль з корпусу не обов'язково (див. рисунок 8.8.2).

Входи осцилографа ЦИКЛОН» 115 не ізольовані по відношенню до «землі», тому необхідно суворо дотримуватись полярності при підключенні.

|                          | 10                     |                         |                     |
|--------------------------|------------------------|-------------------------|---------------------|
| Модель модуля            | Контрольна точка + 5 В | Контрольна точка + 24 В | GND                 |
| MP210.0313               | TP2                    | TP3                     | конт. А32, С32 (Ј1) |
| MP210.0717<br>MP210.1222 | Τ8                     | Τ7                      | T9, T10             |

Таблиця 8.8.1 – Модуль МЖ

Процес проведення вимірювань з допомогою «ЦИКЛОН» 115:

1) Вийняти перевіряємий модуль з «ОРІОН» АПК ОІ ТХ (якщо МЖ містить вимірювальні гнізда, виймати модуль не обов'язково) і підключити його до «ОРІОН» АПК ОІ ТХ з допомогою технологічного перехідника (плата-транслятор);

2) Підключити «ОРІОН» АПК ОІ ТХ до ЛБЖ з допомогою тестових кабелів «TST\_CAB1» (див. рисунок 8.8.1);

3) Подати на вхід «ОРІОН» АПК ОІ ТХ напругу живлення з необхідним рівнем (див. таблицю 8.8.3). Підключити вхід «СН1» осцилографа з допомогою вимірювальних дротів до контрольних точок в МЖ, які відповідають вимірюваній напрузі;

4) В програмі натиснути кнопку «Виміряти» навпроти тієї напруги, яку потрібно виміряти;

5) Повторити вимірювання для всіх вторинних напруг і всіх напруг живлення. Виміряне значення напруги виводиться в таблицю автоматично.

![](_page_34_Figure_13.jpeg)

Рисунок 8.8.1 – Підключення ПРД до ЛБЖ

![](_page_35_Figure_1.jpeg)

Рисунок 8.8.2 – Вимірювання рівнів + 5 В і + 24 В (МЖ з контрольними точками)

![](_page_35_Figure_3.jpeg)

Рисунок 8.8.4 – Схема вимірювання рівнів + 5 В і + 24 В (МЖ з вимірювальними гніздами)

Процес проведення вимірювань з допомогою вольтметра:

1) Вийняти модуль, що перевіряється, з «ОРІОН» АПК ОІ ТХ (якщо МЖ містить вимірювальні гнізда, виймати модуль не обов'язково) і підключити його до «ОРІОН» АПК ОІ ТХ з допомогою технологічного перехідника (плата-транслятор);

2) Підключити «ОРІОН» АПК ОІ ТХ до ЛБЖ;

3) Подати на вхід «ОРІОН» АПК ОІ ТХ напругу живлення з необхідним рівнем (див. таблицю 8.8.2). Підключити вольтметр до контрольних точок в МЖ, які відповідають вимірюваній напрузі;

4) Виміряти по черзі всі вторинні напруги для всіх напруг живлення (див. таблицю 8.8.2). Результати вимірювання занести в таблицю 8.8.2.

| Напруга | Напруга живлення ПРД | Виміряно, В | Похибка, % | Норма, В   |
|---------|----------------------|-------------|------------|------------|
|         | 0.8Uн                |             |            | $5\pm3\%$  |
| + 5 B   | 1.0Uн                |             |            |            |
|         | 1.1Uн                |             |            |            |
|         | 0.8Uн                |             |            | $24\pm5\%$ |
| + 24 B  | 1.0Uн                |             |            |            |
|         | 1.1Uн                |             |            |            |

|         | 000   | P           | •              |
|---------|-------|-------------|----------------|
| Габлиця | 882-  | - Резупьта  | ти вимірювання |
| гаолици | 0.0.2 | I CJ YJIDIU |                |

#### 8.9 Перевірка вихідної потужності та чутливості оптичного передавача

Вийняти модуль MOI і визначити модель встановленого оптичного трансивера (див. рисунок 8.9.1);

![](_page_36_Picture_1.jpeg)

Рисунок 8.9.1

| Таблиця 8.9.1 · | - Параметри в | становлюваних | у MOI т | рансиверів |
|-----------------|---------------|---------------|---------|------------|
|-----------------|---------------|---------------|---------|------------|

| Трансивер            | Макс. дов-<br>жина ВОЛЗ,<br>км | Довж. хвилі, нм | Вих. потужність<br>min/max, дБм | Чутливість max,<br>дБм |
|----------------------|--------------------------------|-----------------|---------------------------------|------------------------|
| BTR-3620G            | 20*                            | 1310 (TX)       | -14/-8                          | -33                    |
| BTR-3720G            |                                | 1550 (RX)       |                                 |                        |
| BTR-3640G            | 40*                            | 1310 (TX)       | -8/-3                           | -33                    |
| BTR-3740G            |                                | 1550 (RX)       |                                 |                        |
| BTR-3660G            | 60*                            | 1310 (TX)       | -5/0                            | -34                    |
| BTR-3760G            |                                | 1550 (RX)       |                                 |                        |
| BTR-3680G            | 80*                            | 1310 (TX)       | -2/3                            | -35                    |
| BTR-3780G            |                                | 1550 (RX)       |                                 |                        |
| BTR-37120-1510G      | 120*                           | 1510 (TX)       | -2/3                            | -35                    |
| BTR-37120-1590G      |                                | 1590 (RX)       |                                 |                        |
| * дані від виробника | l                              |                 |                                 |                        |

Вимірювання вих. потужності трансивера:

1) Підключити до виходу МОІ за допомогою патч-корду оптичний тестер;

2) Увімкнути живлення «ОРІОН» АПК ОІ ТХ;

3) Вибрати в тестері необхідний діапазон хвиль (див. таблицю 8.9.1, довжина хвилі ТХ);

4) Виміряти вихідну потужність трансивера. Рівень вихідної потужності повинен перебувати у межах min/max (див. таблицю 8.9.1). Модель трансивера, довжину хвилі та значення виміряної потужності занести в таблицю 8.9.2.

Таблиця 8.9.2 – Результати вимірювання потужності

| Трансивер | Довж. хвилі ТХ, нм | Вих. потужність, дБм |
|-----------|--------------------|----------------------|
|           |                    |                      |

Вимірювання чутливості трансивера:

1) З'єднати патч-кордом «ОРІОН» АПК ОІ ТХ та «ОРІОН» АПК ОІ RX через регульований оптичний атенюатор;

2) Збільшуючи згасання атенюатором домогтися спрацьовування сигналізації «Попередж.» та сигналізації відсутності оптичного сигналу;

3) Плавно зменшуючи згасання атенюатором, домогтися зникнення сигналізації «Попередж.» та сигналізації наявності оптичного сигналу;

4) відключити патч-корд від «ОРІОН» АПК ОІ RX та підключити до оптичного тестера;

5) Виміряти рівень сигналу. Виміряний рівень сигналу повинен відповідати рівню чутливості трансивера (див. таблицю 8.9.1). Модель трансивера, довжину хвилі та значення виміряної потужності занести в таблицю 8.9.3.

Таблиця 8.9.3 – Результати вимірювання чутливості

| Трансивер | Довж. хвилі RX, нм | Чутливість, дБм |
|-----------|--------------------|-----------------|
|           |                    |                 |

#### 8.10. Перевірка параметрів дискретних входів і виходів МВ

Напруга від ЛБЖ по черзі подається на дискретні входи №1 - №8 модуля МВ. Напруга на вході, що перевіряється вручну, плавно збільшується від 0 до моменту спрацювання дискретного виходу МВ (вихід на реєстратор). Спрацювання дискретного виходу фіксується дискретними входами модуля МВВ «ЦИКЛОН» 115 (в автоматичному режимі) або омметром (без використання «ЦИКЛОН» 115), значення напруги спрацювання Ucпрац контролюється по показникам вимірювача джерела живлення або вручну заносяться в таблицю протоколу.

Вимірювання номінального вхідного опору дискретного входу Zвх(ном) визначається вимірюванням вхідного струму  $I_{BX1}$  при вхідній напрузі  $U_{BX1} = 0.5 U_{H}$  (нижче порогу спрацювання).

Розраховується за формулою:  $ZBX(HOM) = \frac{0,5U_H}{Iex1}$ , Ом

Вимірювання тривалого вхідного опору дискретного входу Zвх(трив) визначається вимірюванням вхідного струму I<sub>BX2</sub> при вхідній напрузі U<sub>BX2</sub> = 1.0U<sub>н</sub> (вище порогу спрацювання).

Розраховується за формулою:  $ZBX(TPUB) = \frac{1,0U_H}{Iev^2}$ , Ом

Процес проведення вимірювань з допомогою «ЦИКЛОН» 115:

1) Підключити «ОРІОН» АПК ОІ ТХ до «ЦИКЛОН» 115 і ЛБЖ з допомогою тестового кабеля «TST\_CAB1» (див. рисунок 8.10.1);

2) В гнізда «mA» тестового кабелю підключити міліамперметр;

3) Перемикач «SA1» в блоці управління «TST\_CAB1» перевести в положення «ВИМК»;

![](_page_38_Figure_1.jpeg)

Рисунок 8.10.1 – Схема підключення

4) Живлення «ОРІОН» АПК ОІ ТХ на час проведення перевірок повинне бути вимкнене кнопкою на модулі МЖ (щоб автоматичний тест входів не заважав перевірці);

5) Користувач в програмі натискає кнопку «Пуск» над номером входу, що вимірюється;

6) Програма з допомогою MBB підключає вихід ЛБЖ до входу, що вимірюється, назва кнопки «Пуск» змінюється на «Стоп», при цьому інші кнопки стають неактивними (блокуються);

7) Користувач плавно збільшує напругу на виході ЛБЖ від 0 і до моменту спрацювання дискретного виходу. Індикація спрацьованого стану здійснюється зміною кольору комірки (жовтий – вхід не спрацював, зелений – вхід спрацював). Значення напруги спрацювання заноситься у відповідну комірку таблиці вручну;

8) Користувач встановлює напругу на виході ЛБЖ 0.5U<sub>н.</sub> Знімає показники з міліамперметра і заносить їх в комірку таблиці Івх1;

9) Користувач встановлює напругу на виході ЛБЖ 1.0U<sub>н.</sub> Знімає показники з міліамперметра і заносить їх в комірку таблиці Івх2;

10) Повторити вимірювання по пунктам 5 - 9 для всіх модулів МВ (попередньо перемикаючи роз'єми з маркуванням «1», «2» на МВ що перевіряється).

Процес проведення вимірювань без допомоги «ЦИКЛОН» 115:

1) Зібрати схему проведення вимірювань (див. рисунок 8.10.2);

![](_page_39_Figure_1.jpeg)

Рисунок 8.10.2 – Електрична схема вимірювань без використання «ЦИКЛОН» 115

2) Живлення «ОРІОН» АПК ОІ ТХ на час проведення перевірок повинне бути вимкнене кнопкою на модулі МЖ (щоб автоматичний тест входів не заважав перевірці);

3) Плавно збільшувати напругу на вході від 0 до моменту спрацювання реле реєстратора (контролюється по вольтметру PV2). Показання вольтметра PV2 занести в таблицю в комірку Uспрац;

4) Встановити напругу на вході 0.5U<sub>н</sub>, виміряти споживаний входом струм і занести його в таблицю в комірку Івх1. Розрахувати значення Zвх(ном) і занести в таблицю;

5) Встановити напругу на вході 1.0U<sub>н</sub>, виміряти споживаний входом струм і занести його в таблицю в комірку Івх2. Розрахувати значення Zвх(трив) і занести в таблицю;

6) Повторити вимірювання для входів №2-№8 МВ.

| Дискретний вхід № | 1  | 2  | 3  | 4  | 5  | 6  | 7  | 8  |
|-------------------|----|----|----|----|----|----|----|----|
| Uспрац, В         |    |    |    |    |    |    |    |    |
| Івх1, мА          |    |    |    |    |    |    |    |    |
| Zbx(ном), кОм     |    |    |    |    |    |    |    |    |
| Івх2, мА          |    |    |    |    |    |    |    |    |
| Zвх(трив), кОм    |    |    |    |    |    |    |    |    |
| Дискретний вхід № | 9  | 10 | 11 | 12 | 13 | 14 | 15 | 16 |
| Uспрац, В         |    |    |    |    |    |    |    |    |
| Івх1, мА          |    |    |    |    |    |    |    |    |
| Zbx(ном), кОм     |    |    |    |    |    |    |    |    |
| Івх2, мА          |    |    |    |    |    |    |    |    |
| Zвх(трив), кОм    |    |    |    |    |    |    |    |    |
| Дискретний вхід № | 17 | 18 | 19 | 20 | 21 | 22 | 23 | 24 |
| Испрац, В         |    |    |    |    |    |    |    |    |
| Івх1, мА          |    |    |    |    |    |    |    |    |

Таблиця 8.10.1 – Результати вимірювань

| Zbx(ном), кОм     |    |    |    |    |    |    |    |    |
|-------------------|----|----|----|----|----|----|----|----|
| Івх2, мА          |    |    |    |    |    |    |    |    |
| Zвх(трив), кОм    |    |    |    |    |    |    |    |    |
| Дискретний вхід № | 25 | 26 | 27 | 28 | 29 | 30 | 31 | 32 |
| Испрац, В         |    |    |    |    |    |    |    |    |
| Івх1, мА          |    |    |    |    |    |    |    |    |
| Zbx(ном), кОм     |    |    |    |    |    |    |    |    |
| Івх2, мА          |    |    |    |    |    |    |    |    |
| Zвх(трив), кОм    |    |    |    |    |    |    |    |    |

Напруга спрацювання дискретного входу і виходу повинна бути в межах  $0.6 \div 0.7 U_{\text{H}}$ . Zвх(ном) повинен бути в межах: 10 кОм ± 10%.

Zвх(трив) повинен бути в межах: 60 кОм  $\pm$  10%.

#### 8.11 Перевірка прив'язки входу до номера команди

Перевіряється прив'язка входу до номера команди.

<u>Перевірка за допомогою «ЦИКЛОН» 115.</u> Напруга від ЛБЖ з допомогою реле модуля МВВ по черзі подається на дискретні входи «ОРІОН» АПК ОІ ТХ. Спрацювання дискретного входу фіксується по факту приймання команди від «ОРІОН» АПК ОІ ТХ.

![](_page_40_Figure_7.jpeg)

Рисунок 8.11.1

Процес проведення вимірювань:

1) Підключити «ОРІОН» АПК ОІ ТХ до «ЦИКЛОН» 115 і ЛБЖ з допомогою тестових кабелів «TST\_CAB1», «TST\_CAB2»;

2) Перемикач «SA1» в блоці управління «TST\_CAB1» перевести в положення «ВКЛ»;

3) Встановити на виході ЛБЖ напругу 1.0U<sub>н</sub>. Ввести «ОРІОН» АПК ОІ ТХ в роботу;

4) Користувач в програмі натискає кнопку «Пуск» навпроти входів, що перевіряються;

5) Програма з допомогою MBB по черзі подає впливи на входи що перевіряються, номери прийнятих команд виводяться в таблицю протоколу; 6) Повторити перевірку для всіх модулів МВ. Для цього необхідно роз'єми з маркуванням «1», «2» перемкнути на модуль МВ, що перевіряється.

<u>Перевірка без використання «ЦИКЛОН» 115.</u> Напруга від ЛБЖ з рівнем 1.0U<sub>н</sub> по черзі подається на дискретні входи «ОРІОН» АПК ОІ ТХ з допомогою перемикачів SA2 - SA33. Спрацювання дискретного входу фіксується по факту передачі команди (спрацювання сигналізації «Робота»). Номер сформованої команди контролюється по журналу подій «ОРІОН» АПК ОІ ТХ. Номер сформованої команди заноситься в таблицю 8.11.1 в відповідну клітинку. Схема проведення перевірки наведена на рисунку 8.11.2.

| SA1                       |                                                                                       | ЛБЖ                            |
|---------------------------|---------------------------------------------------------------------------------------|--------------------------------|
|                           |                                                                                       |                                |
| SA2 [1/1                  | $\alpha$ , $\pi$ $\mu$ $\pi$ $\pi$ $\pi$ $\pi$ $\pi$ $\pi$ $\pi$ $\pi$                |                                |
| SA3                       | $\alpha + \Pi B N^{\circ} 2 - \alpha \Pi 2/2$                                         |                                |
| SA4 <u>Π1/3</u>           | Ø + ΔB №3 - Ø Π2/3                                                                    |                                |
| SA5 <u>11/4</u>           | Ø + ДВ №4 - Ø <u>П2/4</u>                                                             | $\downarrow$ $\perp$ $\square$ |
| SAD 111/5                 | Ø + ΔB №5 - Ø 112/5                                                                   |                                |
| SA8 01/7                  | = 0 + 0.07 = 0.077                                                                    | •                              |
| SA9 11/8                  | $0 + 18 N^{\circ} - 0 + 12/8$                                                         | -                              |
| П1/9                      | $\alpha$ + Umecm - $\alpha$ $\Pi 2/9$                                                 |                                |
|                           |                                                                                       |                                |
| SA10                      |                                                                                       |                                |
| SA10 11/2                 | $ = \emptyset + \square B \mathbb{N}^2 - \emptyset = \Pi 2/2 $                        | -                              |
| SA12 11/3                 | $\alpha + \Pi B N^{\circ} 3 - \alpha \Pi 2/3$                                         |                                |
| SA13                      | Ø + ∐B №4 - Ø Π2/4                                                                    | 4                              |
| SA14 <u>Π1/5</u>          | Ø + ДВ №5 - Ø П2/5                                                                    | - <b>-</b>                     |
| SA15 11/6                 | Ø + ДВ №6 - Ø П2/6                                                                    | +                              |
| SA 16 111/7<br>SA 17 11/8 | $\varnothing$ + $\square B \mathbb{N}^{\circ}7 - \varnothing \frac{\Pi 2/7}{\Pi 2/8}$ | -•                             |
| Π1/9                      | $\swarrow$ + $\coprod$ B N <sup>0</sup> 8 - $\checkmark$ $\boxed{12/9}$               | •                              |
| •                         |                                                                                       | -                              |
|                           | MB3                                                                                   |                                |
| SA18 111/1<br>SA19 111/1  | Ø + ΔB №1 - Ø Π2/2                                                                    | -•                             |
| SA17<br>SA20 01/3         | $\varnothing$ + $\square B \mathbb{N}^2 - \varnothing \frac{\Pi 2/2}{\Pi 2/3}$        | •                              |
| SA21 11/4                 | $ = 0$ + $\mu$ N°3 - $0$ $\pi 2/4$                                                    | •                              |
| SA22 11/5                 | $\alpha + \Pi B N^{0} 5 - \alpha \Pi 2/5$                                             |                                |
| SA23                      | Ø + ΔB №6 - Ø Π2/6                                                                    |                                |
| SA24 <u>11/7</u>          | <i><i>щ</i> + ДВ №7 - <i>щ</i> <u>П2/7</u></i>                                        | -                              |
| SA25                      | Ø + ДВ №8 - Ø <u>П2/9</u>                                                             | -•                             |
|                           | Ø + Umecm - Ø 112/ )                                                                  | +                              |
|                           | MB4                                                                                   |                                |
| SA26 <u>11/1</u>          | Ø + ДВ №1 - Ø П2/1                                                                    | +                              |
| SA27 111/2<br>SA28        | Ø + ∐B №2 - Ø <u>112/2</u>                                                            | 4                              |
| SA29 11/2                 | $+ \emptyset + \square B \mathbb{N}^3 - \emptyset + \square 2/4$                      | +                              |
| SA30 11/5                 | $+0 + 118 N^{\circ}4 - 0 + 112/5$                                                     | 1                              |
| SA31                      | $\alpha$ + $\Pi B N^{\circ} G = \alpha \Pi 2/6$                                       |                                |
| SA32                      | Ø + AB №7 - Ø Π2/7                                                                    |                                |
| SA33                      | ́ + ДВ №8 - <u>Ø</u> /В                                                               | +                              |
| 111/9                     | Ø + Umecm - Ø 112/9                                                                   | - <b>+</b>                     |
|                           | МЖ                                                                                    |                                |
| П1/1                      | g m1/2                                                                                |                                |
| Π1/3                      |                                                                                       |                                |
|                           |                                                                                       |                                |
|                           | <del></del>                                                                           |                                |

Рисунок 8.11.2 – Схема перевірки без використання «ЦИКЛОН» 115

| Таблиця 8.11.1 – Резу | льтати і | теревірки | ſ  |    |    |    |    |    |
|-----------------------|----------|-----------|----|----|----|----|----|----|
| Дискретний вхід №     | 1        | 2         | 3  | 4  | 5  | 6  | 7  | 8  |
| AK №                  |          |           |    |    |    |    |    |    |
| Дискретний вхід №     | 9        | 10        | 11 | 12 | 13 | 14 | 15 | 16 |
| AK №                  |          |           |    |    |    |    |    |    |
| Дискретний вхід №     | 17       | 18        | 19 | 20 | 21 | 22 | 23 | 24 |
| AK №                  |          |           |    |    |    |    |    |    |
| Дискретний вхід №     | 25       | 26        | 27 | 28 | 29 | 30 | 31 | 32 |
| AK №                  |          |           |    |    |    |    |    |    |

Прив'язка команд повинна відповідати заданій в налаштуваннях «ОРІОН» АПК ОІ ТХ.

#### 8.12. Перевірка системи пріоритетів передачі команд

<u>Перевірка за допомогою «ЦИКЛОН» 115.</u> По команді від «ЦИКЛОН» 115 напруга від ЛБЖ з рівнем 1.0U<sub>н</sub> і тривалістю 5 секунд подається (одночасно) на всі дискретні входи модулів MB (з допомогою реле модуля MBB). Після цього «ЦИКЛОН» 115 приймає команди від «ОРІОН» АПК ОІ ТХ і виводить в таблицю протоколу в тій послідовності, в якій вони були прийняті. Пріоритетною є команда з меншим номером.

Часова діаграма наведена на рисунку 8.12.1.

![](_page_42_Figure_6.jpeg)

Рисунок 8.12.1 – Часова діаграма

Процес проведення вимірювань:

1) Підключити «ОРІОН» АПК ОІ ТХ до «ЦИКЛОН» 115 і ЛБЖ з допомогою тестових кабелів «TST CAB1», «TST CAB2»;

2) Перемикач «SA1» в блоці управління «TST\_CAB1» перевести в положення «ВКЛ»;

3) Встановити на виході ЛБЖ напругу 1.0U<sub>н</sub>. Ввести «ОРІОН» АПК ОІ ТХ в роботу;

4) В програмі натиснути кнопку «Пуск». Вимірювання виконуються автоматично і виводяться в таблицю протоколу (див. таблицю 8.12.1).

<u>Перевірка без використання «ЦИКЛОН» 115.</u> Напруга від ЛБЖ з рівнем 1.0U<sub>н</sub> одночасно подається на всі дискретні входи «ОРІОН» АПК ОІ ТХ з допомогою перемикача SA1. Схема проведення перевірки наведена на рисунку 8.11.2. Послідовність формування (передачі) команд контролюється по журналу подій «ОРІОН» АПК ОІ ТХ. В таблицю 8.12.1 команди заносяться в тій послідовності, з якою вони були сформовані.

![](_page_43_Figure_1.jpeg)

### 8.13. Перевірка роботи зовнішньої сигналізації

Перевіряється дія зовнішньої сигналізації «Робота», «Аварія», «Попередж.», «Опер.струм нижче норми». Перевірка може бути виконана як автоматично з використанням «ЦИКЛОН» 115, так і вручну.

<u>Перевірка сигналізації «Робота»</u> виконується шляхом пуску аварійної команди (див. рисунок 8.13.1). Пуск аварійної команди виконується з допомогою реле (дискр. вихід №1) модуля MBB «ЦИКЛОН» 115 або подачею напруги від ЛБЖ (при ручній перевірці). Вплив подається на вхід №1 модуля MB1. До початку перевірки, «ОРІОН» АПК ОІ ТХ повинен бути введений в роботу, а реле «Робота» вимкнено (квитовано). Результати перевірки заносяться в таблицю 8.13.1.

![](_page_43_Figure_5.jpeg)

Рисунок 8.13.1 – Часова діаграма перевірки сигнал. «Робота»

<u>Перевірка сигналізації «Аварія»</u> виконується шляхом вимикання тестової напруги живлення всіх модулів MB (див. рисунок 8.13.2). Вимикання тестової напруги живлення виконується з допомогою реле (дискр. вхід №9) модуля MBB «ЦИКЛОН» 115 або вручну (при ручній перевірці), при цьому спрацювання реле аварійної сигналізації відбудеться через ~ 30 секунд після вимикання тестової напруги. До початку перевірки, «ОРІОН» АПК ОІ ТХ повинен бути введений в роботу, а реле «Аварія» вимкнено (квитовано). Результати перевірки заносяться в таблицю 8.13.1. Для зняття сигналу «Аварія» необхідно повернути тестову напругу живлення MB та перезавантажити термінал.

![](_page_44_Figure_1.jpeg)

Рисунок 8.13.2 – Часова діаграма перевірки сигналу «Аварія»

<u>Перевірка сигналізації «Попередж.»</u> виконується шляхом подачі тривалого впливу (більше 10 секунд) на вхід №1 модуля МВ1 (див. рисунок 8.13.3). До початку перевірки, «ОРІОН» АПК ОІ ТХ повинен бути введений в роботу, а реле «Попередж.» вимкнено (квитовано). Результати перевірки заносяться в таблицю 8.13.1.

![](_page_44_Figure_4.jpeg)

Рисунок 8.13.3 – Часова діаграма перевірки сигнал. «Попередж.»

<u>Перевірка сигналізації «Опер.струм нижче норми»</u> виконується шляхом плавного зниження напруги живлення «ОРІОН» АПК ОІ ТХ починаючи з 1.0U<sub>н</sub> і до моменту спрацювання реле «Опер. струм нижче норми» на виході МЖ (тільки для МЖ з відповідним виходом). Результати перевірки заносяться в таблицю 8.13.2.

![](_page_45_Figure_1.jpeg)

Рисунок 8.13.4 – Часова діаграма перевірки сигнал. «Опер. струм нижче норми»

Таблиця 8.13.1 - Спрацювання сигналізації «Робота», «Аварія», «Попередж»

| Сигналізація        | Результат         |
|---------------------|-------------------|
| Реле «Робота» МС    | справно/несправно |
| Реле «Аварія» МС    | справно/несправно |
| Реле «Попередж.» МС | справно/несправно |

```
Таблиця 8.13.2 – Напруга спрацювання сигналізації «Опер.струм нижче норми»
```

| Сигналізація                   | Uспрац.сигн, В | Норма, В     |
|--------------------------------|----------------|--------------|
| Реле «Опер. струм нижче норми» |                | 0.75÷0.8Uном |

### 8.14. Перевірка відсутності хибних дій при відключенні/включенні

Виконується 20 циклів вмикання/вимикання (період  $\approx 10$  секунд) напруги живлення «ОРІОН» АПК ТХ з рівнем 1.0U<sub>н</sub>, потім 20 циклів плавного зниження живлення від 1.0U<sub>н</sub> до 0 і від 0 до 1.0U<sub>н</sub> (період  $\approx 10$  сек). При цьому контролюється відсутність хибного формування аварійних команд на виході «ОРІОН» АПК ОІ ТХ (див. рисунок 8.14.1). Результати перевірки вносяться в таблицю протоколу (див. таблицю 8.14.1). Контроль формування хибних команд здійснюється з допомогою «ЦИКЛОН» 115 що працює в режимі детектора команд.

![](_page_45_Figure_9.jpeg)

Рисунок 8.14.1 – Часова діаграма

Процес проведення перевірки на відсутність хибних дій:

1) Підключити «ОРІОН» АПК ОІ ТХ до «ЦИКЛОН» 115 і ЛБЖ з допомогою тестових кабелів «TST\_CAB1», «TST\_CAB2»;

2) Перемикач «SA1» в блоці управління «TST\_CAB1» перевести в положення «ВКЛ»;

3) Натиснути кнопку «Пуск» в програмі;

4) Вимкнути і ввімкнути живлення «ОРІОН» АПК ТХ кнопкою на МП з періодом  $\approx 10$  секунд. Виконати 20 циклів;

5) Плавно зменшувати напругу на виході ЛБЖ до 0, потім плавно збільшувати до  $1.0U_{\rm H}$  з періодом  $\approx 10$  секунд. Виконати 20 циклів.

Таблиця 8.14.1 – Результати перевірки Формування хибних команд Не будо

#### 8.15. Вимірювання споживаної потужності

Вимірювання споживаної потужності «ОРІОН» АПК ОІ ТХ виконується при напрузі живлення 1.0U<sub>н</sub>. Споживана потужність вимірюється при формуванні контрольного сигналу. Споживана потужність розраховується за формулою: Рспож = Uжив \* Іспож, Вт

Процес проведення вимірювань:

1) Підключити «ОРІОН» АПК ОІ ТХ до ЛБЖ з допомогою тестових кабелів «TST CAB1»;

2) Встановити на виході ЛБЖ напругу 1.0U<sub>н</sub>;

3) Запустити формування контрольного сигналу (КС), зняти показники з індикаторів ЛБЖ і занести в таблицю протоколу.

Таблиця 8.18.1. Споживання «ОРІОН» АПК ОІ ТХ

| Uжив, В | Іспож, А | Рспож, Вт | Норма, Вт    |
|---------|----------|-----------|--------------|
|         |          |           | не більше 35 |

#### 9. Маркування, пломбування, пакування

Для забезпечення правильної експлуатації, проведення наладки і технічного обслуговування, «ОРІОН» АПК ОІ ТХ має необхідне маркування елементів, з'єднань, клемників, модулів тощо.

На друкованих платах є:позначення елементів, контрольних точок, назва модуля і номер его модифікації. Елементи маркуються відповідно до позиційних позначень на принципових схемах модулів. Органи управління і з'єднання на передній і задній панелях мають маркування у відповідності з принциповою схемою «ОРІОН» АПК ОІ ТХ.

На кожному «ОРІОН» АПК ОІ ТХ нанесені:

- товарний знак підприємства-виробника;

- назва виробу;

- позначення виконання виробу;

- заводський номер;

- дата виготовлення.

Транспортна тара має маркування, яке містить попереджувальні знаки, основні і додаткові написи. В якості транспортної тари використовується картонна упаковка.

«OPIOH» АПК OI TX упаковується в пакет з поліетиленової плівки. Розміри пакувального ящика «OPIOH» АПК OI TX виконані таким чином, що виключене переміщення всередині ящика.

Приладдя також запечатані в поліетиленовий пакет, який вкладений в тару.

Експлуатаційна документація і пакувальний лист також знаходяться в поліетиленовому пакеті і вкладаються в тару зверху виробу.

#### 10. Гарантії виробника

Гарантійний строк експлуатації «ОРІОН» АПК ОІ ТХ складає 24 місяці з дня введення в експлуатацію, але не більше 60 місяців з дня приймання представником ОТК.

Безкоштовний ремонт або заміна «ОРІОН» АПК ОІ ТХ протягом гарантійного строку виконується підприємством-виробником при умові дотримання споживачем правил експлуатації.

Підприємство-виробник не несе відповідальності за дефекти виробу, якщо вони виникли:

- в результаті недотримання умов зберігання;
- в результаті внесення конструктивних змін і доповнень без узгодження з виробником;
- в результаті використання виробу не за призначенням;
- з причини порушення правил монтажу, експлуатації і обслуговування.

#### 11. Відомості про рекламації

При виникненні несправності «ОРІОН» АПК ОІ ТХ в період гарантійного строку повинен бути складений технічно обумовлений акт про необхідність ремонту з вказанням найменування і заводського номера, дати випуску, характеру дефекту.

#### 12. Відомості про утилізацію

«ОРІОН» АПК ОІ ТХ не становить загрози для життя і здоров'я людей і для довкілля.

Утилізація «ОРІОН» АПК ОІ ТХ виконується після завершення строку експлуатації у відповідності з правилами, які діють на підприємстві-споживачі.

Елементи «OPIOH» АПК OI TX зроблені з безпечних матеріалів, які застосовуються в електронній промисловості, і утилізуються з дотриманням правил сортування відходів електронних виробів.

При утилізації «ОРІОН» АПК ОІ ТХ можуть бути використані типові методи, які застосовуються для цих цілей.

«ОРІОН» АПК ОІ ТХ не містить дорогоцінних металів.

### ДОДАТОК 1

#### Структура меню «ОРІОН» АПК ОІ ТХ

Пункти головного меню показані на екрані дисплея відповідними піктограмами в лівій його області (див. рисунок 1).

![](_page_48_Picture_4.jpeg)

Рисунок 1 – Головний екран

Навігація по меню здійснюється кнопками «вгору» і «вниз». Вибране меню підсвічується, а його назва виводиться зверху вікна. Головний екран містить поля для вводу інформації про поточний режим роботи («ВИВЕДЕНИЙ», «ГОТОВИЙ», «ВВЕДЕНИЙ»), наявність/відсутність КС, сигнальне поле («Робота», «Аварія», «Попередж.»).

Індикація часу і дати розташована в верхній частині основного вікна.

Вхід в вибраний пункт здійснюється натисканням клавіші «Enter».

Деякі розділи меню мають власні підменю, навігація по яким здійснюється кнопками «ліворуч» і «праворуч».

Навігація по пунктам розділів і підрозділів здійснюється кнопками «вгору» і «вниз». Вхід/вихід в розділи, підрозділи виконується натисканням на кнопки «Enter»/«Esc». Також, «Enter» - підтвердження обраної дії або введеного параметра, «Esc» - скасувати.

#### Призначення розділів меню:

**1.** «Журнал» – розділ призначений для перегляду журналу подій. В журналі передбачений фільтр подій (див. рисунок 2). При виборі пункту «Всі події» виводяться всі записи журналу (див. рисунок 3).

![](_page_48_Picture_13.jpeg)

Рисунок 2 – Фільтр журналу подій

|     |          | BCi                      | подіт                |
|-----|----------|--------------------------|----------------------|
| ### | dama     | час                      | noõiя                |
| 241 | 15,05,24 | 10,46,22,585             | введений             |
| 242 | 15,05,24 | 10,58,13,328             | оп.струм нижче норми |
| 243 | 15,05,24 | 12,16,19,960             | рестарт              |
| 244 | 15,05,24 | <u>1 2,1 6,1 9,96 0</u>  | опер.струм норма     |
| 245 | 15,05,24 | <u>12,16,20,840</u>      | введений             |
| 246 | 15,05,24 | <u>1 2,1 6,3 3,5 7 7</u> | оп.струм нижче норми |
| 247 | 15,05,24 | <u>1 3,1 3,1 4,9 5 2</u> | рестарт              |
| 248 | 15,05,24 | <u>1 3,1 3,1 4,9 5 2</u> | опер.струм норма     |
| 249 | 15,05,24 | <u>13,13,15,848</u>      | введений             |
| 250 | 15,05,24 | <u>1 4,1 6,1 6,8 1 7</u> | введення паролю      |
| 251 | 15,05,24 | 14,16,16,818             | виведений            |
| 252 | 15,05,24 | 14,16,50,869             | введений             |

Рисунок 3 – Журнал подій «Всі події»

Вибравши фільтр «Робота», таблиця журналу буде містити хронологічну послідовність переданих команд. Призначення інших позицій відповідають їх назвам.

Гортання записів здійснюється кнопками «вгору», «вниз» з кроком по 10 подій. Журнал циклічний, остання подія виводиться в нижньому рядку. Очищення журналу доступне тільки при сервісному обслуговуванні і закрите сервісним паролем.

**2.** «Налаштування» - розділ призначений для зміни або перегляду налаштувань «ОРІОН» АПК ОІ ТХ.

При вході в даний розділ користувач може обрати два режими роботи з розділом: «зміна» або «перегляд» (див. рисунок 4).

![](_page_49_Figure_7.jpeg)

Рисунок 4 – Вибір режиму роботи з розділом «Налаштування»

В режимі «перегляд » користувач може переглянути всі налаштування, а також можливі діапазони параметрів без можливості внесення змін.

Зміна налаштувань може бути виконана тільки в режимі «зміна», доступ до якого закритий паролем. Пароль містить чотири розряди цифр (див. рисунок 5).

Увага! Пароль по замовчуванню «0000».

![](_page_49_Picture_12.jpeg)

Рисунок 5 – Запит введення пароля

Кнопками «ліворуч»/«праворуч» обирається необхідна позиція, а значення змінюється натисканням кнопок «вгору» і «вниз».

Після введення вірного паролю «ОРІОН» АПК ОІ ТХ перейде в режим «Аварія», спрацює реле «Аварія» модуля МС.

**2.1. «Параметри апарату»** - підрозділ призначений для зміни або перегляду параметрів «ОРІОН» АПК ОІ ТХ (див. рисунок 6).

| Параметри<br>апарату  | Зміна<br>паролю   |
|-----------------------|-------------------|
| Режим <<3             | MIHA>>            |
| Конфігурація коман.   | д                 |
| Конфігурація МВ       |                   |
| Конфігурація МС       |                   |
| Конфігурація локалі   | ьних мереж 🕟      |
| Синхронізація часу    |                   |
| Спосіб введення в     | роботу            |
| 🖣 Передача фази і те. | левимірювання 📃 🕨 |
| Ключ управління Lo.   | cal/Remote        |
| Конфігурація GOOSE    |                   |
| Інтерфейс             |                   |
|                       |                   |
|                       |                   |
|                       |                   |

Рисунок 6 – Підрозділ « Параметри апарату»

**2.1.1.** «Конфігурація команд» - підрозділ призначений для задання тривалості аварійних команд, що передаються (див. рисунок 7).

| Номер АК           | 32      |
|--------------------|---------|
| Тривала команда    | Hi      |
| Тривалість команди | 0005 MC |

Рисунок 7 – Підрозділ «Конфігурація команд»

«Номер АК» - обирається номер команди, від 1 до 32.

«Тривала команда» - вибір типу команди, «так» - тривала, «ні» - імпульсна.

«**Тривалість команди**» - задає тривалість аварійної команди (для імпульсних команд). Тривалість команди може приймати значення від 5 до 125 мс з кроком 5 мс.

**2.1.2.** «Конфігурація МВ» - підрозділ налаштувань модулів дискретних входів (див. рисунок 8).

| Параметри Зміна<br>апарату паролн | 0      |
|-----------------------------------|--------|
| Режим <<3MIHA>>                   |        |
| Кількість МВ                      | 2      |
| Прив'язка входів-команд           | Enter  |
| Захісний інтервал                 | 05     |
| Час ігнорування повт. впливу      | 060    |
|                                   |        |
| Номер входу                       | 01     |
| Влокування входу                  | в и мк |
|                                   |        |
|                                   |        |
|                                   |        |
|                                   |        |
|                                   |        |

Рисунок 8 – Підрозділ «Конфігурація МВ»

«Кількість MB» - задається кількість модулів MB, встановлених в «ОРІОН» АПК ОІ ТХ. Можна задати кількість модулів від 1 до 4 з кроком 1.

«Прив'язка входів-команд» - підрозділ призначений для задання номерів входів, які діють на пуск аварійної команди (див. рисунок 9).

![](_page_51_Figure_5.jpeg)

Рисунок 9 – Підрозділ «Прив'язка входів-команд»

На пуск однієї команди можна призначити до 5-ти дискретних входів. Для конфігурування, необхідно обрати номер команди, а потім задати номери дискретних входів, які будуть діяти на передачу команди. Клавіші «ліворуч», «праворуч» - переміщення курсора, «вгору», «вниз» - вибір номера реле, «Enter» - підтвердження.

«Захисний інтервал» - підрозділ призначений для задання часу захисного інтервалу (загальний для всіх входів) який запобігає хибному спрацюванню дискретних входів при брязкоті контактів реле (зовнішні контакти реле, що ініціюють пуск команд). Можна задати від 1 до 10 мс з кроком 1 мс.

«Час ігнорування повторного впливу» - підрозділ призначений для задання часового інтервалу, протягом якого дискретні входи не реагують на впливи, які виникають повторно. Можна задати від 20 до 500 мс з кроком 20 мс.

«Номер входу» - обирається номер входу, від 1 до 32.

«Блокування входу» - вмикання/вимикання блокування обраного входу.

**2.1.3.** «Конфігурація МС» - підрозділ налаштувань реле модуля сигналізації МС (див. рисунок 10).

| Зовнішня сигналізація  | увімк  |
|------------------------|--------|
| Клямка реле 'Аварія'   | 📄 вимк |
| Клямка реле 'Попередж' | 📄 вимк |
| Клямка реле 'Робота'   | вимк   |

Рисунок 10 – Підрозділ «Конфігурація МС»

«Зовнішня сигналізація» - введ/вивед зовнішньої сигналізації.

«Клямка реле «Аварія»/«Попередж.»/«Робота» - задається режим роботи реле з «фіксацією». При увімкненому режимі «Клямка», реле може бути скинуте (розімкнене) тільки при виконанні ручного скидання (квитування) сигналізації.

**2.1.4.** «Конфігурація локальних мереж» - підрозділ призначений для конфігурування параметрів локальних мереж Ethernet, Modbus, «Цифрового стику» (див. рисунок 11).

| Параметри<br>апарату |           | Зміна<br>паролю |     |
|----------------------|-----------|-----------------|-----|
| Режим                | <<3MIHA>> |                 |     |
| Ethernet 1           |           |                 |     |
| Ethernet 2           |           |                 |     |
| Modbus               |           |                 |     |
| Цифровий стик        |           |                 |     |
| <b>Резервування</b>  |           |                 | PRP |
|                      |           |                 |     |
|                      |           |                 |     |
|                      |           |                 |     |
|                      |           |                 |     |
|                      |           |                 |     |
|                      |           |                 |     |

Рисунок 11 – Підрозділ «Конфігурація локальних мереж»

«Eternet 1»/«Eternet 2» - задаються IP параметри зв'язку (див. рисунок 12).

| Порт       | увімк             |
|------------|-------------------|
| ІР Адреса  | 192.168.002.012   |
| Macka CIDR | 00                |
| Шлюз       | > 000.000.000.000 |

Рисунок 12 – IР параметри

«Modbus» - задаються параметри з'єднання Modbus (див. рисунок 13).

| АКТИВНИЙ  | ь в и мк |
|-----------|----------|
| Адреса    | 001      |
| Швидкість | 009600   |
| Парність  | вимк     |
| Стоп біт  |          |
| Стоп біт  | 21       |

Рисунок 13 – Параметри з'єднання Modbus

«Цифровий стик» - задаються параметри «цифрового стику» (див. рисунок 14). ЦС можна відключити повністю або ж окремо обрані номери трансльованих команд. Є можливість зміни прив'язки між командами, наприклад, прийнята команда №32 буде ретрансльована як команда №8.

| Активний              | в и мк  |
|-----------------------|---------|
| Номер команди         | 32      |
| Номер команди трансл. | 32 вимк |

Рисунок 14 – Параметри «цифрового стику»

**2.1.5.** «Синхронізація часу» - підрозділ призначений для задання параметрів синхронізації часу.

«NTP» - задаються параметри синхронізації NTP (див. рисунок 15).

| Режим      | вимк            |
|------------|-----------------|
| ІР ОСН.    | 000.000.000.000 |
| IP резерв. | 000.000.000.000 |

Рисунок 15 – Параметри синхронізації NTP

«РТР» - задаються параметри синхронізації РТР (див. рисунок 16).

| Режим     | вимк         |
|-----------|--------------|
| Затримка  | P2P          |
| N домена  | 0            |
| Транспорт | ) IEEE 802.8 |
| VLAN      | вимк         |
| VLAN ID   | 0000         |

Рисунок 16 – Параметри синхронізації РТР

«N Домена» - задається в діапазоні від 0 до 127 (РТР v.2.0).

**2.1.6.** «Спосіб введення в роботу» - підрозділ призначений для задання способу введення «ОРІОН» АПК ОІ ТХ в роботу при подачі живлення. «Автоматичний» - після вмикання або зникнення несправностей, «ОРІОН» АПК ОІ ТХ автоматично переходить в режим роботи «Введений», «Ручний» - потребує ручного вводу, натискання клавіші «Введ.» на лицьовій панелі.

**2.1.7.** «Передача фази і телевимірювання» - підрозділ призначений для увімкнення/вимкнення передачі фази напруги промислової частоти (50 Гц) і телевимірювання.

**2.1.8.** «Ключ управління Local/Remote» - підрозділ призначений для задання значення ключа Local/Remote (локальний/дистанційний).

**2.1.9.** «Конфігурація GOOSE» - підрозділ призначений для конфігурування параметрів GOOSE (див. рисунок 17).

| GOOSE             | увіМК  |
|-------------------|--------|
| Номер GOOSE входу | 01     |
| Блокування входу  | в и мк |
| SIM               | в и мк |

Рисунок 17 – Параметри GOOSE

**2.2.** «Зміна пароля» - підрозділ призначений для зміни раніше встановленого пароля (див. рисунок 18).

![](_page_54_Figure_1.jpeg)

Рисунок 18 – Підрозділ «Зміна пароля»

«Новий пароль апарату» - зміна чотиризначного пароля користувача. «MMS Аутентифікація» - увімкнення/вимкнення MMS аутентифікації. «Новий пароль АСК ТП» - зміна пароля АСК ТП.

**3.** «Тести» - розділ призначений для виконання тестових перевірок працездатності «ОРІОН» АПК ОІ ТХ. Для переміщення до розділу «Тести» потрібно ввести пароль захисту. Після введення вірного паролю «ОРІОН» АПК ОІ ТХ перейде в режим «Аварія», спрацює реле «Аварія» модуля MC.

| ТВСТИ               |                    |  |  |  |  |
|---------------------|--------------------|--|--|--|--|
|                     |                    |  |  |  |  |
| 🕻 Реле сигналізації |                    |  |  |  |  |
| Тест МВ             |                    |  |  |  |  |
| ●ормування команд   | у тривал. режим: 🔶 |  |  |  |  |
| Формування команд   | в імп. режимі      |  |  |  |  |
| Світлодіоди         |                    |  |  |  |  |
|                     |                    |  |  |  |  |
|                     |                    |  |  |  |  |
|                     |                    |  |  |  |  |
|                     |                    |  |  |  |  |
|                     |                    |  |  |  |  |
|                     |                    |  |  |  |  |
|                     |                    |  |  |  |  |

Рисунок 19 – Розділ «Тести»

**3.1. «Реле сигналізації»** - підрозділ призначений для тестового увімкнення/вимкнення реле сигналізації МС (див. рисунок 20).

|            | ТЕСТИ                                 |        |
|------------|---------------------------------------|--------|
| Номер реле | УВ і МК ∕ В И МК                      | 1 вимк |
| Стан реле  | #1 Робота<br>#2 Попередж<br>#3 Аварія |        |
|            |                                       |        |

Рисунок 20 – Підрозділ «Реле сигналізації»

Порядок роботи:

- обрати номер реле модуля сигналізації МС кнопками «вгору», «вниз»;

- увімкнути/вимкнути обране реле кнопками «праворуч» / «ліворуч».

Результати тесту показуються графічно у вигляді замикання/розмикання контактів умовних позначень реле.

**3.2.** «**Тест MB**» - підрозділ призначений для перевірки дискретних входів модуля MB (див. рисунок 21). Порядок роботи в даному режимі аналогічний п. 3.1. <u>При тестуванні дискретних</u> <u>входів, пуск аварійних команд не виконується.</u>

![](_page_55_Figure_6.jpeg)

Рисунок 21 – Підрозділ « Тест МВ»

**3.3.** «Формування команд в тривалому режимі» - підрозділ призначений для тестового формування тривалих аварійних команд, а також виводу рівня сигналу на виході (див. рисунок 22).

![](_page_55_Picture_9.jpeg)

Рисунок 22 – Підрозділ «Формування команд в трив. режимі»

**3.4.** «Формування команд в імпульсному режимі» - підрозділ призначений для тестового формування імпульсних аварійних команд, а також виводу рівня сигналу на виході (див. рисунок 23).

![](_page_56_Picture_2.jpeg)

Рисунок 23 – Підрозділ «Формування команд в імп. режимі»

**3.5.** «Світлодіоди» - підрозділ призначений для примусового увімкнення/вимкнення світлодіодів на лицьовій панелі крім «+24В» і «+5В», які безпосередньо живляться від відповідних вторинних рівнів.

**4.** «Дата і час» - розділ призначений для встановлення дати і часу: «ОРІОН» АПК ОІ ТХ (див. рисунок 24).

![](_page_56_Picture_6.jpeg)

Рисунок 24 – Розділ «Дата і час»

**5.** «Контрольні вимірювання» - розділ призначений для виводу основних вимірюваних величин (див. рисунок 25).

| Кон      | трольні вимірюв | зання  |
|----------|-----------------|--------|
| Рівні    | <del>4</del> 5V | 5,0 B  |
| хивлення | +24V            | 24,4 B |
|          |                 |        |
|          |                 |        |
|          |                 |        |
|          |                 |        |
|          |                 |        |
|          |                 |        |
|          |                 |        |
|          |                 |        |
| Оп       | ер.струм - нор  | Ma     |
|          |                 |        |

Рисунок 25 – Розділ «Контрольні вимірювання»

При зниженні живлення нижче рівня 0.8 Uн на екрані засвічується сектор «Опер. струм нижче норми».

**6.** «Інформаційний буфер» - розділ, містить коротку інформацію про приймання команд, несправності і інше.

Доступ до розділу здійснюється натисканням кнопки «Інф». В випадку якщо відсутня робота захисту, наявності попереджувальної та/або аварійної сигналізації, буфер можна очистити натиснувши кнопку «Скидання». Також буфер очищується автоматично при натисканні кнопки «Введ.», при умові, що всі несправності усунені, а сигналізація неактивна.

### **ДОДАТОК 2**

#### Цифрова ретрансляція команд на проміжному пункті тракту

#### 1. Опис інтерфейсу

Інтерфейс «цифрового стику» забезпечує можливість ретрансляції команд на проміжному пункті тракту від «ОРІОН» АПК ОІ RX до «ОРІОН» АПК ОІ TX.

По лінії передачі безперервно передаються контрольні пакети від «OPIOH» АПК OI RX і «OPIOH» АПК OI TX, для контролю її справності. Пакети з номерами ретрансльованих команд передаються тільки від «OPIOH» АПК OI RX до «OPIOH» АПК OI TX.

Фізичні параметри каналу «цифрового стику» відповідають стандарту інтерфейсу RS-485 (RS-422). Довжина лінії зв'язку між «ОРІОН» АПК ОІ RX і «ОРІОН» АПК ОІ TX – до 500 м. При довжині лінії зв'язку більше 2 м рекомендується використовувати «виту пару» дротів.

По можливості, не рекомендується проводити «виту пару» вздовж силових кабелів. Неякісна «вита пара» може бути джерелом проблем захищеності від завад – чим менше «крок» витої пари (частіше перевиті дроти), тим краще. В промислових умовах (електропідстанції) рекомендується використовувати виту пару (виті пари) в екранованому кабелі. Екран, що охоплює «виті пари», захищає їх від паразитних ємнісних зв'язків і зовнішніх магнітних полів. Екран, як правило, потрібно заземлити в одній точці: зазвичай з боку прийому. В випадку достатньо довгого кабелю (до 500 м) для захисту від радіозавад рекомендується екран заземлити з боку передачі через конденсатори ємністю 0.01 мкФ.

Для «цифрового стику» «ОРІОН» АПК ОІ RX прийнята швидкість: 500 кбод/с, тобто тривалість мінімальної посилки приблизно 2 мкс.

Швидкість передачі (baud rate) – це кількість інформаційних посилок за секунду. Вимірюється в *бодах*. Швидкість передачі – величина, зворотна тривалості мінімальної посилки.

$$V_n = \frac{1}{\tau_{min}}, Eod$$

де *т*<sub>min</sub> – тривалість мінімальної посилки.

Часова діаграма передачі/приймання даних по «цифровому стику» показана на рисунку 1.1.

![](_page_58_Figure_13.jpeg)

#### Рисунок 1.1

<u>Передача байту даних.</u> Регістр зсуву передавача видає в послідовний порт біти кадра, що передається. Регістр зсуву приймача по біту накопичує прийняті з порту біти.

Інформація передається послідовним встановленням на вказаних портах рівнів «лог *l*» і «лог *0*».

За замовчанням передавач встановлює на своєму виході в лінію рівень «лог 1». Передача даних починається відсиланням старт-біта з нульовим рівнем, потім йдуть біти даних («лог 1» і «лог 0») і в кінці відсилається стоп-біт з рівнем «лог 1».

<u>Приймання байту даних.</u> Приймач по «передньому» фронту старт-біта відраховує декілька тактів і зчитує три такти (якраз середина старт-біта). Якщо 2 з 3 - «лог д», то приймач вирішує, що прийнятий «старт-біт». Якщо це не так, то прийнятий шум. Після фіксації «старт-біту» приймач веде аналіз бітів даних (також 2 з 3 в середині біта), визначає «лог д» (або «лог 1») і записує їх в регістр зсуву. В кінці кадра аналогічно визначається «стоп-біт».

#### 2. Ретрансляція команд

Якщо ввімкнений режим ретрансляції команд, «ОРІОН» АПК ОІ RX при прийманні аварійної команди по ВОЛЗ каналу, реалізує її з допомогою власних реле і паралельно передає пакет даних з кодом ретрансльованої команди. При відсутності команд що передаються, безперервно передається контрольний пакет даних. Також «ОРІОН» АПК ОІ RX неперервно приймає контрольний пакет даних від «ОРІОН» АПК ОІ ТХ. При відсутності приймання контрольного пакету, спрацьовує попереджувальна сигналізація (світлодіод «Предупр», реле «Предупр» и запис на дисплеї і в журналі подій).

#### 3. Приймання і формування прийнятих команд

Якщо ввімкнений режим приймання ретрансльованих команд, «ОРІОН» АПК ОІ ТХ при прийманні аварійної команди по «цифровому стику», передає її по ВОЛЗ.

При відсутності приймання контрольного пакету від «ОРІОН» АПК ОІ RX, спрацьовує попереджувальна сигналізація (світлодіод «Предупр», реле «Предупр» и запис на дисплеї і в журналі подій).

Команди, що надходять на дискретні входи «ОРІОН» АПК ОІ ТХ, є пріоритетними перед інформацією, що надходить через «цифровий стик». Наприклад, якщо в момент приймання по «цифровому стику» команд №10, №4, №5 на дискретному вході «ОРІОН» АПК ОІ ТХ є тривала команда №16, то передача команди №16 не переривається, прийняті по «цифровому стику» команди №16, №1, №5 записуються в пам'ять. Після завершення передачі команди №16, записані в пам'ять команди передаються, але в порядку пріоритетів, тобто №4, №5, №10.

Якщо на момент передачі команди що ретранслюється виникає керуючий вплив на дискретному вході (або декількох входах) «ОРІОН» АПК ОІ ТХ, то передача ретрансльованих команд буде перервана, будуть передані власні команди, а потім передані ретрансльовані команди.

#### 4. Конфігурування «цифрового стику»

При конфігуруванні «цифрового стику» в меню (див. рисунок 4.1) задаються наступні параметри:

«Активний» - вмикання/вимикання «цифрового стику». Якщо «цифровий стик» вимкнений, приймання і передача даних не виконується;

«Номер команди АК» - вибір команди що приймається по ВОЛЗ каналу,;

«Номер команди трансляції» - задання номера команди, яка буде транслюватись по «цифровому стику» при прийманні команди, яка вибрана в рядку «Номер команди АК», наприклад прийнята команда №30 буде передана по «цифровому стику» як команда №8. Можна вимкнути ретрансляцію окремих команд.

| Активен       |            | выкл      |
|---------------|------------|-----------|
| Номер команды | АК         | 32        |
| Номер команды | трансляции | 🔵 32 выкл |

Рисунок 4.1 – Параметри «цифрового стику»

#### 5. Перевага ретрансляції команд по «цифровому стику»

При ретрансляції команд по «цифровому стику» порівняно з «релейною ретрансляцією» час на приймання скорочується на t<sub>вкл прд</sub> + t<sub>реле прм</sub>,

де t<sub>вкл прд</sub> – затримка на пуск команди в «ОРІОН» АПК ОІ ТХ (від 1 до 10 мс) t<sub>вкл прм</sub> – час спрацювання реле в «ОРІОН» АПК ОІ RX (3 - 4 мс)

## **ДОДАТОК 3**

#### 1. Вступ

Інструкція містить опис взаємодії «ОРІОН» АПК ОІ ТХ в ролі підлеглого пристрою з основним пристроєм.

«ОРІОН» АПК ОІ ТХ, при зверненні до його сервісних функції, є підлеглим пристроєм і повинен опитуватись зовнішнім основним пристроєм, наприклад, сервером, який підтримує протокол передачі MODBUS.

Функції протоколу реалізовані в модулі центрального процесора ЦП.

Виводи підключення знаходяться на роз'ємі модуля центрального процесора ЦП.

#### 2. Призначення

По запиту основного пристрою «ОРІОН» АПК ОІ ТХ передає наступні типи даних:

- загальна інформація (тип апарату, режим, стан тощо);

- синхронізація годинників

#### 3. Параметри лінії зв'язку

«OPIOH» АПК OI TX може бути підключений до локальної інформаційної мережі енергооб'єкту по лінії зв'язку з електричними параметрами стандарту RS-485. Параметри наведені в таблиці 3. 1. Опис контактів клем модуля ЦП наведено в таблиці 3.2.

| Тип апарата           | «ОРІОН» АПК ОІ ТХ   | «ОРІОН» АПК ОІ ТХ        |
|-----------------------|---------------------|--------------------------|
|                       |                     | (61850)                  |
| Швидкість обміну      | 1200 – 115200 біт/с | 1200 – 115200 біт/с      |
|                       | (стандартний набір) | (стандартний набір)      |
| Тип біту парності     | без біта парності   | без біта парності (NONE) |
|                       |                     | парний (EVEN)            |
| Стоп біт              | 1 або 2             | 1 або 2                  |
| Гальванічна розв'язка | нема€               | 1500 В еф. 50 Гц         |

Таблиця 3.2.

Таблиня 3.1

| Manyypaulug lia Suoui | Призначення лан- | Примітки                                         |
|-----------------------|------------------|--------------------------------------------------|
| Маркування на олоці   | цюга             |                                                  |
| Π1/3                  | 485 Rx +         | При використанні дводротової лінії зв'язку,      |
| Π1/4                  | 485 Rx –         | поєднати між собою 485 Rx + і 485 Tx +,          |
| Π1/5                  | 485 Tx –         | 485 Rx – i 485 Tx –                              |
| П1/6                  | 485 Tx +         | <u>Увага! В модулі ЦП по лінії Rx встановле-</u> |
| Π1/7                  | CND              | ний резистор 120 Ом. При необхідності ви-        |
| 111//                 | GND              | паяти                                            |

#### 4. Основні правила

В мережі MODBUS апаратура «ОРІОН» АПК ОІ ТХ використовує тільки один режим послідовної передачі – RTU.

Система кодування: 8-ми бітова двійкова, шістнадцяткова 0-9, А-F. Дві шістнадцяткові цифри містяться в кожному 8-ми бітовому байті повідомлення.

#### Призначення бітів:

- 1 старт біт;

- 8 біт даних, молодший значущий розряд спочатку;

- 1 біт паритету (немає біту паритету);

- 1 стоп біт, якщо є паритет;

- 2 стоп біта, якщо нема паритету.

Контрольна сума: Cyclical Redundancy Check (CRC).

Адреса пристрою: 1 - 247, широкомовна адреса не підтримується.

В RTU режимі повідомлення починається з інтервалу тиші більшого або рівного часу передачі 3,5 символів при даній швидкості обміну в мережі, потім першим полем передається адреса пристрою. За останнім переданим символом знову йде інтервал тиші тривалістю не менше 3,5 символів. Нове повідомлення може починатись після цього інтервалу.

Фрейм повідомлення передається неперервно. Якщо інтервал тиші тривалістю 3,5 символи виник під час передачі фрейму, «ОРІОН» АПК ОІ ТХ закінчує приймання повідомлення і наступний байт буде сприйнятий як початок наступного повідомлення. Таким чином, якщо нове повідомлення почнеться раніше інтервалу в 3,5 символи, воно буде сприйняте як продовження попереднього повідомлення. В цьому випадку виникне помилка контрольної суми фрейму. Типовий фрейм повідомлення показаний на рисунку 4.1.

![](_page_61_Figure_8.jpeg)

# Modbus RTU (8 bit)

(\*) : Silence is minimum 3.5 x time to transmit a character

Рисунок 4.1 - Фрейм повідомлення і захисні інтервали

### 5. Опис функцій і регістрів

Для зв'язку з пристроєм реалізовані наступні функції:

### Читання регістрів:

3 (0x03): Read Holding Registers - читання вмісту регістрів в підлеглому пристрої.

## Запис регістрів:

**6 (0x06):** Preset Single Register - запис величини в одиничний регістр. При широкомовній передачі на всіх підлеглих пристроях встановлюється той самий же регістр.

**16 (0x10):** Preset Multiple Registers - запис величини в деякий діапазон регістрів. При широкомовній передачі на всіх підлеглих пристроях встановлюється той самий же регістр.

Таблиця 5.1 – Карта регістрів

| Адреса<br>pericтpa<br>(hex) | Призначення<br>регістру | Функція | Байт<br>High<br>(hex) | Байт<br>Low<br>(hex) | Опис | Примітка |
|-----------------------------|-------------------------|---------|-----------------------|----------------------|------|----------|
| Загальні                    |                         |         |                       |                      |      |          |

| 01  | Тип апарата   | 3 (0x03)  | 00    | 00            | «ОРІОН» АПК ОІ ТХ                                                                  |              |
|-----|---------------|-----------|-------|---------------|------------------------------------------------------------------------------------|--------------|
|     | _             |           | 00    | 01            | «ОРІОН» АПК ОІ ТХ                                                                  | -            |
|     |               |           | 00    | 02            | «OPIOH» AПК OI RX                                                                  |              |
|     |               |           | 00    | 03            |                                                                                    | -            |
| 02  | Down          | 2(0x02)   | 00    | 00            | Kouchirumouig                                                                      |              |
| 02  | гежим         | 5 (0x05)  | 00    | 00            | Конфії урація                                                                      |              |
|     |               |           | 00    | 01            | Готовии<br>Вредений                                                                | -            |
|     |               |           | 00    | 02            | Вирелений                                                                          | -            |
|     |               |           | 00    | 04            | Тести                                                                              | -            |
| 03  | Стан          | 3(0x03)   | 00    | 00            | Нема КС                                                                            |              |
| 05  | Clan          | J (0X03)  | 00    | 01            | E KC                                                                               | -            |
| 04  | Кол Рвих      | 3(0x03)   | 00 01 | 00 F4         | $\frac{P_{\text{BUY}} = K_{\text{OT}} P_{\text{BUY}} / 10 - \pi F_{\text{M}}}{10}$ |              |
| 05  | Сигнал        | 3(0x03)   | 00 01 | 00            | Ні                                                                                 |              |
| 0.5 | «Аварія»      | 5 (0105)  | 00    | 01            | E.                                                                                 | -            |
| 06  | Кол           | 3(0x03)   | 00    | 00            |                                                                                    |              |
| 00  | «Аварія»      | 0 (01100) | 00    | 01            | Помилка обміну з МВ1                                                               |              |
|     | 1             |           | 00    | 02            | Помилка обміну з МВ2                                                               |              |
|     |               |           | 00    | 03            | Помилка обміну з МВЗ                                                               |              |
|     |               |           | 00    | 04            | Помилка обміну з МВ4                                                               | -            |
|     |               |           | 00    | 05            | Помилка обміну з МОІ                                                               |              |
|     |               |           | 00    | 06            | Помилка обміну з МС                                                                |              |
|     |               |           | 00    | 07            | Помилка обміну з УМ                                                                |              |
|     |               |           | 00    | 08            | Нема КС                                                                            |              |
|     |               |           | 00    | 09            | Несправність МОІ;                                                                  |              |
|     |               |           | 00    | 0 A           | Несправність МВ;                                                                   |              |
|     |               |           | 00    | 0B            | Несправність УМ;                                                                   |              |
|     |               |           | 00    | 0C            | Введений пароль                                                                    |              |
|     |               |           | 00    | <del>0D</del> | Рівень сигналу нижче ком-                                                          |              |
|     |               |           |       |               | паратора LOW                                                                       |              |
| 07  | Сигнал        | 3 (0x03)  | 00    | 00            | Hi                                                                                 |              |
|     | «Попередж.»   |           | 00    | 01            | E                                                                                  | -            |
| 08  | Код           | 3 (0x03)  | 00    | 00            | Нема помилок                                                                       | _            |
|     | «Попередж.»   |           | 00    | 01-20         | Тривалий вплив на вході 1-<br>32                                                   |              |
|     |               |           | 00    | 21            | Рівень сигналу нижче ком-<br>наратора НІСН                                         |              |
|     |               |           | 00    | 22            | Нема сигналу ПС                                                                    | -            |
|     |               |           | 00    | 23            | Зниження рівня +5В                                                                 | -            |
|     |               |           | 00    | 24            | Зниження рівня +24В                                                                | -            |
|     |               |           | 00    | 25            | Знижения рівня +48В                                                                |              |
| 09  | Сигнал        | 3 (0x03)  | 00    | 00            | Hi                                                                                 |              |
|     | «Робота»      | - (00000) | 00    | 01            | E                                                                                  |              |
| 0 A | Скилання сиг- | 3 (0x03)  | 00    | 00/01         | Скилання                                                                           | При читанні  |
|     | налізації     | 6 (0x06)  |       |               |                                                                                    | завжди міс-  |
|     | ,             |           |       |               |                                                                                    | тять нульове |
|     |               |           |       |               |                                                                                    | значення     |
|     | •             | •         | Γ     | одинник       |                                                                                    | •            |
| 0B  | Рік           | 3 (0x03)  | 07    | E4-FF         | Дата і час                                                                         |              |
| 0C  | Місяць        | 6 (0x06)  | 00    | 00-0C         | ]                                                                                  |              |
| 0D  | Число         | 16 (0x10) | 00    | 00-1F         | 1                                                                                  |              |
| 0E  | Годинник      | 1         | 00    | 00-18         | 1                                                                                  |              |
| 0F  | Хвилини       |           | 00    | 00-3B         | ]                                                                                  |              |
| 10  | Секунди       | ]         | 00    | 00-3B         | 7                                                                                  |              |
| 11  | Мілісекунди   |           | 00-03 | 00-E7         | 7                                                                                  |              |

## ДОДАТОК 4

### 1. Перелік SFP модулів для СР61850.0421, СР61850.0122

| Tuoming in hibiducip approximate |                   |                    |  |  |  |  |
|----------------------------------|-------------------|--------------------|--|--|--|--|
| SFP RJ45                         | Fiber SFP LC (SM) | Fiber SFP LC (MM)  |  |  |  |  |
|                                  | 100BASE-FX        | 100BASE-FX         |  |  |  |  |
| CTCunion SFP-5000-RJ45(Q)        | D-link DEM-210    | D-link DEM-211     |  |  |  |  |
|                                  |                   | AVAGO AFBR-57E6APZ |  |  |  |  |

#### Таблиця 1.1 – Швидкість зв'язку 100Mbps

### 2. Перелік SFP модулів для CP61850.0723, CP61850.0424

Відмінність модулів СР61850.0723, СР61850.0424 від попередніх моделей, полягає у наявності двох окремих SFP портів. В яких можуть використовуватися SFP модулі зі швидкістю 100Mbps або/та 1000Mbps.

Для необхідної швидкості встановлюються відповідні SFP модулі (див. Таблицю 2.1, 2.2).

### Таблиця 2.1 – Швидкість зв'язку 100Мbps

| SED D 145              | Fiber SFP LC (SM)      | Fiber SFP LC (MM)    |
|------------------------|------------------------|----------------------|
| SFP KJ45               | 100BASE-FX             | 100BASE-FX           |
| CTCunion SFP-5000-RJ45 | Foxgate SFPd-2SM-20LC- | Alistar SFP-1G-SX2   |
| Alistar SFP-1G-T       | 1310nm                 | Avago AFBR-57E6APZ   |
| Mikrotic S-RJ01        | Alistar SFP-1G-LX      | Avago QFBR-5750APZ   |
|                        | D-link DEM-210         | Axcen AXFD-1314-0M04 |
|                        |                        | D-link DEM-211       |

### Таблиця 2.2 – Швидкість зв'язку 1000Мbps

| SFP RJ45         | Fiber SFP LC (SM)<br>1000BASE-FX | Fiber SFP LC (MM)<br>1000BASE-FX |
|------------------|----------------------------------|----------------------------------|
| Mikrotic S-RJ01  | Foxgate SFPd-2SM-20LC-           | Alistar SFP-1G-SX2               |
| Alistar SFP-1G-T | 1310nm                           |                                  |
|                  | Alistar SFP-1G-LX                |                                  |